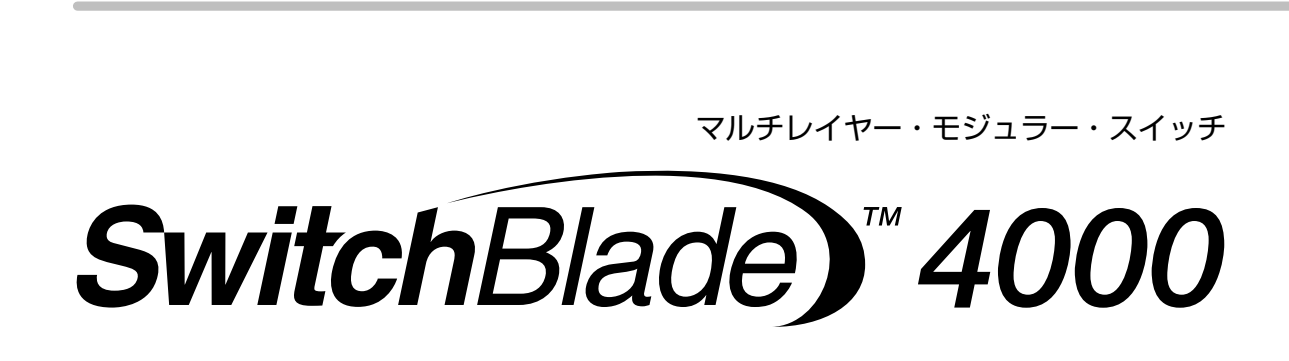

# 取扱説明書

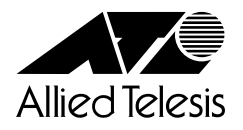

# SwitchBlade #4000

# 取扱説明書

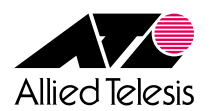

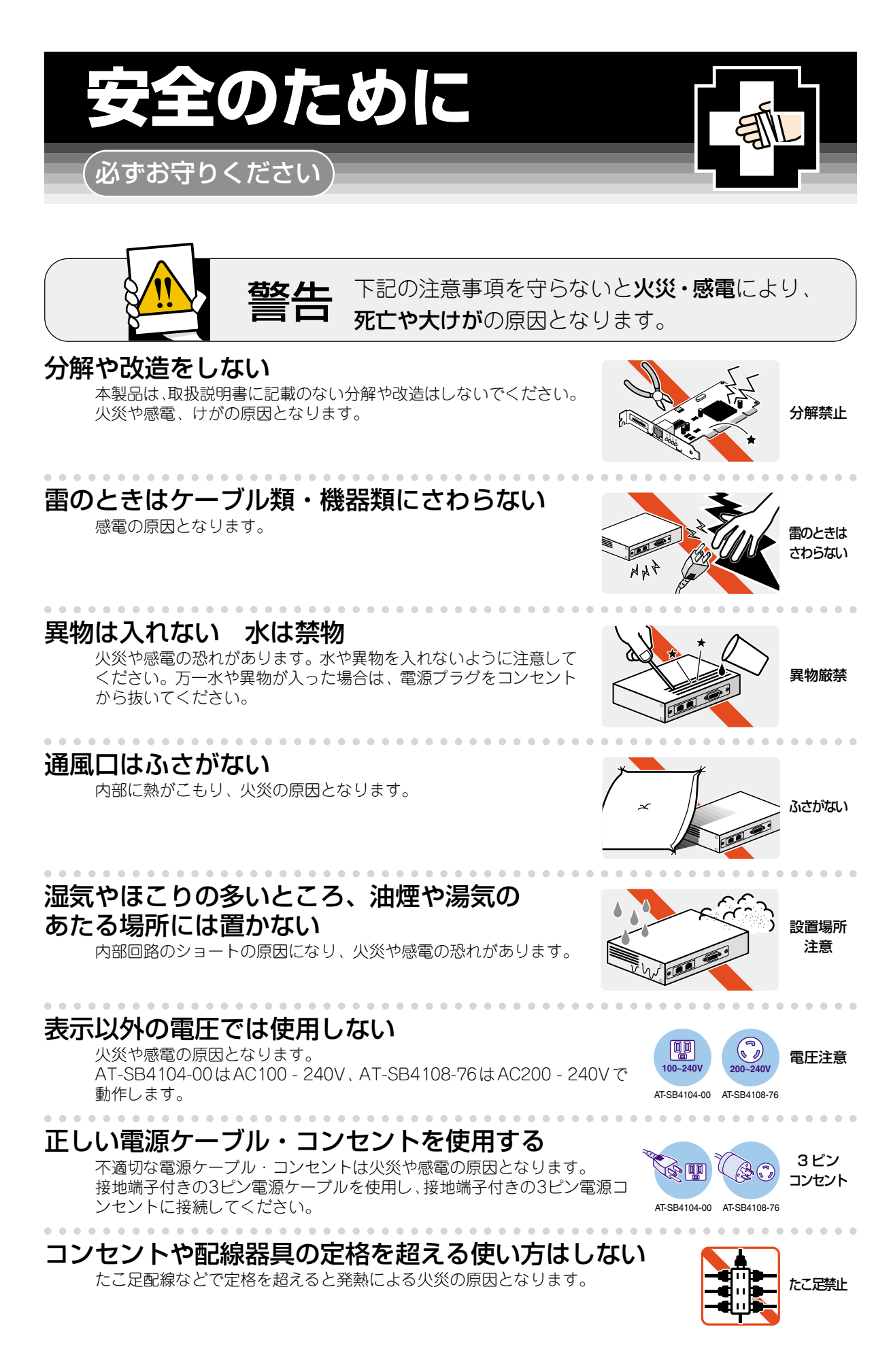

## 設置・移動のときは電源プラグを抜く

感電の原因となります。

# 電源ケーブルを傷つけない

火災や感電の原因となります。 電源ケーブルやプラグの取扱上の注意:

- ・加工しない、傷つけない。
- ・重いものを載せない。
- ・熱器具に近づけない、加熱しない。
- ・電源ケーブルをコンセントから抜くときは、必ずプラグを持って抜く。

#### 光源をのぞきこまない

目に傷害を被る場合があります。 光ファイバーケーブルのコネクター、ケーブルの断面、製品本体のコネクターな どをのぞきこまないでください。

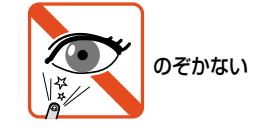

AT-SB4108-76

プラグを

抜け

傷つけない

# ご使用にあたってのお願い

# 次のような場所での使用や保管はしないでください。

- ・直射日光の当たる場所
- ・暖房器具の近くなどの高温になる場所
- ・急激な温度変化のある場所(結露するような場所)
- ・湿気の多い場所や、水などの液体がかかる場所(湿度80%以下の環境でご使用ください)
- ・振動の激しい場所
- ・ほこりの多い場所や、ジュータンを敷いた場所(静電気障害の原因になります)
- ・腐食性ガスの発生する場所

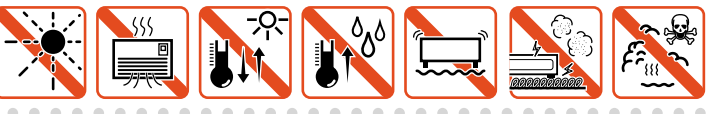

AT-SB4104-00

# 静電気注意

本製品は、静電気に敏感な部品を使用しています。部品が静電破壊する恐れがありますので、 コネクターの接点部分、ポート、部品などに素手で触れないでください。

#### 取り扱いはていねいに

落としたり、ぶつけたり、強いショックを与えないでください。

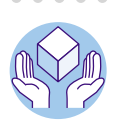

**(**)

AT-SB4108-76

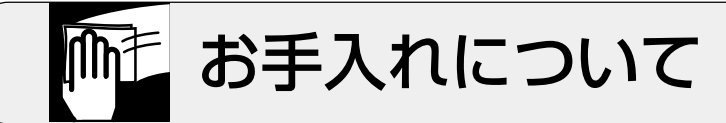

## 清掃するときは電源を切った状態で

誤動作の原因になります。

## 機器は、乾いた柔らかい布で拭く

汚れがひどい場合は、柔らかい布に薄めた台所用洗剤(中性)をしみこ ませ、堅く絞ったものでふき、乾いた柔らかい布で仕上げてください。

#### ゆらすな ゆらすな 中性洗剤 堅く絞る

w.

AT-SB4104-00

# お手入れには次のものは使わないでください

・石油・みがき粉・シンナー・ベンジン・ワックス・熱湯・粉せっけん
 (化学ぞうきんをご使用のときは、その注意書に従ってください。)

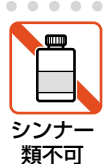

#### ご注意

本書の中に含まれる情報は、当社(アライドテレシス株式会社)の所有するものであり、当 社の同意なしに、全体または一部をコピーまたは転載しないでください。 当社は、予告無く本書の全体または一部を修正・改訂することがあります。 また、改良のため製品の仕様を予告無く変更することがあります。

Copyright © 2003 アライドテレシス株式会社

#### 商標について

CentreCOMは、アライドテレシス株式会社の登録商標です。 SwitchBladeは、アライドテレシス株式会社の商標です。 Windows、Windows NTは、米国 Microsoft Corporationの米国およびその他の国における登録商標です。 本書の中に掲載されているソフトウェアまたは周辺機器の名称は、各メーカーの商標また は登録商標です。

#### 電波障害自主規制について

この装置は、情報処理装置等電波障害自主規制協議会(VCCI)の基準 に基づくクラスA情報技術装置です。この装置を家庭環境で使用すると電波 妨害を引き起こすことがあります。この場合には使用者が適切な対策を講ず るよう要求されることがあります。

## マニュアルバージョン

2003年 6月 Rev.A 初版

# はじめに

このたびは、SwitchBlade 4000シリーズをお買いあげいただき、誠にありがとうございます。

SwitchBlade 4000シリーズは、高い信頼性、拡張性、およびレイヤー3スイッチ製品の 高機能を兼ね備えたマルチレイヤー・モジュラー・スイッチです。

シャーシは6スロットと10スロットの2種類あり、ファントレイを除く各モジュールはすべて共通の仕様のため、どちらのシャーシでも使用することができます。

モジュールには、スイッチコントロールカード、ラインカード、電源ユニット、ファント レイがあり、スイッチコントロールカードと電源ユニットは追加装着することで冗長化が 可能です。

10 スロットには 10/100Mbps が最大 384 ポート、1000Mbps が最大 64 ポート、6 ス ロットには 10/100Mbps が最大 192 ポート、1000Mbps が最大 32 ポート実装でき、高 密度なファーストイーサネット / ギガビットイーサネットをサポートします。

また、スイッチコントロールカードを2台搭載することにより、10スロットのバックプ レーンは最大 128Gbps、6スロットのバックプレーンは最大 64Gbpsの容量を提供しま す。

#### マニュアルの構成

SwitchBlade 4000 シリーズのマニュアルは、次の4部で構成されています。 各マニュアルをよくお読みのうえ、本製品を正しくご使用ください。また、お読みになっ た後も、製品保証書とともに大切に保管してください。

#### ○ インストレーションガイド

SwitchBlade 4000 シリーズのモジュールごとに(シャーシを除く)、外観と各部の 説明、シャーシへの取り付け方法、製品仕様などが記載されています。

#### ○ 取扱説明書(本書)

SwitchBlade 4000 シリーズの概要、設定を行うための手順と基本的な操作方法など、SwitchBlade 4000 シリーズを使い始めるにあたっての最低限の情報が記載されています。

#### ○ リリースノート

ソフトウェアリリースで追加された機能、変更点、注意点や、取扱説明書とコマン ドリファレンスの内容を補足する最新の情報が記載されています。

#### ○ コマンドリファレンス(付属 CD-ROM)

SwitchBlade 4000 シリーズの全コマンドの説明、各機能の解説、設定例など、本 製品の設定項目に関するすべての情報が記載されています。 付属の CD-ROM をコンピューターの CD-ROM ドライブに挿入すると、自動的に

N属のCD-ROMをコンピューターのCD-ROM トラインに押入すると、自動的に Webブラウザーが起動し、HTML 形式のメニューが表示されます。

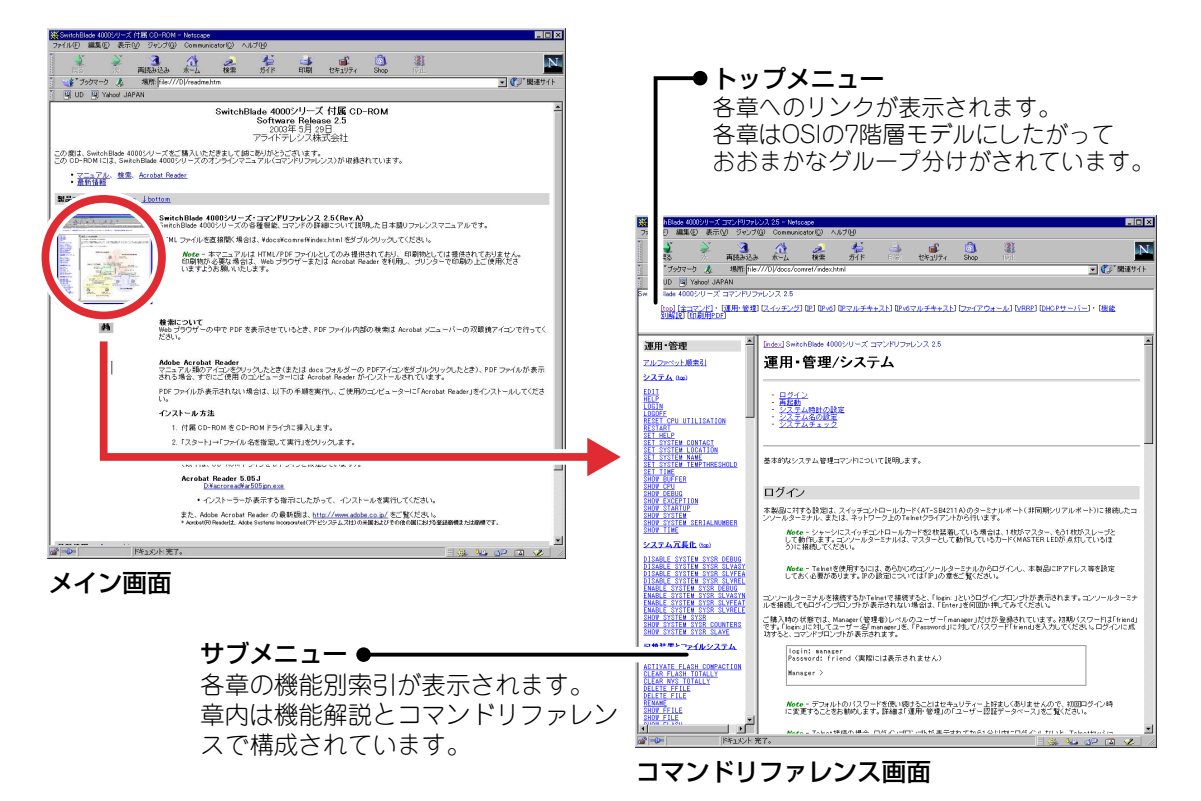

8 SwitchBlade 4000 取扱説明書

取扱説明書とコマンドリファレンスは、ソフトウェアバージョン「2.5.1」をもとに記述されていますが、「2.5.1」よりも新しいバージョンのソフトウェアが搭載された製品に同梱 されることがあります。製品のご使用に当たっては、必ず付属のリリースノートをお読み になり、最新の情報をご確認ください。リリースノートにはバージョンごとの注意事項や 最新情報が記載されています。

## 表記について

#### アイコン

このマニュアルで使用しているアイコンには、次のような意味があります。

| アイコン         | 意味                             |
|--------------|--------------------------------|
| 1 E2F        | 知っておいていただきたい点やポイントとなる点を示しています。 |
| 注意           | 気を付けていただきたい点を示しています。           |
| <b>▲</b> 警告  | 人が傷害を負う可能性が想定される内容を示しています。     |
| <b>参照</b> 参照 | 関連する情報が書かれているところを示しています。       |

#### 書体

| 書体              | 意味                            |
|-----------------|-------------------------------|
| Screen displays | 画面に表示される文字は、タイプライター体で表します。    |
| User Entry      | ユーザーが入力する文字は、太字タイプライター体で表します。 |
| Esc             | 四角枠で囲まれた文字はキーを表します。           |

#### 製品名の表記

「本製品」と表記している場合は、SwitchBlade 4000 シリーズの構成製品全体を意味し ます。また、6スロットシャーシ(AT-SB4104-00)の構成製品全体をSwitchBlade 4104、 10スロットシャーシ(AT-SB4108-76)の構成製品全体をSwitchBlade 4108と便宜的に 表記する場合があります。

| 4 |
|---|
| 7 |
|   |
|   |

# 1 お使いになる前に

# 15

| 1.1 | 概  | 要                 | 16 |
|-----|----|-------------------|----|
|     |    | 構成製品              | 16 |
|     |    | SwitchBlade 4104  | 17 |
|     |    | SwitchBlade 4108  | 17 |
| 1.2 | 特  | 長                 | 18 |
|     |    | ホットスワップ           | 18 |
|     |    | システム冗長化(SYSR)     | 18 |
|     |    | アラームリレー           | 19 |
| 1.3 | サオ | ポート機能             | 20 |
| 1.4 | 各部 | 部の名称と働き           | 22 |
|     |    | 前面                | 22 |
|     |    | 背面                | 25 |
| 1.5 | LE | D 表示              | 27 |
|     |    | スイッチコントロールカード LED | 27 |
|     |    | ラインカード LED        | 28 |
|     |    | 電源ユニットLED         | 29 |

# 2 設置と接続

| 設 | 置                | 32                                                                                                    |
|---|------------------|----------------------------------------------------------------------------------------------------|
|   | 梱包内容を確認する        | 32                                                                                                    |
|   | 設置するときの注意        | 32                                                                                                    |
|   | 19 インチラックに取り付ける  | 33                                                                                                    |
|   | モジュールを取り付ける      | 34                                                                                                    |
|   | 拡張 CAM について      | 35                                                                                                    |
|   | 電源を冗長化する         | 36                                                                                                    |
|   | システムを冗長化する(SYSR) | 38                                                                                                    |
| 接 | 続                | 39                                                                                                    |
|   | ネットワーク機器を接続する    | 39                                                                                                    |
|   | コンソールを接続する       | 40                                                                                                    |
|   | 電源ケーブルを接続する      | 41                                                                                                    |
|   | 設接               | <ul> <li>設置・</li> <li>梱包内容を確認する…</li> <li>設置するときの注意…</li> <li>19インチラックに取り付ける…</li> <li>モジュールを取り付ける…</li> <li>拡張 CAM について…</li> <li>電源を冗長化する…</li> <li>システムを冗長化する(SYSR)…</li> <li>接続…</li> <li>ネットワーク機器を接続する…</li> <li>コンソールを接続する…</li> <li>電源ケーブルを接続する…</li> </ul> |

|   | 2.3 | 起 動                                                                   | 42           |
|---|-----|-----------------------------------------------------------------------|--------------|
| 3 | 設定  | の手順                                                                   | 43           |
|   | 3.1 | 操作の流れ                                                                 | 44           |
|   | 3.2 | 設定の準備                                                                 | 45           |
|   |     | コンソールターミナルを設定する<br>本製品を起動する                                           | 45<br>46     |
|   | 3.3 | ログインする                                                                | 47           |
|   |     | ログインする<br>ログインパスワードを変更する                                              |              |
|   | 3.4 | 設定を始める                                                                | 49           |
|   |     | コマンドの入力と画面<br>オンラインヘルプ<br>コマンドの表記<br>主要コマンド                           |              |
|   | 3.5 | 設定を保存する                                                               | 60           |
|   | 3.6 | 起動スクリプトを指定する                                                          | 62           |
|   | 3.7 | ログアウトする                                                               | 63           |
| 4 | 基本  | の設定と操作                                                                | 65           |
|   | 4.1 | モジュールの確認<br>カード・ファントレイ<br>拡張 CAM                                      | 66<br>66<br> |
|   | 4.2 | インターフェースの指定<br>ポートを指定する<br>VLAN インターフェースを指定する                         | 70<br>       |
|   | 4.3 | IP インターフェースの作成                                                        | 73           |
|   |     | 手動で IP アドレスを設定する<br>DHCP で IP アドレスを自動設定する                             | 73<br>74     |
|   | 4.4 | Telnet による接続                                                          | 76           |
|   |     | Telnet でログインする<br>Telnet サーバーの TCP ポート番号を変更する<br>指定したホストに Telnet 接続する |              |

| DHCP サーバーを設定する | 117 |
|----------------|-----|
| 本例の設定スクリプトファイル | 118 |

IPホストとしての基本設定......114

5.2 レイヤー3スイッチとしての基本設定 ......119 DHCP サーバーを設定する(複数サブネット)......125

|      |                                       | ••• |
|------|---------------------------------------|-----|
| 4.13 | システムの冗長化(SY                           | /8  |
|      | SYSR 情報を表示す<br>スレーブの情報を表<br>スレーブにライセン | る示ス |
| 4.14 | アラームの設定                               |     |

#### 導入例 5

5.1

|      | 経路をトレースする                                                         |     |
|------|-------------------------------------------------------------------|-----|
| 4.6  | システム情報の表示                                                         |     |
| 4.7  | 再起動                                                               |     |
|      | ウォームスタートを実行する<br>コールドスタートを実行する                                    |     |
| 4.8  | ご購入時の状態に戻す                                                        |     |
| 4.9  | ファイルシステム                                                          |     |
|      | ファイル名<br>ファイルシステム情報を表示する<br>ファイルの操作コマンド<br>ワイルドカードを使用する           |     |
| 4.10 | ファイルのダウンロード・アップロード                                                |     |
|      | TFTP でダウンロード・アップロードする<br>Zmodem でアップロード・ダウンロードする                  |     |
| 4.11 | テキストエディターの使用                                                      |     |
|      | エディターを起動する<br>エディターのキー操作                                          |     |
| 4.12 | SNMP による管理                                                        | 101 |
| 4.13 | システムの冗長化(SYSR)<br>SYSR 情報を表示する<br>スレーブの情報を表示する<br>スレーブにライセンスを付与する |     |
| 4.14 | アラームの設定                                                           |     |

# 目 次

4.5

|     | VLAN 間でネットワークコンピューターが見えるようにする<br>IP マルチキャストの設定をする<br>本例の設定スクリプトファイル |     |
|-----|---------------------------------------------------------------------|-----|
| 5.3 | タグ VLAN によるスイッチ間接続                                                  |     |
|     | DHCP サーバーを設定する                                                      | 137 |
|     | VLAN 間でネットワークコンピューターが見えるようにする                                       | 137 |
|     | IP マルチキャストの設定をする                                                    | 137 |
|     | 本例の設定スクリプトファイル                                                      | 138 |

# 6 付 録

| 6.1 | 困ったときに                                             |     |
|-----|----------------------------------------------------|-----|
|     | 自己診断テストの結果を確認する<br>LED 表示を確認する<br>ログを確認する<br>トラブル例 |     |
| 6.2 | バージョンアップ                                           | 147 |
|     | 準備するもの<br>最新ソフトウェアセットの入手方法<br>ファイルのバージョン表記         |     |
| 6.3 | ハイパーターミナルの設定                                       | 149 |
| 6.4 | Telnet クライアントの設定                                   |     |

# お使いになる前に

この章では、本製品の概要、サポート機能、特長、各部の名称と 働き、LED 表示について説明しています。

# 1.1 概 要

SwitchBlade 4000 シリーズの概要について説明します。

本製品は、シャーシ型のモジュラー·スイッチです。本製品をスイッチとして機能させる ために最低限必要となるコンポーネントは次のとおりです。

- シャーシ
- 電源ユニット

電源ユニット

×1(6スロット)

 $\times 1$ 

 $\times 1$ 

- × 2\*(10 スロット) ※カード5 枚までは 1 個
- ファントレイ ×1(シャーシに標準装備)
- ラインカード
- スイッチコントロールカード ×1

さらにコンポーネントを追加することによって、ネットワーク環境に応じてポート数を増 やしたり、スイッチコントロールカードや電源ユニットの冗長構成をとることができます。

#### 構成製品

SwitchBlade 4000 シリーズの製品を紹介します。

#### シャーシ

AT-SB4104-00 6スロットシャーシ(AC 電源用)\* AT-SB4108-76 10スロットシャーシ(AC 電源用)\*

※ シャーシにはファントレイ(AT-SB4151/AT-SB4152)が1台標準装備されています。

電源ユニット

| AT-SB4162-70 | 電源ユニット(AC 電源用) |
|--------------|----------------|
|--------------|----------------|

#### スイッチコントロールカード / ラインカード

| AT-SB4211A   | スイッチコントロールカード                             |
|--------------|-------------------------------------------|
| AT-SB4311    | ラインカード(10BASE-T/100BASE-TX(RJ-45)ポート× 48) |
| AT-SB4352    | ラインカード(100BASE-FX(MT-RJ)ポート× 32)          |
| AT-SB4411A   | ラインカード(1000BASE-T(RJ-45)ポート× 8)           |
| AT-SB4441A*1 | ラインカード(GBIC スロット× 8)                      |
| AT-SB4451A   | ラインカード(1000BASE-SX(SC)ポート× 8)             |
|              |                                           |

※1 弊社 GBIC モジュール「AT-G8SX」、「AT-G8LX」、「AT-G9ZX」が使用可能

| AT-SB4261 | 拡張 CAM(スイッチコントロールカード用)*2      |
|-----------|-------------------------------|
| AT-SB4262 | 拡張 CAM(ラインカード用) <sup>∗3</sup> |

※2 L3テーブルの増設メモリー

#### スペアファントレイ

| AT-SB4151 | スペアファントレイ(AT-SB4104-00用) |
|-----------|--------------------------|
| AT-SB4152 | スペアファントレイ(AT-SB4108-76用) |

SwitchBlade 4000 取扱説明書 1 お使いになる前に

<sup>※3</sup> L3テーブルの増設メモリー(装着可能なラインカードはAT-SB4411A, AT-SB4441A, AT-SB4451A)

## SwitchBlade 4104

6スロットシャーシ「AT-SB4104-00」には、ラインカード用横型スロットが4つあります。

○ 取り付け可能なモジュールの最大数

| スイッチコントロールカード | ×2  |
|---------------|-----|
| ラインカード        | ×4* |
| 電源ユニット        | ×2  |
| ファントレイ        | × 1 |

※ ただし、ラインカード「AT-SB4352(100BASE-FX(MT-RJ)ポート×32)」は3枚まで

| $\bigcirc$ | ポート密度         | 10/100Mbps: 192ポート(AT-SB4311×4)          |
|------------|---------------|------------------------------------------|
|            |               | 1000Mbps: 32ポート(AT-SB4411A/AT-SB4451A×4) |
| $\bigcirc$ | バックプレーン容量     | 64Gbps                                   |
| 0          | スイッチング・ファブリック | 64Gbps(スイッチコントロールカード×2枚)                 |
| $\bigcirc$ | 外形寸法          | 440(W)× 345(D)× 400(H)mm(9U ラックサイズ)      |
| $\bigcirc$ | サポート電源        | AC100-240V                               |

#### SwitchBlade 4108

10 スロットシャーシ「AT-SB4108-76」には、ラインカード用縦型スロットが8つあ ります。

○ 取り付け可能なモジュールの最大数

| スイッチコントロールカード | × 2 |
|---------------|-----|
| ラインカード        | × 8 |
| 電源ユニット        | ×З  |
| ファントレイ*       | × 1 |

- ※ ファントレイ用のスロットには、ラインカードに接続されたケーブルを束ねるためのケーブルマ ネージャーが取り付けられます。
- ポート密度 10/100Mbps: 384 ポート(AT-SB4311 × 8)

 $1000Mbps: 64 \pi - 1000Mbps: 64 \pi - 1000$ 

- 〇 バックプレーン容量 128Gbps
- スイッチング・ファブリック 128Gbps(スイッチコントロールカード×2枚)
- 外形寸法 440(W)×392(D)×666(H)mm(15Uラックサイズ)
- サポート電源 AC200-240V

## ホットスワップ

本製品はホットスワップ対応のため、各モジュールの取り付け/取り外しの際に、システムの電源を切る必要はありません。

- リダンダント電源ユニット
   各シャーシで最低限必要とされている電源ユニット以外に、リダンダント電源となる電源ユニットの取り付け/取り外しを行う場合は、メインの電源を切らずに作業できます。
- スペアファントレイ
   シャーシに装着されているファントレイが故障して、新しいファントレイに交換する場合も、電源を切らずに作業できます。
   ただし、ファントレイを取り外してからスペアファントレイを取り付けるまでの間、
   システムは冷却ファンがない状態で動作しています。本製品の故障を防ぐため、交換作業は速やかに行うようにしてください。
- ラインカード
   同一のスロットで同機種のラインカードの交換を行った場合、新しいラインカード
   は交換前のラインカードに対する設定をそのまま使用します。異機種のラインカードに交換した場合は、交換前のラインカードに対する設定は自動的に破棄され、新しいラインカードはデフォルトの設定で動作します。
- スイッチコントロールカード
   2枚目のスイッチコントロールカードは電源を切らずに取り付け/取り外しができます。ただし、マスターのスイッチコントロールカードについては、取り外したときに本製品がリブートします。

## システム冗長化(SYSR)

本製品は、スイッチコントロールカードを2枚装着することにより、システム(CPU)の冗 長構成をとることができます。

スイッチコントロールカードを2枚装着すると、システムの冗長化だけでなく、スイッチング帯域増大(スイッチング負荷分散)の効果も得られます。

ここでは、SYSR (System Redundancy)と呼ばれるシステムの冗長化機能について説明します。

スイッチコントロールカード(以下、SCC)を2枚装着すると、1枚がマスターとなり、もう1枚がスレーブ(バックアップ)となります。スイッチング負荷は両SCC間で分散されますが、CPU処理はマスターだけが行います。

マスターはスレーブに対してHeartBeat (HB) メッセージを1秒ごとに送信して、自分がア クティブであることを伝えます。スレーブが3秒以上HBメッセージを受け取れなかった 場合、スレーブはマスターに切り替わろうとします。

マスター、スレーブ間では、本製品の動作に必要なファイルがミラーされます(マスター からスレーブに必要なファイルがコピーされます)。マスター上でファイルが変更される と、変更内容がスレーブ側にも自動的に反映されます。

SCC 用スロットは、原則的にAがマスター用でBがスレーブ用になります。本製品起動時(電源投入時や電源スイッチのオフ→オンによる再起動時)には、スロットAのSCCがマスターになろうとします。スロットAにSCCが装着されていない場合、あるいは、スロットAのSCCが故障している場合はスロットBがマスターとなります。

## アラームリレー

アラーム機能は、特定のイベントが発生したときに「アラーム」を発生し、イベントを通 知する機能です。

本製品のシャーシには、メジャーとマイナーの2個のアラームリレー出力端子が用意され ています(各リレーで、通常オープン/通常クローズが選択可能)。アラームごとに、どの イベントが発生したらアラームを起動するかを設定できます。

アラームリレーにLEDやブザーなどの外部装置(DC電源)を接続すると、設定した条件にしたがって、本製品からアラーム信号を出力します。

アラームを発生させるイベントには、次のものがあります。メジャー、マイナーの各ア ラームにこれらのイベントを関連付けることで、イベント発生時に該当するアラームを起 動させることができます。

- ファントレイが外されてから20秒以上経過した場合
- ファントレイの障害を検出した場合
- スイッチコントロールカードの CPU 温度が 90℃ (固定値)を超えた場合
- スイッチコントロールカードの CPU 温度がユーザー設定値を超えた場合
- 電源ユニット(または電源ユニットのファン)の障害を検出した場合
- 監視対象ポートがリンクダウンした場合
- Manager レベル以上のユーザーがログインした場合

上記イベントについては、syslogサーバーへのログ転送、SNMPトラップの発行、スイッチコントロールカードのFAULT LED などでも監視が可能です。

# 1.3 サポート機能

本製品の主な機能は次のとおりです。本製品のソフトウェアは、下記のほかにも多くの機能をサポートしています。また、サポートする機能はソフトウェアのバージョンに依存しますので、詳細については最新のリリースノートやデータシートをご覧ください。

#### 運用・管理

- O SNMP v1/v2c
- RMON(1,2,3,9 グループ)
- アラーム(メジャー/マイナー)
- ログ
- スクリプト
- トリガー
- O NTP(Network Time Protocol)
- ターミナル
   Telnet/VT100 互換端末(スイッチコントロールカードのターミナルポート経由)
- ZModem/TFTP/HTTPによるソフトウェア / 設定ファイルのダウンロード (ZModem と TFTP は設定ファイルのアップロードも可能)

#### スイッチング

- VLAN(ポートベース・IEEE802.1Qタグベース・MACアドレスベース・IPサブネットベース・ プロトコルベース)
- ポリシーベース QoS
- ハードウェアパケットフィルター
- IEEE 802.1D 準拠のスパニングツリー(マルチドメイン対応)
- フローコントロール(IEEE802.3x PAUSE/受信)
- 〇 パケットストームプロテクション
- ポートトランキング
- ポート帯域制限
- ポートミラーリング
- MAC アドレスフィルタリングによるポートセキュリティー

#### IP

- RIP v1/v2、OSPF v2 のルーティングプロトコル
- IP ルートフィルター
- マルチホーミング
- ARP、プロキシー ARP
- DHCP/BOOTP リレーエージェント機能、DHCP クライアント機能
- DNS リレーエージェント機能

#### IPv6

- O RIPng
- 〇 RA(ルーター通知)
- トンネリング(IPv6-over-IPv4・6to4)
- トラフィックフィルター

#### IPマルチキャスト

- O DVMRP v3
- O PIM-DM、PIM-SM
- IGMP v2

#### IPv6 マルチキャスト

- PIM-DM、PIM-SM
- O MLD

#### その他

- VRRP
- DHCP サーバー機能
- 各種統計情報の表示が可能

#### オプション(別売)

- フィーチャーライセンスによりさらに高度な機能の追加が可能
- AT-SB4912

アドバンスト レイヤー3ライセンス: BGP-4

AT-SB4913

アプリケーションライセンス: ファイアウォール(ステートフルインスペクション) アクセス制御(ファイアウォールポリシールール) 攻撃検出 アドレス/ポート変換(NAT/ENAT)

# 1.4 各部の名称と働き

SwitchBlade 4000シリーズの各部について、本書で使用される名称を中心に説明します。 詳細については、各モジュールに付属のインストレーションガイドを参照してください。

#### 前面

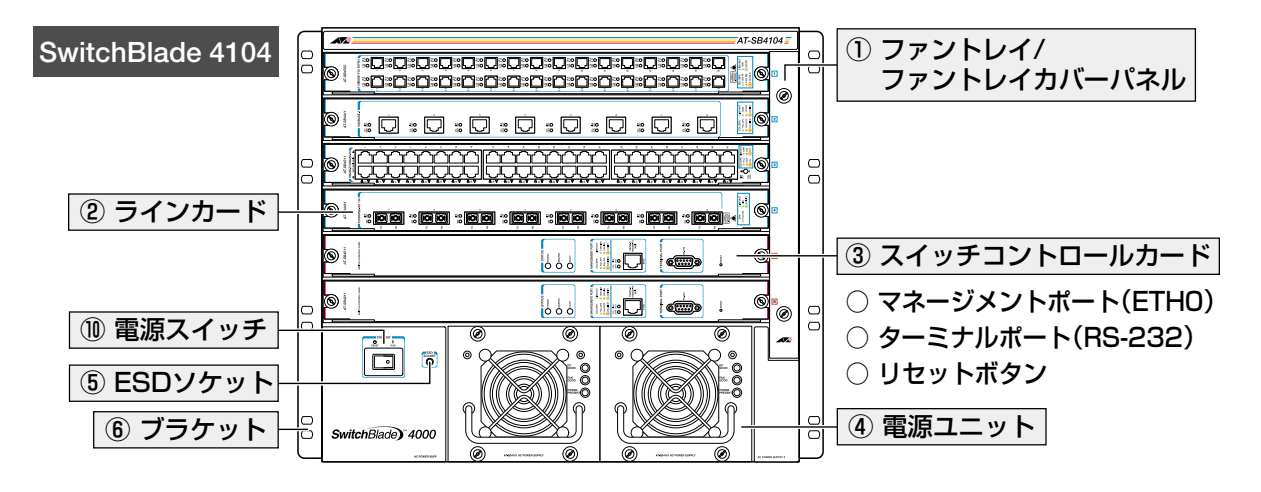

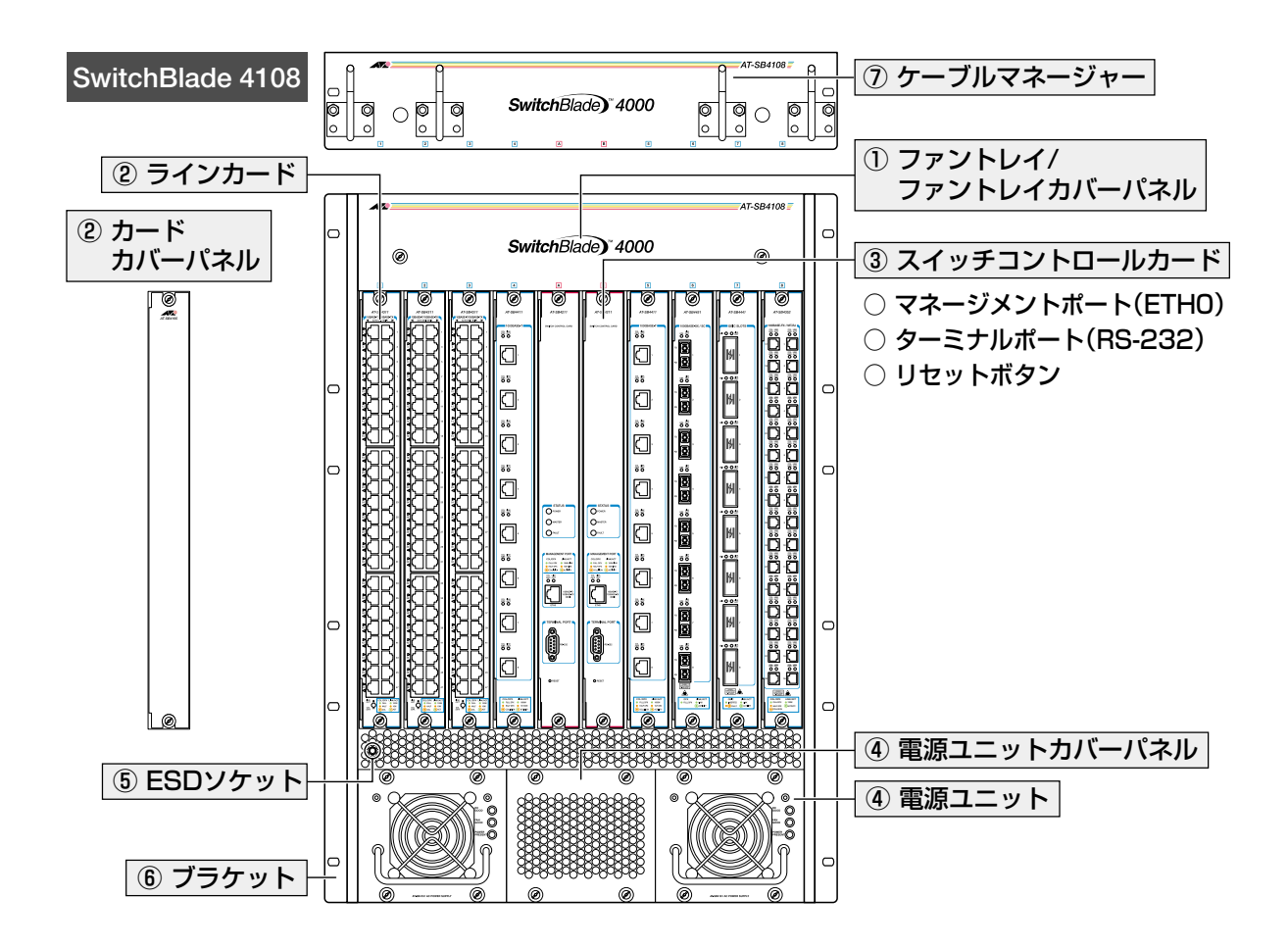

#### ① ファントレイ / ファントレイカバーパネル

本製品内部の熱を逃がすための冷却ファン部です。

シャーシには、ファントレイ(AT-SB4151/AT-SB4152)とファントレイ用スロットのカ バーパネルが標準装備されています。カバーパネルは、本製品稼働時もファントレイの上 から装着しておきます。10 スロットシャーシにはカバーパネルの上から同梱のケーブル マネージャーを装着することもできます。

ファントレイはホットスワップ対応のため、電源を切らずに交換できます。本製品の故障 を防ぐため、交換作業は速やかに行うようにしてください。

#### ② ラインカード / カードカバーパネル(スイッチコントロールカード用と共通)

各メディアのインターフェースが装備されたカードです。

シャーシのカード用スロットには、以下に示すスロット以外カバーパネルが標準装備されています。カバーパネルはカード使用時以外は外さないようにしてください。

○ 6 スロットシャーシ : スロット 1、スロット A

○ 10スロットシャーシ:スロット4、スロットA

ラインカード用スロットのスロット番号(1~4/1~8)は青い枠(□)で囲われています。 また、ラインカードの両端には青い線が入っています。ラインカード装着の際は、枠と線 の色が同じ(青)であることを確認して、正しいスロットに入れるようにしてください。 ラインカードはホットスワップ対応のため、電源を切らずに交換できます。

#### ③ スイッチコントロールカード

本製品のシステムを制御し、各ラインカード間のスイッチング処理を行うカードです。ス イッチコントロールカードを2枚装着すると、システムの冗長化、およびスイッチング帯 域の拡大(スイッチング負荷分散)が可能になります。

スイッチコントロールカード(以下、SCC)用スロットのスロットA/Bは赤い枠(□)で囲われています。また、SCCの両端には赤い線が入っています。SCC装着の際は、枠と線の色が同じ(赤)であることを確認して、正しいスロットに入れるようにしてください。 SCCを2枚装着している場合は、1枚がマスター、もう1枚がスレーブとして動作します。 SCCはホットスワップ対応のため、冗長構成時は電源を切らずに交換できます。

図 38 ページ「システムを冗長化する(SYSR)」/104 ページ「システムの冗長化(SYSR)」

SCCをラインカード用スロットに(またはラインカードをSCC用スロットに)取り付けないでく ださい。故障の原因となります。

#### ○ マネージメントポート(ETHO)

管理作業専用のイーサネットポート(10BASE-T/100BASE-TX ポート)です。 このポートを使うと、運用ネットワークを使用せずに、ファームウェアや設定スクリプト ファイルを転送したり、SNMPで情報を取得したりすることができます。

ポートはスイッチなどのMDI-XポートとUTPストレートケーブルで接続できるMDIポートです。コンピューターなどのMDIポートと接続する場合はUTPクロスケーブルを使用します。UTPケーブルは別途ご用意ください。

# 1.4 各部の名称と働き

マネージメントポート(ETH0)は、マスターとして動作しているカード(MASTER LEDが 点灯している方)しか使用できません。また、マネージメントポート(ETH0)は、ライン カード上のスイッチポート / VLAN とは独立したインターフェースです。ETH0 と VLAN の間で通信をするには、ルーティングの設定が必要です。

#### ○ ターミナルポート(RS-232)

コンソールを接続するための RS-232 コネクター (9 ピンメスタイプ)です。 ケーブルはシャーシに付属の RS-232 ケーブル (ストレート)を使用してください。 ターミナルポート (RS-232)は、デフォルトの設定ではマスターとして動作しているカー ドしか使用できません。ただし、ENABLE SYSTEM SYSR SLVASYN コマンドで使用 可能状態に設定変更することができます。

108ページ「スレーブ側コンソールでライセンスを有効にする」

#### ○ リセットボタン

本製品を再起動するためのボタンです。

先の細い棒などでリセットボタンを押すと、本製品はハードウェア的にリセットされます。

鋭利なもの(縫い針など)や通電性のある物で、リセットボタンを押さないでください。

#### ④ 電源ユニット / 電源ユニットカバーパネル

本製品の電源部です。

シャーシの電源ユニット用スロットには、前面左側のスロット以外カバーパネルが標準装備されています。カバーパネルは電源ユニット使用時以外は外さないようにしてください。 6スロットシャーシには2個、10スロットシャーシには3個の電源ユニット用スロットが 用意されています。本製品の稼働に必要な電源ユニット数は以下のとおりです。

○6スロットシャーシ :1個\*

※ ラインカード「AT-SB4352(100BASE-FX(MT-RJ)ポート×32)」は3枚まで

○ 10スロットシャーシ: カード類が5枚まで=1個

カード類が6枚以上=2個

10 スロットシャーシの場合、電源ユニット1個のときは前面左側、電源ユニット2個のとき(非冗長構成時)は前面左側と中央のスロットに装着します。

必要最低数以上の電源ユニットを装着することにより電源の冗長化が可能になります。 電源ユニットはホットスワップ対応のため、冗長構成時は電源を切らずに交換できます。

#### 図 36 ページ「電源を冗長化する」

⑤ ESD ソケット

静電防止用のアース端子です。

各モジュールの取り付け/取り外しの際は、シャーシに付属のESDリストストラップを接続して静電防止対策を行ってください。

 24
 SwitchBlade 4000 取扱説明書

 1 お使いになる前に

#### ⑥ ブラケット

本製品を19インチラックに取り付けるためのブラケットです。 ブラケットはシャーシに標準装備されています(6スロットシャーシはシャーシと一体型)。 図 33ページ「19インチラックに取り付ける」

#### ⑦ ケーブルマネージャー(10 スロットシャーシのみ)

ラインカードに接続されたケーブルを束ねるためのフックが付いたパネルです。 19インチラック搭載時に、ファントレイ用スロットのカバーパネルの上に重ねて、もし くはシャーシの上部のスペースに、ラックに付属のネジで取り付けます。

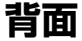

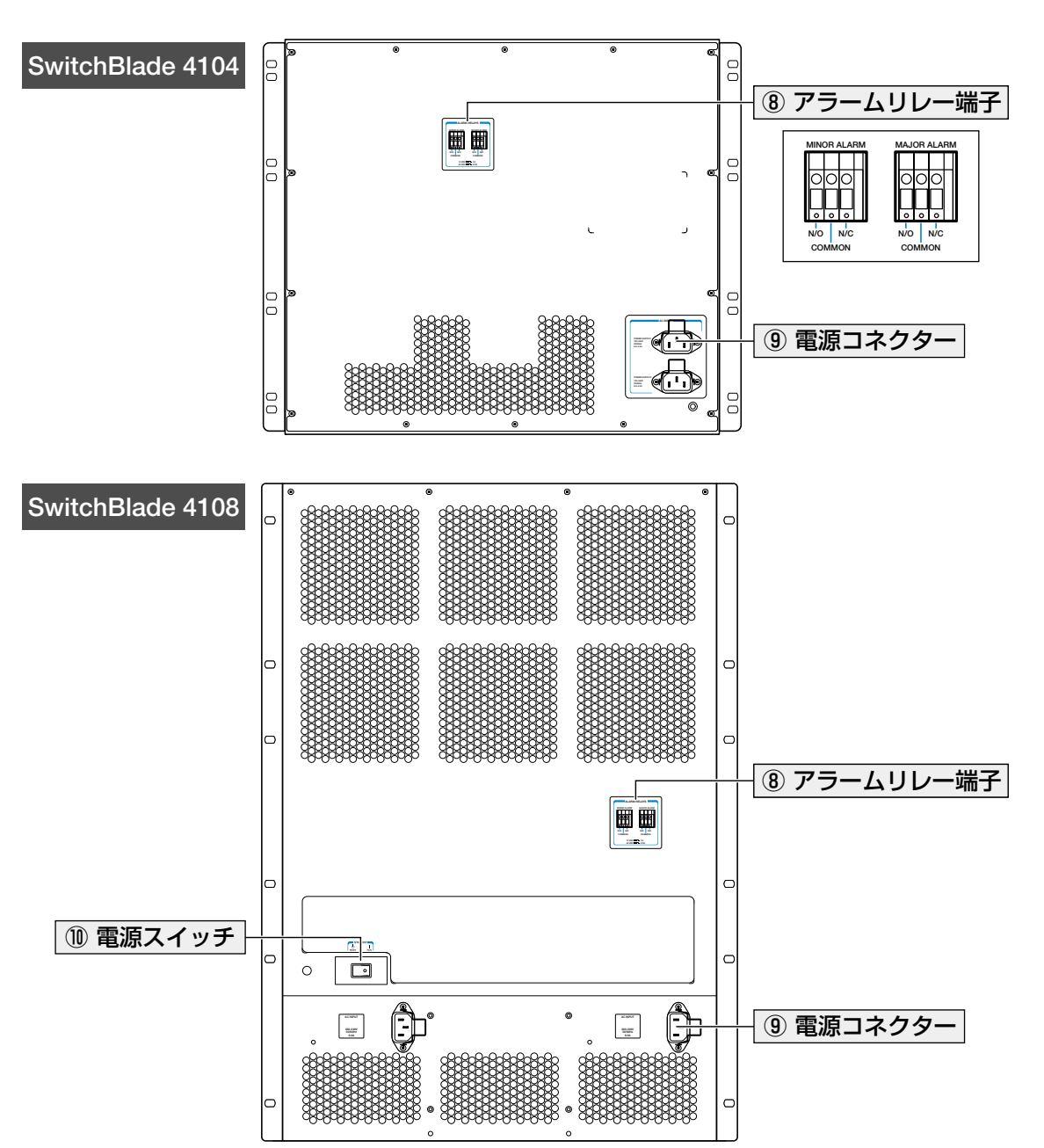

# 1.4 各部の名称と働き

#### ⑧ アラームリレー端子

LEDやブザーなどの外部装置(DC電源)を接続し、設定した条件にしたがってアラーム信号を出力させる端子です。

各シャーシにマイナー(左側)とメジャー(右側)の2個のアラームリレー出力端子が用意されています。リレーごとに、通常オープン(N/OとCOMMON)にするか、通常クローズ(N/ CとCOMMON)にするかを選択できます。接点定格は、DC-48V, 0.5A、DC-12V, 1Aで す。

アラームはメジャー、マイナーともデフォルトで有効になっています。ファームウェアの 設定で、メジャー、マイナーの各アラームにイベントを関連付けることで、イベント発生 時に該当するアラームを起動させることができます。

▶ 109ページ 「アラームの設定」

#### ⑨ 電源コネクター

AC電源ケーブルを接続するコネクターです。

6スロットシャーシはAC100-240Vで動作します。ケーブルは電源ユニットに同梱されているAC100V用の電源ケーブルを使用してください。10スロットシャーシはAC200-240Vで動作します。ケーブルはシャーシに同梱されているAC200V用の電源ケーブルを使用してください。

6スロットシャーシの場合は、背面上側の電源コネクター(POWER SUPPLY 1)が、前面 左側の電源スロット(AC POWER SUPPLY 1)の電源コネクターになります。

10スロットシャーシの場合は、背面左側の電源コネクターが前面右側の電源スロット用、 背面右側の電源コネクターが前面左側の電源スロット用です。中央の電源スロットはどち らか一方の電源コネクターから電源が供給される構造で(デフォルトは背面右側のコネク ター)、供給源に応じて自動的に経路が切り替わります。

シャーシに付属のフック(電源ケーブル抜け防止フック)を電源コネクターに取り付けることで、ケーブルの抜け落ちを防止できます。

#### 「 を 照 41 ページ 「 電源ケーブルを 接続する 」

#### ⑩ 電源スイッチ

電源をオン(RUN)・オフ(RESET)するためのスイッチです。

RUN側に押すと電源が入り、RESET側にするとスタンバイ状態になります。スタンバイ 状態になると、電源ユニットのDC GOOD LED、およびSCC の POWER LED は消灯し、 POWER PRESENT LED は点灯したままになります。

#### 参照 42ページ 「起動」

# 1.5 LED 表示

本製品の各 LED ランプについて説明します。

# スイッチコントロールカードLED

スイッチコントロールカードには、本製品のシステム的な状態を示すLED(ステータス LED)と、マネージメントポート(ETHO)の状態を示すLED(マネージメントポートLED)が あります。

| LED                   | 色        | 状態         | 表示内容                         |  |  |
|-----------------------|----------|------------|------------------------------|--|--|
| ○ ステータスLED            |          |            |                              |  |  |
| POWER                 | 緑        | 点灯         | SCCに電源が供給されています。             |  |  |
|                       |          | 消灯         | SCCに電源が供給されていません。            |  |  |
|                       | 橙        | 点灯         | SCCがマスターとして動作しています。          |  |  |
| MASIEN                |          | 消灯         | SCCがスレーブとして動作しています。          |  |  |
|                       |          | 運用時        |                              |  |  |
|                       |          | 点灯         | システムが故障しています。                |  |  |
|                       |          | 2回点滅       | ファントレイに異常があります。              |  |  |
|                       |          | 3回点滅       | 電源ユニット(電源部またはファン)に異常があります。   |  |  |
|                       | 赤        | 5回点滅       | ファントレイが取り外されてから20秒以上経過しています。 |  |  |
| FAULT                 |          | 6回点滅       | シャーシの内部温度が異常に上昇しています。        |  |  |
|                       |          | 起動時        |                              |  |  |
|                       |          | ゆっくり<br>点滅 | SCCのSDRAM(DIMM)を検出できません。     |  |  |
|                       |          | 早く点滅       | SCCのSDRAM(DIMM)は使用できません。     |  |  |
|                       |          | 消灯         | システムに異常はありません。               |  |  |
| ○ マネージメントポート(ETHO)LED |          |            |                              |  |  |
|                       | 緑        | 点灯         | 100Mbpsでリンクが確立しています。         |  |  |
|                       |          | 点滅         | 100Mbpsでパケットを送受信しています。       |  |  |
| LINK/ACT              | 橙        | 点灯         | 10Mbpsでリンクが確立しています。          |  |  |
|                       |          | 点滅         | 10Mbpsでパケットを送受信しています。        |  |  |
|                       | _        | 消灯         | リンクが確立していません。                |  |  |
|                       | 緑        | 点灯         | Full Duplexでリンクが確立しています。     |  |  |
|                       | <u> </u> | 点灯         | Half Duplexでリンクが確立しています。     |  |  |
|                       | 199      | 点滅         | コリジョンが発生しています。               |  |  |
|                       | _        | 消灯         | リンクが確立していません。                |  |  |

# ラインカードLED

ラインカードには、各ポートの状態を示す LED があります。

| LED                         | 色          | 状態      | 表示内容                      |  |
|-----------------------------|------------|---------|---------------------------|--|
| O AT-SB431                  | 1 (10      | DBASE-1 | //100BASE-TX×48)          |  |
| LINK/ACT                    | <b>4</b> 3 | 点灯      | 100Mbpsでリンクが確立しています。      |  |
|                             | 邧水         | 点滅      | 100Mbpsでパケットを送受信しています。    |  |
|                             | 12%        | 点灯      | 10Mbpsでリンクが確立しています。       |  |
|                             | THE        | 点滅      | 10Mbpsでパケットを送受信しています。     |  |
|                             |            | 消灯      | リンクが確立していません。             |  |
|                             | 緑          | 点灯      | Full Duplexでリンクが確立しています。  |  |
|                             | +53        | 点灯      | Half Duplexでリンクが確立しています。  |  |
|                             | 伍          | 点滅      | コリジョンが発生しています。            |  |
|                             |            | 消灯      | リンクが確立していません。             |  |
| O AT-SB435                  | 2 (10      | DOBASE  | -FX×32)                   |  |
|                             | <u>ج</u> ر | 点灯      | リンクが確立しています。              |  |
| LINK/ACT                    | 称          | 点滅      | パケットを送受信しています。            |  |
|                             |            | 消灯      | リンクが確立していません。             |  |
|                             | 緑          | 点灯      | Full Duplexでリンクが確立しています。  |  |
|                             | 橙          | 点灯      | Half Duplexでリンクが確立しています。  |  |
|                             |            | 点滅      | コリジョンが発生しています。            |  |
|                             |            | 消灯      | リンクが確立していません。             |  |
| O AT-SB4411A (1000BASE-T×8) |            |         |                           |  |
|                             | 緑          | 点灯      | 1000Mbpsでリンクが確立しています。     |  |
|                             |            | 点滅      | 1000Mbpsでパケットを送受信しています。   |  |
| LINK/ACT                    | +53        | 点灯      | 10/100Mbpsでリンクが確立しています。   |  |
|                             | T豆         | 点滅      | 10/100Mbpsでパケットを送受信しています。 |  |
|                             |            | 消灯      | リンクが確立していません。             |  |
|                             | 緑          | 点灯      | Full Duplexでリンクが確立しています。  |  |
|                             | +23        | 点灯      | Half Duplexでリンクが確立しています。  |  |
|                             | 饾          | 点滅      | コリジョンが発生しています。            |  |
|                             |            | 消灯      | リンクが確立していません。             |  |

※ AT-SB4311のLEDは各ポートに1個ずつです。COL/DPXは、LED表示切替ボタンを押す ことで表示できます。

| LED                          | 色                         | 状態 | 表示内容                                        |  |  |
|------------------------------|---------------------------|----|---------------------------------------------|--|--|
| O AT-SB444                   | ○ AT-SB4441A (GBICスロット×8) |    |                                             |  |  |
|                              | 緑                         | 点灯 | GBICが挿入されています。<br>(本製品によってGBICが認識されています。)   |  |  |
|                              | +23                       | 点灯 |                                             |  |  |
|                              | 192                       | 点滅 |                                             |  |  |
|                              |                           | 消灯 | GBICが挿入されていません。<br>(本製品によってGBICが認識されていません。) |  |  |
| LINK/ACT                     | 緑                         | 点灯 | リンクが確立しています。                                |  |  |
|                              |                           | 点滅 | パケットを送受信しています。                              |  |  |
|                              |                           | 消灯 | リンクが確立していません。                               |  |  |
| ○ AT-SB4451A (1000BASE-SX×8) |                           |    |                                             |  |  |
|                              | 緑                         | 点灯 | リンクが確立しています。                                |  |  |
| LINK/ACT                     |                           | 点滅 | パケットを送受信しています。                              |  |  |
|                              |                           | 消灯 | リンクが確立していません。                               |  |  |
| DPX                          | 緑                         | 点灯 | Full Duplexでリンクが確立しています。                    |  |  |
|                              | _                         | 消灯 | リンクが確立していません。                               |  |  |

# 電源ユニットLED

電源ユニットには、電源の入出力状態とファンの状態を示す LED があります。

| LED              | 色        | 状態 | 表示内容                      |
|------------------|----------|----|---------------------------|
| DC GOOD          | <u>ا</u> | 点灯 | 電源ユニットから本製品に電源が供給されています。  |
|                  | πx       | 消灯 | 電源ユニットから本製品に電源が供給されていません。 |
| FAN GOOD         | 緑        | 点灯 | 電源ユニットのファンが正常に動作しています。    |
|                  |          | 消灯 | 電源ユニットのファンが正常に動作していません。   |
| POWER<br>PRESENT | 緑        | 点灯 | 電源ユニットに電源が供給されています。       |
|                  |          | 消灯 | 電源ユニットに電源が供給されていません。      |

# 2

# 設置と接続

この章では、本製品の設置方法、電源とシステムの冗長化、機器の接続、本製品の起動方法について説明しています。

#### 梱包内容を確認する

設置を始める前に、梱包箱の中身を確認してください。ここではシャーシの梱包内容について記載します。その他のモジュールの同梱物については、各モジュールに付属のインストレーションガイドを参照してください。

- シャーシ 1台(AT-SB4104-00またはAT-SB4108-76)
- RS-232ストレートケーブル(2m) 1本
- □ サポートブラケット 1個
- ESD リストストラップ 1個
- □ 電源ケーブル抜け防止フック 2個
- □ ケーブルマネージャー\* 1個
- AC200V用電源ケーブル(1.8m)\* 2本
- CD-ROM(SwitchBlade 4000 シリーズ コマンドリファレンス) 1枚
- □ SwitchBlade 4000 取扱説明書(本書) 1冊
- □ AT-SB4104-00/AT-SB4108-76 製品仕様書 1部
- □ サポート・サービスのご案内 1部
- □ シリアル番号シール(シャーシ用 2枚・ファントレイ用 2枚)
- ※ 10 スロットシャーシのみ

本製品を移送する場合は、ご購入時と同じ状態に再梱包されることが望まれます。再梱包のために、カバーパネル、梱包箱、緩衝材などは、紛失しないよう大切に保管してください。

#### 設置するときの注意

本製品の設置や保守を始める前に、必ず4ページの「安全のために」をよくお読みください。 設置については、次の点にご注意ください。

- 電源ケーブルや各メディアのケーブルに無理な力が加わるような配置は避けてくだ さい。
- テレビ、ラジオ、無線機などのそばに設置しないでください。
- 充分な換気ができるように、本製品の通気口をふさがないように設置してください。
- 傾いた場所や不安定な場所に設置しないでください。
- 本製品の上に物を置かないでください。
- 直射日光のあたる場所、多湿な場所、ほこりの多い場所に設置しないでください。
- 本製品は屋外ではご使用になれません。
- コネクターの端子に触らないでください。静電気を帯びた手(体)でコネクターの端
   子に触れると静電気の放電により故障の原因になります。

本製品の各モジュールは、静電気に非常に敏感な部品を使用しています。静電気によって、電子 部品が損傷する恐れがありますので、取り扱いの際は、シャーシに同梱のESDリストストラッ プを着用し、シャーシ前面のESDソケットに接続して静電防止対策を行ってください。

# 19インチラックに取り付ける

本製品を EIA 規格の 19 インチラックに取り付ける方法を説明します。 ブラケットはシャーシに標準装備されています(6スロットシャーシはシャーシと一体型)。

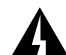

落下などにより重大な事故が発生する恐れがありますので、シャーシは必ず2人以上で持ち上げ るようにしてください。シャーシの底面を持ち上げるか、背面側の底面と前面側の上面の2カ所 に手をかけシャーシを斜めに持ち上げます。

- ラックに取り付ける前に以下のことを確認してください。
   ・シャーシを取り付けるのに充分なスペースがあるか
   ・ケーブルに無理な力が加わらないように設置できるか
   ・サポートブラケットなどの同梱物が揃っているか
   ・ドライバー、ラックに付属のネジなどの必要な道具が揃っているか
- モジュールが装着されている場合は取り外し、カバーパネルが標準装備されている スロットにはカバーパネルを取り付けてください。
   モジュールの取り外しかたについては、各モジュールに付属のインストレーション ガイドを参照してください。
- 2 シャーシに同梱されているサポートブラケットを、ラックに付属のネジを使用して ラックに取り付けます。サポートブラケットは、シャーシを支える役割をしますの で、シャーシ取り付け位置のすぐ下に取り付けます。

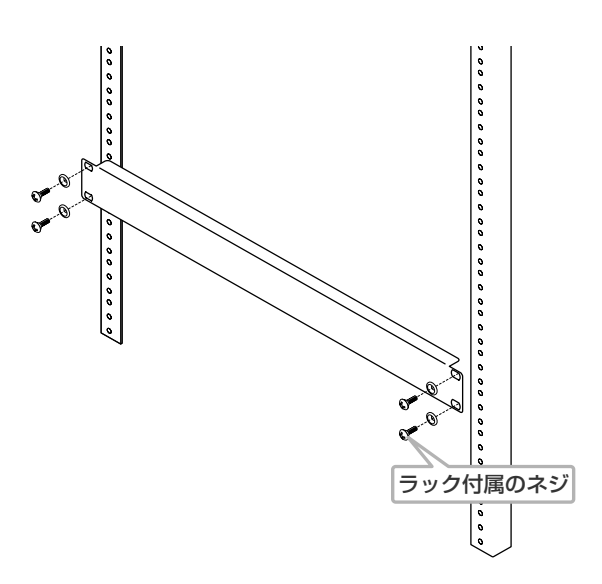

- **3** シャーシを持ち上げて背面からラックに納めます。
- 4 サポートブラケットの上にシャーシを載せ、本製品のブラケットの穴位置をラックの穴位置に合わせます。

# 2.1 設置

 ラックに付属のネジを使用して、本製品をラックに取り付けます。10 スロット シャーシは片側6個のブラケット穴をすべて使用してネジ止めします。6 スロット シャーシの場合は、片側8個あるブラケット穴のうち、下図のように4個(上から2, 4,5,7番目)を使用してネジ止めします。

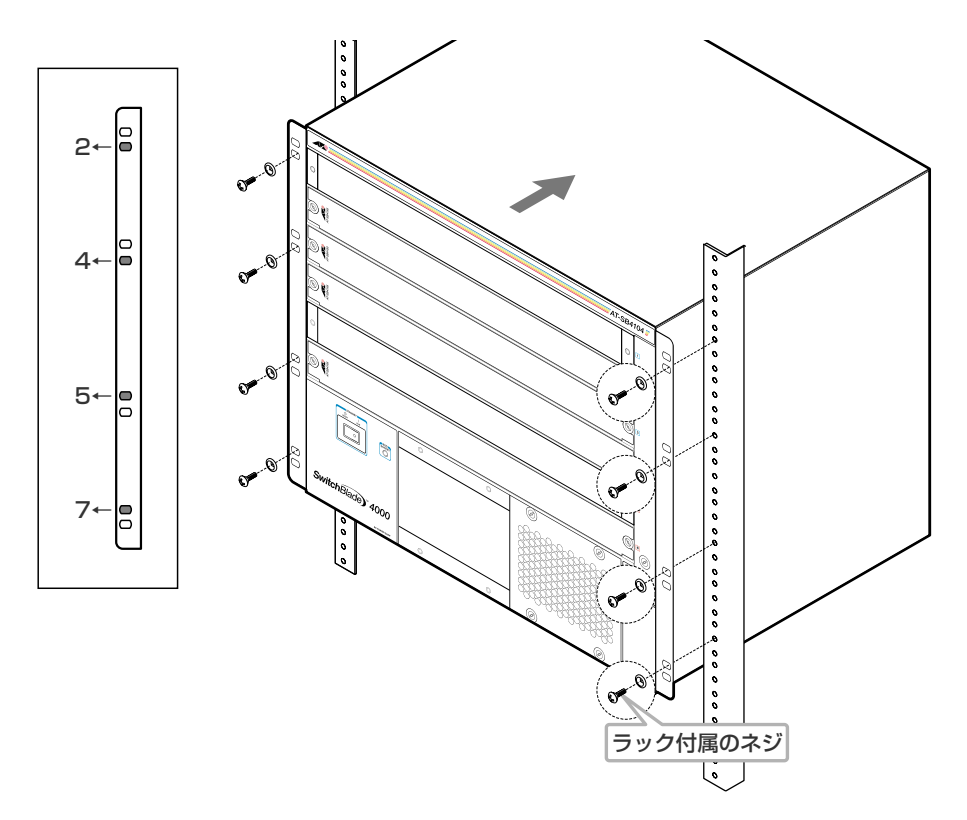

10スロットシャーシにケーブルマネージャーを取り付ける場合は、ケーブルマネージャーをファントレイカバー(とブラケット)の上に重ね、一番上のブラケット穴と合わせてネジ止めします。シャーシの上にスペースがある場合は、ファントレイの 交換がしやすいようにシャーシの上に取り付けます。

通切なネジを使用して、19インチラックに確実に固定してください。固定が不充分な場合、落下などにより重大な事故が発生する恐れがあります。

**6** サポートブラケットを取り外します。

## モジュールを取り付ける

モジュールの取り付け手順、取り付け時の注意事項については、各モジュールに付属のインストレーションガイドを参照してください。

コマンドラインインターフェースでモジュールのインストールを確認するには、SHOW SYSTEM コマンドを使用します。詳しくは、66ページ「モジュールの確認」を参照して ください。

カバーパネルが標準装備されているスロットには、モジュールを装着するとき以外カバーパネルを取り付けておいてください。

SwitchBlade 4000 取扱説明書 2 設置と接続

## 拡張 CAM について

本製品は、拡張CAM(以下、CAM)をスイッチコントロールカードとラインカードに装着 することで、L3テーブル容量の拡張が可能になり、BGP-4のサポート経路数が次のよう に増大されます。

- CAM 未装着時 : 20,000 経路
- CAM 装着時 :180,000 経路

▶ 上記のサポート経路数には、BGP-4だけでなくOSPFやRIP経由で学習した経路も含まれます。

BGP-4の詳細については、「コマンドリファレンス」を参照してください。

図 CD-ROM「コマンドリファレンス」/「IP」の「経路制御(BGP-4)」

#### 拡張 CAM 使用時の注意事項

拡張 CAM (以下、CAM)を使用する場合は、以下の点にご注意ください。

- スイッチコントロールカード(以下、SCC)用のCAMは、SCC1枚につき2枚装着します。SCCを2枚装着してシステムを冗長化する場合は、計4枚のCAMが必要になります。
- CAMは、ラインカードだけでなくSCCにも装着してください。ラインカードにだけCAMを装着しても、サポート経路数増大の効果が得られません。
- ラインカードには、CAMを装着可能なものとそうでないものがあります。CAMを 装着可能なラインカードは、製品名の末尾に「A」が付いています(AT-SB4211A、 AT-SB4411Aなど)。
- すべてのラインカードにCAMを装着しなくても、運用上支障はありません。ただし、 サポート経路数増大の効果は、CAMを装着したラインカードでのみ得られます。
- コマンドラインインターフェースで拡張CAMのインストールを確認するにはSHOW SWITCH コマンドを使用します。詳しくは、66ページ「モジュールの確認」を参照してください。

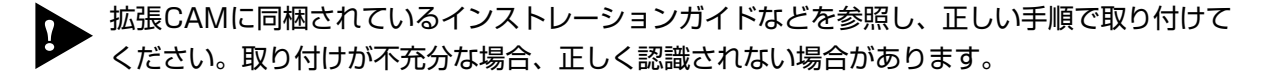

#### 電源を冗長化する

本製品は、モジュールの電力要件を満たした電源ユニット数以上の電源ユニット(以下、リ ダンダント電源ユニット)を装着することにより電源を冗長化することができます。 各シャーシで最低限必要な電源ユニット数は以下のとおりです。

○ 6 スロットシャーシ :1 個\*

○ 10 スロットシャーシ:

※ ラインカード「AT-SB4352(100BASE-FX(MT-RJ)ポート×32)」は3枚まで

カード類が5枚まで=1個

カード類が6枚以上=2個

#### ○ 電源ユニットの電源供給方式

本製品は、必要な電力を各電源ユニットで負荷分散してシステムに供給します。冗長構成 時も供給方式は同じで、リダンダント電源ユニットを追加すると自動的に負荷分散と冗長 性がサポートされます(リダンダント電源ユニットがスタンバイ、その他の電源ユニット がアクティブという方式ではありません)。このため、正常動作時には、すべての電源ユ ニットでLEDが点灯している状態になります。1台の電源ユニットに異常が発生した場合 は、残りの電源ユニットでシステムに電源を供給します。何らかの異常が発生した電源ユ ニットのLEDは消灯します。

#### ○ 電源の冗長構成

6スロットシャーシには2個、10スロットシャーシには3個の電源ユニット用スロットが 用意されています。

6スロットシャーシの場合2つのスロットに区別はなく、2つの電源ユニットを装着すれ ば自動的に冗長構成になります。

10スロットシャーシの場合は、背面左側の電源コネクターが前面右側の電源スロット用、 背面右側の電源コネクターが前面左側の電源スロット用です。中央の電源スロットはどち らか一方の電源コネクターから電源が供給される構造で(デフォルトは背面右側のコネク ター)、供給源に応じて自動的に経路が切り替わります。

リダンダント電源用の固定のスロットはありませんが、電源ユニット1個とリダンダント 電源ユニット1個の構成の場合は、両端のスロットに装着し、2つの電源コネクターを使 用して別系統の電源に接続します。これによりサーキットブレーカーの遮断などによる商 用電源の供給停止に対応することができます。電源ユニットの故障だけに対応する場合は、 前面左側と中央のスロットに装着し、1系統の電源で冗長構成をとることもできます。
下図は、10スロットシャーシの電源供給経路を図解したものです(シャーシを上から見た) 図)。

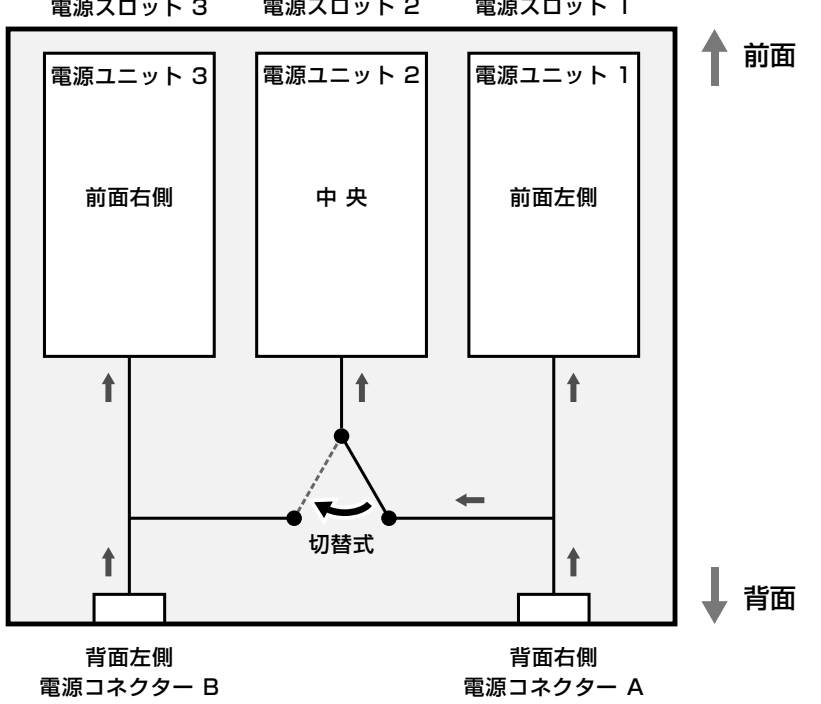

電源スロット 2 電源スロット3 電源スロット 1

モジュールの電力要件:電源ユニット1個の場合

1系統で冗長化する(電源ユニットの故障のみに対応)

- $\bigcirc$ 電源コネクターAを使用
- $\bigcirc$ 電源スロット1と電源スロット2に装着

2系統で冗長化する(電源ユニットの故障および1系統の商用電源の供給停止に対応)

- 電源コネクターAと電源コネクターBを使用 Ο
- $\bigcirc$ 電源スロット1と電源スロット3に装着

モジュールの電力要件:電源ユニット2個の場合

電源コネクターAと電源コネクターBを使用  $\bigcirc$ 

電源スロット1、2、3に装着  $\bigcirc$ 

電源ユニット1または電源コネクターAの電源に異常が発生した場合は、電源スロッ ト2への供給経路が電源コネクターBに切り替わる。

○ ホットスワップ

電源ユニットはホットスワップ対応のため、冗長構成時は電源を切らずに交換できます。

## システムを冗長化する(SYSR)

本製品は、スイッチコントロールカード(以下、SCC)を2枚装着することにより、システム(CPU)の冗長構成をとることができます。SCCを2枚装着すると、システムの冗長化だけでなく、スイッチング帯域増大(スイッチング負荷分散)の効果も得られます。

SCCを2枚装着すると、1枚がマスターとなり、もう1枚がスレーブ(バックアップ)となります。スイッチング負荷は両SCC間で分散されますが、CPU処理はマスターだけが行います。

SCC用スロットは、原則的にAがマスター用でBがスレーブ用になります。本製品起動時(電源投入時や電源スイッチのオフ→オンによる再起動時)には、スロットAのSCCがマスターになろうとします。スロットAにSCCが装着されていない場合、あるいは、スロットAのSCCが故障している場合はスロットBがマスターとなります。

- ・記動時にSCCが1枚しか装着されていなかった場合は、スロットに関係なく、その
   SCC がマスターになる
- 記動時にSCCが2枚装着されていた場合、スロットAがマスター、スロットBがスレーブとなる
- SCC1枚で稼働中に2枚目のSCCを挿入した場合、スロットに関係な<2枚目のSCC がスレーブとなる。最初から装着されているSCCはマスター状態のまま動作し続ける
- SCC2枚で稼働中に、マスターとして動作中のSCCが使用不可となった場合、例えば、マスターが故障した場合やマスターを取り外した場合は、スレーブとして待機していた SCC がマスターに昇格する
- スレーブがマスターに昇格した後で、元のマスター(旧マスター)が復旧した場合、例 えば、SCCを交換した場合や旧マスターを再度挿入した場合は、旧マスターはス レーブとなり、マスターとして動作中の旧スレーブはマスター状態のまま動作し続 ける。その後、本製品を電源スイッチのオフ→オンによって再起動すると、スロッ トAのSCCがマスターとなる(リセットボタンやRESTART REBOOT コマンドに よる再起動の場合は、マスターとして動作していた旧スレーブはマスター状態のま ま起動する)

SCCはホットスワップ対応のため、冗長構成時は電源を切らずに交換できます。

SYSR 関連のコマンドについては、104ページ「システムの冗長化(SYSR)」を参照してください。

SCCに拡張CAM(AT-SB4261)を装着することにより、L3テーブル容量の拡張が可能になります。SCCの冗長構成をとっている場合、拡張CAMは4枚(SCC1枚につき2枚)必要になります。

# ネットワーク機器を接続する

#### ケーブル

ラインカードに使用するケーブル、伝送距離は下表を参照してください。 AT-SB4441A(GBIC スロット×8)については、GBIC のインストレーションガイドを参 照してください。AT-SB4441Aに装着可能なGBICは、オプション(別売)の「AT-G8SX (1000BASE-SX)」、「AT-G8LX(1000BASE-LX)」、「AT-G9ZX(1000M SMF 90km)」 です。

| ポート                                  | 使用ケーブル                                         | 伝送距離                                      |  |  |  |  |  |  |
|--------------------------------------|------------------------------------------------|-------------------------------------------|--|--|--|--|--|--|
| ○ AT-SB4311 (10BASE-T/100BASE-TX×48) |                                                |                                           |  |  |  |  |  |  |
| 10BASE-T                             | UTPカテゴリー3*1以上                                  | 100m                                      |  |  |  |  |  |  |
| 100BASE-TX                           | UTPカテゴリー5*1以上                                  |                                           |  |  |  |  |  |  |
| ○ AT-SB4352 (100BASE-FX×32)          |                                                |                                           |  |  |  |  |  |  |
| 100BASE-FX                           | 50/125μm マルチモードファイバー<br>62.5/125μm マルチモードファイバー | 412m(Half Duplex時)<br>2000m(Full Duplex時) |  |  |  |  |  |  |
| ○ AT-SB4411A                         | (1000BASE-T×8)                                 |                                           |  |  |  |  |  |  |
| 10BASE-T                             | UTPカテゴリー3*1以上                                  |                                           |  |  |  |  |  |  |
| 100BASE-TX                           | UTPカテゴリー5*1以上                                  | 100m                                      |  |  |  |  |  |  |
| 1000BASE-T                           | UTPエンハンスド・カテゴリー5                               |                                           |  |  |  |  |  |  |
| ○ AT-SB4451A (1000BASE-SX×8)         |                                                |                                           |  |  |  |  |  |  |
|                                      | 50/125µm マルチモードファイバー                           | 550m (伝送帯域 500MHz·km時)                    |  |  |  |  |  |  |
| 1000BAGE-GX                          | 62.5/125µm マルチモードファイバー                         | 275m (伝送帯域 200MHz·km時)                    |  |  |  |  |  |  |

※1 弊社販売品のシールド付きカテゴリー5(ストレート)ケーブルにも対応しています。

#### 1000BASE-T ポート・10BASE-T/100BASE-TX ポート

UTPケーブルにはストレートタイプとクロスタイプがあります。オートネゴシエー ションの場合、接続先のポートの種類(MDI/MDI-X)にかかわらず、ストレート/ク ロスのどちらのケーブルでも使用することができます。 通信モードをオートネゴシエーション以外に設定すると、ポートはMDI-X固定にな ります。接続先のポートがMDIの場合はストレートタイプ、接続先のポートがMDI-Xの場合はクロスタイプのケーブルを使用してください。

#### 1000BASE-SX ポート

光ファイバーケーブル(SCコネクター)は2本で1対になっています。本製品のTX を接続先の機器のRX に、本製品のRX を接続先の機器のTX に接続してください。

## コンソールを接続する

本製品の設定を行うためのコンソールを接続します。シャーシに同梱のRS-232ストレートケーブルで、スイッチコントロールカードのターミナルポート(RS-232)とコンソールのRS-232 コネクターを接続します。

#### コンソール

コンソールには、VT100をサポートした通信ソフトウェアが動作するコンピューター、または非同期のRS-232インターフェースをもつVT100互換端末を使用してください。

通信ソフトウェアの設定については、45ページ「コンソールターミナルを設定する」で説明します。

#### ターミナルポート(RS-232)

スイッチコントロールカードのターミナルポートに接続します。スイッチコントロール カードを2枚装着してシステムを冗長化している場合は、マスターとして動作している (MASTER LEDが点灯している)方のターミナルポートを使用します。デフォルトの設定 ではスレーブ側のターミナルポートは使用できませんのでご注意ください。

#### ケーブル

ケーブルは、シャーシに同梱のRS-232 ストレートケーブル(9ピン オス-9ピン メス) を使用します。接続する機器に合わせて、別途変換コネクターを用意してください。

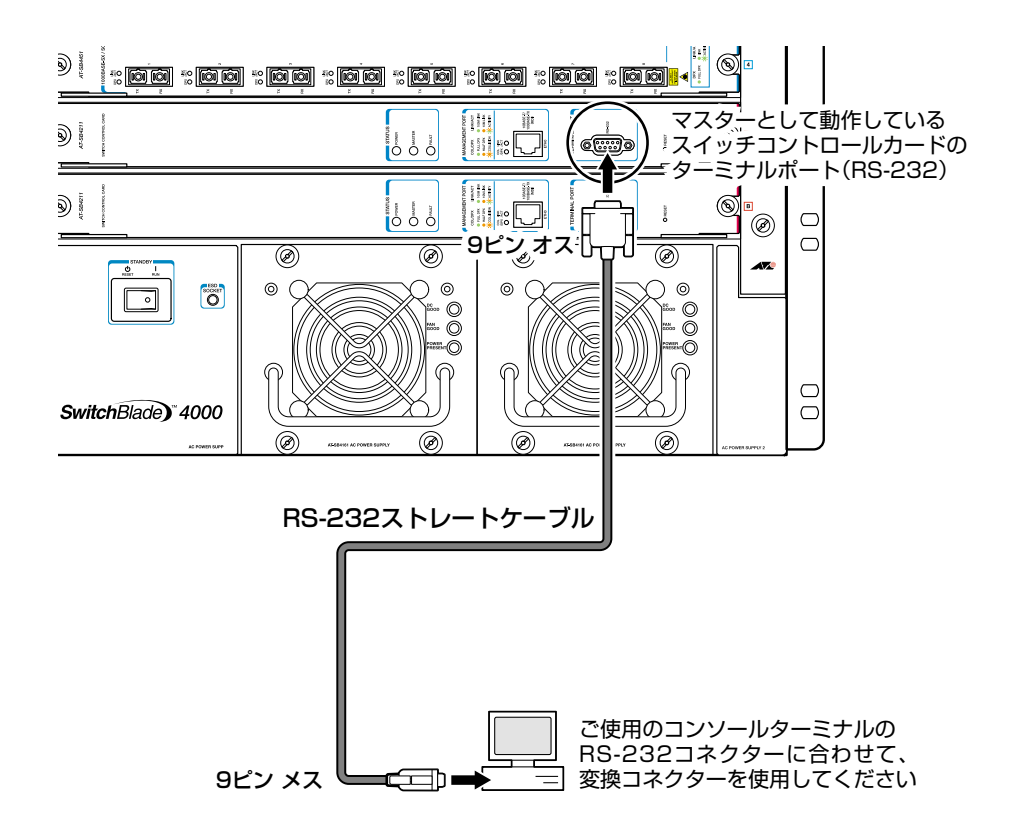

### 電源ケーブルを接続する

- ▲ 6スロットシャーシはAC100-240Vで動作します。ケーブルは<u>電源ユニットに同梱されている</u> AC100V用の電源ケーブルを使用してください。10スロットシャーシはAC200-240Vで動作 します。ケーブルは<u>シャーシに同梱されている</u>AC200V用の電源ケーブルを使用してください。 不適切な電源ケーブルや電源コンセントを使用すると、発熱による発火や感電の恐れがあります。
- ⅰ モジュールの消費電力は、各モジュールに付属のインストレーションガイドを参照してください。
- 1 シャーシに同梱の電源ケーブル抜け防止フックを電源コネクターのフック取付プレートに取り付けます。
- 2 電源ケーブル(電源コネクター)を電源コネクターに接続します。 6スロットシャーシの場合は、背面上側の電源コネクター(POWER SUPPLY 1)が、 前面左側の電源スロット(AC POWER SUPPLY 1)の電源コネクターになります。 10スロットシャーシの場合は、背面左側の電源コネクターが前面右側の電源スロッ ト用、背面右側の電源コネクターが前面左側の電源スロット用です。中央の電源スロットはどちらか一方の電源コネクターから電源が供給される構造で(デフォルトは 背面右側のコネクター)、供給源に応じて自動的に経路が切り替わります。
- **3** 電源ケーブル抜け防止フックで電源ケーブルが抜けないようにロックします。

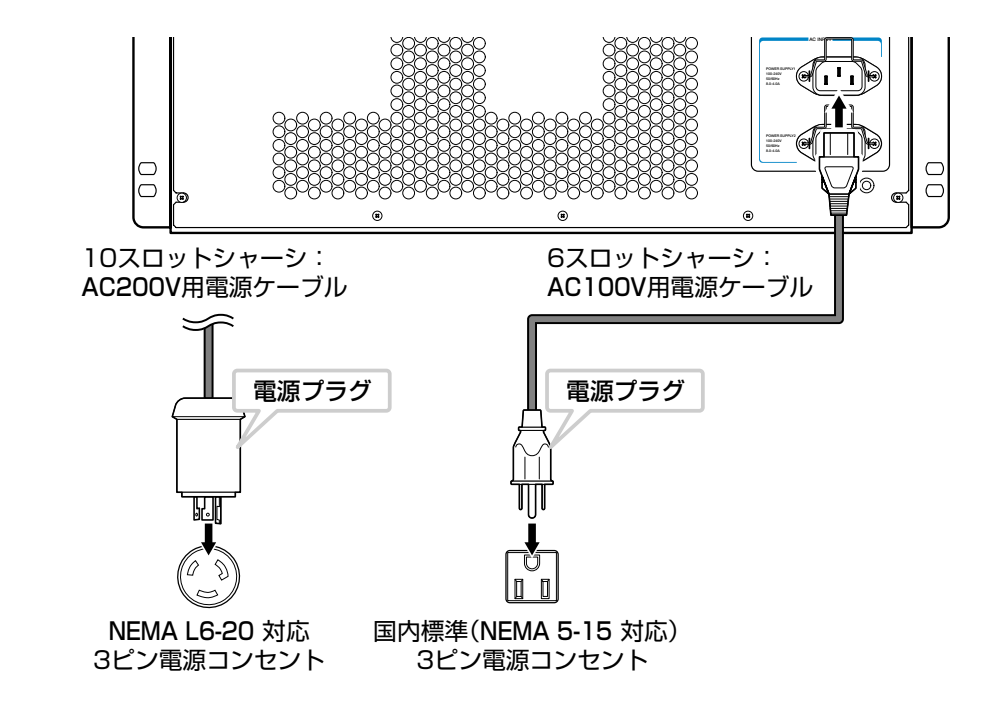

**4** 電源ケーブルの電源プラグを接地付きの3ピン電源コンセントに接続します。

5 電源ユニットに電源が供給されると、電源ユニットのPOWER PRESENT LED(緑) が点灯します。

# 2.3 起動

本製品の稼働に必要な数の電源ユニットが装着されていること、電源ケーブルが正しく接続されていることを確認します。

2 電源スイッチをオン(RUN)側に押します。電源ユニットからシステムに電源が供給されると、以下のLEDが点灯します。

電源ユニットの DC GOOD LED(緑) スイッチコントロールカードの POWER LED(緑)

電源を切る(スタンバイ状態にする)ときは、電源スイッチをオフ(RESET)側に押します。 スタンバイ状態になると、電源ユニットの DC GOOD LED、およびスイッチコントロー ルカードのPOWER LEDは消灯し、POWER PRESENT LEDは点灯したままになります。

電源を完全に切る場合は、電源ケーブルをコンセントから抜いてください。

本製品を起動する前に、モジュールの電力要件が電源ユニットの供給量を超えていないか確認してください。オーバーロードが生じると、電源ユニットがシャットダウンする場合があります。

▶ 電源スイッチがオンのままの状態で電源ケーブルを抜かないでください。

# 3

# 設定の手順

この章では、本製品に設定を行うための手順と、基本的な操作方法について説明しています。

# 3.1 操作の流れ

#### STEP 1 コンソールターミナルを接続する

シャーシに同梱のRS-232ストレートケーブルで、スイッチコントロールカードのターミナル ポートとコンソールのRS-232コネクターを接続します。

2
個
40ページ「コンソールを接続する」

# STEP 2 コンソールターミナルを設定する

コンソールの通信ソフトウェアを本製品のインターフェース仕様に合わせて設定します。

ど照 45ページ「コンソールターミナルを設定する」

## STEP 3 ログインする

「ユーザー名」と「パスワード」を入力してログインします。

ユーザー名は「manager」、初期パスワードは「friend」です。

ユーザー名は大文字・小文字を区別しません。パスワードは大文字・小文字を区別します。

login: **manager** · · · 「manager」と入力して Enter キーを押します。

Password: **friend** ···· 「friend」と入力して Enter キーを押します。

診照 47ページ 「ログインする」

### STEP 4 設定を始める

コマンドラインインターフェースで、本製品に対して設定を行います。

Manager >

····プロンプトの後にコマンドを入力します。

#### STEP 5 設定を保存する

設定した内容を保存するため、設定スクリプトファイルを作成します。

Manager > create config=filename.cfg Enter

## **STEP 6** 起動スクリプトを指定する

保存した設定で本製品を起動させるため、起動スクリプトを指定します。

Manager > set config=filename.cfg Enter

参照 62ページ 「起動スクリプトを指定する」

## STEP 7 ログアウトする

コマンドラインインターフェースでの操作が終了したら、ログアウトします。

Manager > logoff Enter

診照 63ページ 「ログアウトする」

# コンソールターミナルを設定する

本製品に対する設定は、スイッチコントロールカードのターミナルポートに接続したコン ソール、またはネットワーク上のコンピューターから Telnet を使用して行います。

コンソールターミナル(通信ソフトウェア)に設定するパラメーターは次のとおりです。「エ ミュレーション」、「BackSpace キーの使い方」はEDIT コマンドのための設定です。「エ ンコード」は HELP コマンド(日本語オンラインヘルプ)のための設定です。

| 項目               | 值             |
|------------------|---------------|
| 通信速度             | 9,600bps      |
| データビット           | 8             |
| パリティ             | なし            |
| ストップビット          | 1             |
| フロー制御            | ハードウェア        |
| エミュレーション         | VT100         |
| BackSpace キーの使い方 | Delete        |
| エンコード方法          | シフト JIS(SJIS) |

通信ソフトウェアとして、Windows 95/98/Me/2000/XP、Windows NTに標準装備のハ イパーターミナルを使用する場合は、149ページ「ハイパーターミナルの設定」を参照してくだ さい。

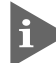

Telnetを使用する場合は、あらかじめコンソールターミナルで本製品にIPアドレスを割り当て ておく必要があります。

▶ 73ページ「IPインターフェースの作成」

赵照 76 ページ「Telnet による接続」

# 本製品を起動する

- コンピューター(コンソール)の電源を入れ、ハイパーターミナルなどの通信ソフト ウェアを起動します。
- 2 本製品の電源を入れます。

参照 42ページ 「起動」

3 自己診断テストの実行後、システムソフトウェアが起動します。また、起動スクリプトが指定されていれば、ここで実行されます。

⑥ 62 ページ「起動スクリプトを指定する」

参照 140ページ「自己診断テストの結果を確認する」

| INFO: | Self tests beginning.          |  |  |  |  |  |  |  |
|-------|--------------------------------|--|--|--|--|--|--|--|
| INFO: | RAM test beginning.            |  |  |  |  |  |  |  |
| PASS: | RAM test, 131072k bytes found. |  |  |  |  |  |  |  |
| INFO: | BBR tests beginning.           |  |  |  |  |  |  |  |
| PASS: | BBR test, 512k bytes found.    |  |  |  |  |  |  |  |
| INFO: | Self tests complete.           |  |  |  |  |  |  |  |
| INFO: | Downloading switch software.   |  |  |  |  |  |  |  |
| Force | EPROM download (Y) ?           |  |  |  |  |  |  |  |
| INFO: | Initial download successful.   |  |  |  |  |  |  |  |
| INFO: | Switch startup complete        |  |  |  |  |  |  |  |
|       |                                |  |  |  |  |  |  |  |
|       |                                |  |  |  |  |  |  |  |

- login:
- 4 本製品起動後、「login:」プロンプトが表示されます。

# ログインする

本製品には、権限によって、User(一般ユーザー)、Manager(管理者)、Security Officer レベルの3つのユーザーレベルがあります。ご購入時の状態では、Managerレベルのユー ザーアカウント「manager」のみが登録されています。初期導入時の設定作業を始め、ほ とんどの管理・設定作業はこのアカウントを使用して行います。

「login: 」プロンプトが表示されたら、ユーザー名「manager」を入力します。
 ユーザー名は大文字・小文字を区別しません。

login: manager Enter

Password:」プロンプトが表示されたら、パスワードを入力します。 初期パスワードは「friend」です。パスワードは大文字・小文字を区別します。実際の画面では入力した文字は表示されません。

Password: friend Enter

 「Manager >」プロンプトが表示されます。
 本製品に対する設定や管理は、このプロンプトの後にコマンドを入力することによ
 り行います。

Manager >

SET SYSTEM NAME コマンドでシステム名(MIB II オブジェクト sysName)を設定すると、 「login: 」の前にシステム名が表示されます。

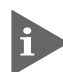

Telnet接続の場合、ログインプロンプトが表示されてから1分以内にログインしないと、Telnet セッションが切断されます。

# ログインパスワードを変更する

ログインパスワードの変更を行います。セキュリティー確保のため、初期パスワードは変 更することをお勧めします。

#### 使用コマンド

SET PASSWORD

1 MANAGER レベルでログインします。

login: manager Enter Password: friend Enter

2 パスワードの設定を行います。

```
Manager > set password Enter
```

3 現在のパスワードを入力します。 ここでは、初期パスワードの「friend」を入力します。実際の画面では入力した文字は表示されません。

Old password: friend Enter

4 新しいパスワードを入力します。 6~32文字の印刷可能文字で入力してください。パスワードは大文字・小文字を区別します。 ここでは新しいパスワードを「openENDS」と仮定します。

New password: openENDS Enter

5 確認のため、もう一度新しいパスワードを入力します。

Confirm: openENDS Enter

確認の入力に失敗すると、次のメッセージが表示されます。Enter キーを押してプロンプトを表示し、手順2からやりなおしてください。

Error (345287): SET PASSWORD, confirm password incorrect.

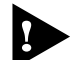

・ パスワードは忘れないように注意してください。

# コマンドの入力と画面

#### コマンドプロンプト

本製品には、権限によって「Security Officer」、「Manager」、「User」の3つのユーザー レベルが用意されています。どのユーザーレベルでログインしたかによって、コマンドプ ロンプトの表示は次のように異なります。

- User レベル >
- Manager レベル

Manager >

O Security Officer レベル SecOff >

SET SYSTEM NAME コマンドでシステム名(MIB II オブジェクト sysName)を設定する と、「>」の前にシステム名が表示されます。複数のシステムを管理しているような場合、 システム名にわかりやすい名前を付けておくと各システムを区別しやすくなり便利です。

```
Manager > set system name=sales Enter
Info (134003): Operation successful.
Manager sales>
```

#### コマンドライン編集キー

コマンドラインでは、次のような編集機能を使うことができます。

| 機能                              | ターミナルのキー                                       |
|---------------------------------|------------------------------------------------|
| 1文字左 / 右に移動                     | $\leftarrow / \rightarrow$                     |
| カーソルの左にある文字を削除                  | Delete / Backspace                             |
| 挿入モード/上書きモードの切替                 | Ctrl + O                                       |
| コマンド行の消去                        | Ctrl)+U                                        |
| 前のコマンドを表示(履歴をさかのぼる)             | Ctrl+B                                         |
| 次のコマンドを表示(履歴を進める)               | Ctrl + F                                       |
| コマンド履歴の表示                       | <sup>[Ctrl]</sup> +C/<br>SHOW ASYN HISTORYコマンド |
| コマンド履歴の消去                       | RESET ASYN HISTORYコマンド                         |
| 入力途中のコマンドとマッチする<br>最新のコマンド履歴を表示 | Ctrl+1/Tab                                     |

#### 次に選択可能なキーワードを表示する

②キーを押すと、コマンドの先頭キーワードとして有効な単語の一覧が表示されます(表示項目はソフトウェアのバージョンによって異なる可能性があります)。大文字で表記されている部分は、コマンドを省略する場合に最低限入力が必要な文字を意味します。

Manager > ? (表示されません)

Options : ACTivate ADD Connect CLear CREate COPy DEACTivate DELete DESTroy DISable Disconnect DUMP EDit ENAble FINGer FLUsh Help LOAd MAIL MODify PING PURge REName Reconnect RESET RESTART SET SHow SSH STARt STop TELnet TRAce UPLoad LOGIN LOGON LOgoff LOgout

コマンドの入力途中で ?? キーを押すと、次に選択可能なキーワードの一覧が表示されま す。コマンドを途中まで入力して ?? キーを押す場合は、文字列の後ろに半角スペースを 入力してから ?? キーを押します。 例として、ADD コマンドに続けて ?? キーを入力します。

Manager > add ? (?は表示されません)

Options : ALArm ALIAS APPletalk BGP BOOTP CLNS CFlash DHCP DVMrp FIREwall GRE IP IPV6 PIM6 IPX L2TP LOADBalancer LB LOG NTP OSPF PIM PKI PPP QOS RADius SA SCript SNmp SSH STP SWItch TRIGger TACacs USEr VLAN VRRP

#### コマンド入力時の注意

コマンド入力時には次のことに注意してください。

- 1行で入力できるコマンドの最大文字数はスペースを含めて1000文字です。
   通常の用途では事実上無制限ですが、コマンド行が長くなり1行におさまらない場合は、コマンドの省略形を使うか、コマンドを複数行に分けてください(ADDとSET など)。
   SET SYSTEM NAME コマンドでシステム名を設定している場合は、システム名の分だけ短くなります。
- 「ADD」、「IP」などのキーワード(予約語)は大文字・小文字を区別しません。 パラメーターとして指定する値の中には、ログインパスワードのように大文字・小文 字を区別するものと、ユーザー名のように大文字・小文字を区別しないものがありま す。「コマンドリファレンス」を確認して入力してください。
- コマンドは一意に識別できる範囲で省略することができます。
   例えば、SHOW FILE コマンドは「SH FI」と省略して入力することができます。
- ユーザーレベルによって実行できるコマンドが異なります。
   通常の管理作業は Manager レベルで行います。また、セキュリティーモードでは Security Officer レベルの権限が必要です。セキュリティーモードについては「コマ ンドリファレンス」を参照してください。
   図 CD-ROM「コマンドリファレンス」/「運用・管理」の「セキュリティー」
- コマンドの実行結果はすぐに本製品に反映されます。再起動を行う必要はありません。
   ただし、設定内容は再起動すると消去されるので、再起動後にも同じ設定で運用したい場合は CREATE CONFIG コマンドで設定スクリプトに保存してください。
   60ページ「設定を保存する」

#### メッセージ表示

コマンドの入力後、実行結果が「Info」、「Error」、「Warning」の3つのレベルのメッセージで表示されます。「Error」が表示された場合、入力したコマンドは実行されていません。「Warning」はコマンドの実行は成功していますが、注意が必要な場合に表示されます。例えば、IPモジュール(機能)を有効にする前に本製品に対してIPアドレスを設定した場合などです。

○ コマンドが正しく実行された場合

Manager > set system name=sales Enter

Info (1034003): Operation successful.

#### ○ 警告が出される場合

Manager > add ip interface=vlan1 ipaddress=192.168.1.1 Enter

Warning (2005267): The IP module is not enabled.

#### ○ 該当するコマンドがない場合

Manager > seg system name=sales Enter

Error (3035256): Unknown command "seg".

○ 該当するパラメーターがない場合

Manager > set systemname=sales Enter

Error (3035012): Parameter "systemname" not recognised.

#### ○ コマンドが不完全な場合

Manager > set system Enter

Error (3034007): Unexpected end of line.

#### ○ パラメーターに必要な値が指定されていない場合

Manager > set system name Enter

Error (3034010): Value missing on parameter NAME.

#### 表示内容が複数ページにわたる場合

デフォルトの端末設定では、1ページあたりの行数が22に設定されています。コマンドの出力結果が22行よりも長い場合は21行ごとに表示が一時停止し、最下行に次のような メッセージが表示され、キー入力待ち状態になります。

--More-- (<space> = next page, <CR> = one line, C = continuous, Q = quit)

ここでは、次のキー操作ができます。

| 機能               | ターミナルのキー |
|------------------|----------|
| 次の1ページを表示する      | スペース     |
| 次の1行を表示する        | Enter    |
| 残りすべてを続けて表示する    | C        |
| 残りを表示せずにプロンプトに戻る | Q        |

ページあたりの行数はSET ASYN コマンドで変更できます。ただし、ページ設定はセッション(コンソールターミナル、Telnetセッションなど)ごとに異なるため、設定スクリプトには保存されません。

Manager > SET ASYN PAGE=30 Enter

ページ単位の一時停止を無効にするには、PAGE パラメーターに OFF を指定します。

Manager > SET ASYN PAGE=OFF Enter

# オンラインヘルプ

本製品にはオンラインヘルプが用意されています。HELPコマンドを実行すると、ヘルプ ファイルのトップページが表示されます。#マークが付いている機能は、フィーチャーラ イセンスが必要であることを示しています。

Manager > help Enter SwitchBlade 4000 オンラインヘルプ - V2.5 Rev.01 2003/05/12 This online help is written in Japanese (Shift-JIS). ヘルプは次のトピックを説明しています。 入力は大文字の部分だけでかまいません("HELP OPERATION"は "H O"と省略可)。 (#マーク付きの機能は追加ライセンスが必要です) 運用·管理 Help Operation スイッチング Help Switch IP Help IP Help IPV6 IPv6 Help IPMulticast IP マルチキャスト Help IPV6Multicast IPv6 マルチキャスト Help Firewall #ファイアウォール Help Vrrp VRRP Help Dhcp DHCPサーバー キーバインド Help Keybind

トップページの一覧からトピックを指定します。入力は大文字の部分だけでかまいません ("Help Switch" は "H S" と省略可)。例として「Help Switch」を指定します。

Manager > help switch Enter SwitchBlade 4000 オンラインヘルプ - V2.5 Rev.01 2003/05/12 スイッチング Help Switch General 一般コマンド ポート Help Switch Port バーチャルLAN Help Switch Vlan スパニングツリープロトコル Help Switch Stp フォワーディングデータベース Help Switch Fdb クラシファイア Help Switch Classifier ポリシーベース QoS Help Switch Qos ハードウェアパケットフィルター Help Switch Hwfilter

画面の表示にしたがってトピックを多段で指定してください。ここでは、例として「Help Switch General」を指定します。スイッチングに関する一般的なコマンドが表示されます。

Manager > help switch general Enter SwitchBlade 4000 オンラインヘルプ - V2.5 Rev.01 2003/05/12 スイッチング / 一般コマンド DISABLE SWITCH DEBUG={DMA|QOS|PHY|ALL} ENABLE SWITCH DEBUG={DMA|QOS|PHY|ALL} [OUTPUT=CONSOLE] [TIMEOUT={1..400000000|NONE}] RESET SWITCH BLADE IP=ipadd SHOW SWITCH BLADE IP=ipadd SHOW SWITCH COUNTER SHOW SWITCH DEBUG SHOW SWITCH HOTSWAP

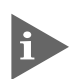

オンラインヘルプのトピックは、「コマンドリファレンス」の章構成(画面上部のフレーム)、機能 別索引(画面左側のフレーム)と同じようなグループ分けがされています。

# コマンドの表記

本書では、次のような基準にしたがってコマンドの構文を表記しています(入力例は大文字・小文字の区別があるもの以外すべて小文字で表記)。

#### LOAD [DESTINATION={FLASH | NVS}] [FILE=filename] [SERVER={hostname | ipadd}]

| 大文字 | 大文字の部分はコマンド名やパラメーター名などのキーワード(予約語)を示します。 |
|-----|-----------------------------------------|
|     | キーワードに大文字・小文字の区別はありませんので、小文字で入力してもかまいま  |
|     | せん。一方、キーワードでない部分(パラメーター値など)には、大文字・小文字を区 |
|     | 別するものもありますので、各パラメーターの説明を参照してください。       |

- 小文字 小文字の部分は値を示します。コマンド入力時には、環境に応じて異なる文字列や 数字が入ります。例えば、FILE=filenameのような構文ではfilenameの部分に具体的 なファイル名を入力します。
- 【 ブレース({ })で囲まれた部分は、複数の選択肢からどれか1つを指定することを示します。選択肢の各項目は縦棒(¦)で区切られます。例えば、DESTINATION= {FLASH;NVS}は、DESTINATIONパラメーターの値としてキーワードFLASHか NVSのどちらか一方だけを指定することを示しています。
   【 スクエアブラケット([ ])で囲まれた部分は省略可能であることを示します。

## 主要コマンド

本製品のコマンドは大きく設定コマンドと実行コマンドの2種類に分類されます。

#### 設定コマンド

設定コマンドは、本製品に対してパラメーターの追加・削除、有効・無効などを行うため のコマンドで、その内容はコマンド実行後も保持されます。内容によっては、複数の設定 コマンドを組み合わせて有効になるものもあります。

設定コマンドで実行された情報はCREATE CONFIGコマンドによって設定スクリプトに 保存し、次回の起動時に読み込まれるようにします。

代表的な設定コマンドには次のようなものがあります。

#### **ACTIVATE / DEACTIVATE**

ACTIVATEは、既存の設定や機能を手動で動作(起動)させるコマンドです。スクリプトの 実行やポートのオートネゴシエーションプロセスの実行などに使用します。 DEACTIVATEは、ACTIVATEコマンドで動作させている機能を停止させるコマンドです。

#### ADD / DELETE

ADDは、既存のテーブルやインターフェースなどに情報の追加・登録をするコマンドです。 インターフェースへの IP アドレスの付与や経路の登録、VLAN やトランクグループへの ポートの割り当てなどに使用します。

DELETE は、ADD で追加・登録した内容を削除するコマンドです。

#### **CREATE / DESTROY**

CREATEは、存在していない項目(グループ、ポリシー、トリガーなど)を作成するコマン ドです。設定スクリプトファイルや、VLAN、トランクグループ、トリガーの作成などに 使用します。

DESTROY は、CREATE で作成した項目を消去するコマンドです。

#### ENABLE / DISABLE

ENABLEは、ステータスを有効にするコマンドです。モジュールやインターフェースを有効にする場合などに使用します。

DISABLEは、ステータスを無効にするコマンドです。

#### PURGE

指定した項目の設定内容をすべて消去し、デフォルト設定に戻すコマンドです。スパニン グツリーパラメーターやユーザー登録などの全消去に使用します。

#### SET

ADD コマンドや CREATE コマンドで追加・作成された設定の変更と、環境設定を行うコマンドです。システム名の設定や、起動スクリプトの指定などに使用します。

#### 実行コマンド

実行コマンドは、ログイン・ログアウト、Telnet、ヘルプの表示、Pingテストなど、その場で動作が終了するコマンドです。内容がコマンド実行後に保存されることはありません。 内容によっては、実行コマンドを使用する前に、設定コマンドによる設定が必要なものも あります。

代表的な実行コマンドには次のようなものがあります。

#### EDIT

「.cfg」(設定スクリプトファイル)、および「.scp」(スクリプトファイル)を直接編集する コマンドです。

**愛照** 98ページ「テキストエディターの使用」

#### HELP

オンラインヘルプを表示するコマンドです。

診照 54ページ 「オンラインヘルプ」

#### LOAD

TFTP サーバーや Zmodem などからファイルをダウンロードするコマンドです。

愛照 94ページ「ファイルのダウンロード・アップロード」

#### LOGIN

ログインするコマンドです。

診照 47ページ [ログインする]

#### LOGOFF, LOGOUT

ログアウトするコマンドです。

◎照 63ページ「ログアウトする」

#### PING

指定したホストからの応答を確認するコマンドです。

**診照**80ページ「PING を実行する」

#### RESET

設定内容は変更せずに、実行中の動作を中止して、初めからやりなおすコマンドです。

#### RESTART

本製品を再起動するコマンドです。RESTART SWITCH コマンドによるウォームスタートと RESTART REBOOT コマンドによるコールドスタートがあります。

参照 86ページ「再起動」

58 SwitchBlade 4000 取扱説明書 2 設置と接続

#### SHOW

設定内容などの各種の情報を表示するコマンドです。

#### **STOP PING**

PING を停止するコマンドです。80ページ「PINGを実行する」

#### TELNET

Telnet を実行するコマンドです。

Marcel 27 ページ「指定したホストに Telnet 接続する」

#### TRACE

指定したホストまでの経路を表示するコマンドです。

82ページ「経路をトレースする」

#### UPLOAD

TFTP サーバーや Zmodem ヘファイルをアップロードするためのコマンドです。

**愛照** 94ページ「ファイルのダウンロード・アップロード」

# 3.5 設定を保存する

コマンドの実行結果はすぐに本製品に反映されますが、設定内容はランタイムメモリー (RAM)上にあるため、電源スイッチのオフ→オンをする、リセットボタンを押す、または RESTART REBOOT コマンドを実行して本製品を再起動すると消去されます。

再起動後にも同じ設定で運用したい場合は、CREATE CONFIG コマンドを実行して設定 内容をスクリプトファイルに保存します。

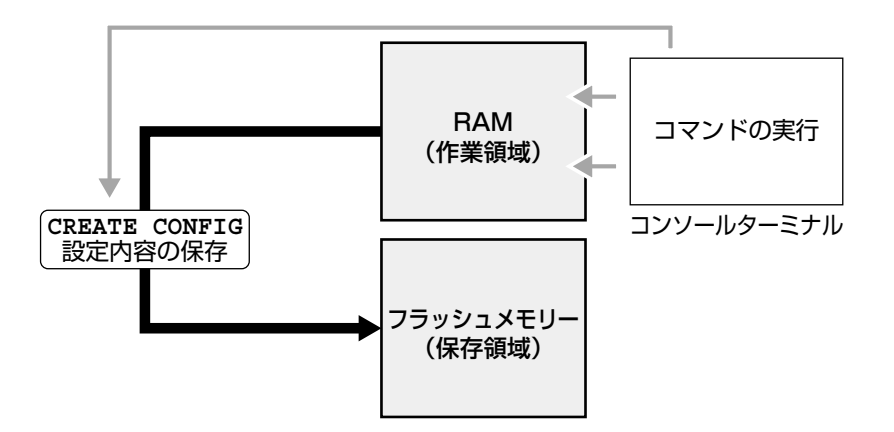

#### 使用コマンド

CREATE CONFIG=filename SHOW FILE[=filename]

- パラメーター
  - CONFIG : 設定スクリプトファイル名。8文字以内の半角英数字とハイフン[-]が 使えます。拡張子は通常「.cfg」を付けます。指定したファイルがすで に存在していた場合は上書きされます。存在しない場合は新規に作成さ れます。
- 設定スクリプトファイルを作成します。
   ここでは、設定スクリプトのファイル名を「test01」と仮定します。

Manager > create config=test01.cfg Enter

スイッチコントロールカードを2枚装着している場合は、次のようなメッセージが 表示されます。すべてが表示されるまで本製品を再起動しないでください。

```
Info (1049003): Operation successful.
Manager >
Info (1101258): SYSR operation started
DO NOT restart switch until operation complete.
Info (1101267): SYSR waiting for SLAVE ready.
Manager >
Info (1101268): SYSR SLAVE ready, starting transfer.
Manager >
Info (1101257): SYSR operation completed
switch can now be restarted.
Manager >
```

**2** SHOW FILE コマンドで、ファイルが正しく作成されたことを確認します。

| Manager > <b>show file</b> [Enter] |        |         |             |          |      |  |  |  |
|------------------------------------|--------|---------|-------------|----------|------|--|--|--|
| Filename                           | Device | Size C  | reated      | Lo       | ocks |  |  |  |
| accesslist.txt                     | flash  | 34      | 23-May-2003 | 10:55:54 | 0    |  |  |  |
| basic.cfg                          | flash  | 1886    | 10-Mar-2003 | 19:18:28 | 0    |  |  |  |
| config.ins                         | flash  | 32      | 02-Apr-2003 | 12:57:46 | 0    |  |  |  |
| feature.lic                        | flash  | 39      | 12-Mar-2003 | 18:09:32 | 0    |  |  |  |
| ipv4.cfg                           | flash  | 2814    | 13-Mar-2003 | 18:32:28 | 0    |  |  |  |
| linkup.scp                         | flash  | 22      | 01-Apr-2003 | 19:10:30 | 0    |  |  |  |
| linkdown.scp                       | flash  | 72      | 01-Apr-2003 | 18:51:54 | 0    |  |  |  |
| longname.lfn                       | flash  | 60      | 28-Feb-2003 | 22:02:14 | 0    |  |  |  |
| prefer.ins                         | flash  | 64      | 02-Apr-2003 | 12:57:47 | 0    |  |  |  |
| release.lic                        | flash  | 32      | 28-Feb-2003 | 22:01:38 | 0    |  |  |  |
| sb-251.rez                         | flash  | 2627868 | 28-Feb-2003 | 22:00:06 | 0    |  |  |  |
| sb251-09.paz                       | flash  | 318744  | 26-May-2003 | 13:59:55 | 0    |  |  |  |
| test01.cfg                         | flash  | 2280    | 28-Feb-2003 | 22:13:03 | 0    |  |  |  |
| verylongfilename.cfg               | flash  | 44      | 23-May-2003 | 10:48:14 | 0    |  |  |  |
| config.ins                         | nvs    | 32      | 01-Apr-2003 | 20:00:15 | 0    |  |  |  |
| random.rnd                         | nvs    | 3904    | 01-Apr-2003 | 20:00:18 | 0    |  |  |  |
|                                    |        |         |             |          |      |  |  |  |

設定スクリプトはテキストファイルです。SHOW FILEコマンドでファイル名を指定 すると、設定内容が確認できます。

```
Manager > show file=test01.cfg Enter
File : test01.cfg
1:
2:#
3:# SYSTEM configuration
4:#
5:
6:#
7:# LOAD configuration
8:#
9:
10:#
11:# USER configuration
12:#
13:set user=manager pass=3af00c6cad11f7ab5db4467b66ce503eff priv=manager lo=yes
14:set user=manager desc="Manager Account" telnet=yes
15:
16:#
17:# TTY configuration
18:#
19:
--More-- (<space> = next page, <CR> = one line, C = continuous, Q = quit)
```

SwitchBlade 4000 取扱説明書 61 2 設置と接続

# 3.6 起動スクリプトを指定する

本製品が起動するときに、作成した設定スクリプトが実行されるように設定します。起動 時に実行される設定スクリプトを「起動スクリプト」と呼びます。

#### 使用コマンド

SET CONFIG=filename

#### パラメーター

CONFIG : 起動スクリプトファイル。起動時に読み込まれるデフォルトの設定スク リプトファイル(「.cfg」ファイル)を指定します。

記動スクリプトを指定します。
 ここでは、設定スクリプトのファイル名を「test01.cfg」と仮定します。

```
Manager > set config=test01.cfg Enter
```

2 SHOW CONFIG コマンドで、現在指定されている起動スクリプトを確認します。

```
Manager > show config Enter
```

```
Boot configuration file: <u>test01.cfg</u> (exists)
Current configuration: None
```

# 3.7 ログアウトする

設定が終了したら、本製品からログアウトして、通信ソフトウェアを終了します。

#### 使用コマンド

LOGOFF

1 LOGOFFコマンドを実行します。LOGOFFの代わりに、LOGOUTも使用できます。

Manager > logoff Enter

**2** セッションが終了し、「login:」プロンプトが表示されます。

login:

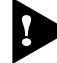

セキュリティーのため、通信ソフトウェアを終了する前に、必ずLOGOFFコマンドでログアウトしてください。

# 4

# 基本の設定と操作

この章では、本製品を運用・管理するための基本的な設定と操作 方法について説明しています。各機能の詳細については、CD-ROM内の「コマンドリファレンス」を参照してください。

# 4.1 モジュールの確認

装着したモジュールが正しく認識されているかどうかを確認します。

# カード・ファントレイ

SHOW SYSTEM コマンド(システム情報の表示)で確認します。

#### 使用コマンド

SHOW SYSTEM

| Manager > <b>show system</b> [Enter]                                                                                                    |                                      |                                                          |  |  |  |  |  |  |
|----------------------------------------------------------------------------------------------------|--------------------------------------|----------------------------------------------------------|--|--|--|--|--|--|
| Cuitab Suctom Statuc                                                                                                    |                                      |                                                          |  |  |  |  |  |  |
| Board ID Bay Board Name                                                                                                    | Rev                                  | Serial number                                            |  |  |  |  |  |  |
| Chassis       158       AT-SB4104-00         Blade       171       1       AT-SB411 8-1000T(RJ45)         Blade       166       2       AT-SB4311 48-10/100(RJ45)         Blade       172       4       AT-SB4451 8-1000SX(SC)         Base       164       AT-SB4211 Switch Control Card                                                                    | M1-0<br>M3-3<br>M5-3<br>M3-3<br>M5-3 | 57468926<br>49979450<br>57526351<br>50076383<br>57690184 |  |  |  |  |  |  |
| Memory - DRAM :262144 kB FLASH : 32768 kB                                                                                                    |                                      |                                                          |  |  |  |  |  |  |
| SysDescription<br>AT-SB4211 Switch Control Card version 2.5.1-09 14-Ma<br>SysContact<br>SysLocation<br>SysName<br>ud-sw<br>SysDistName<br>SysDistName<br>SysUpTime<br>25488 ( 00:04:14 )<br>Software Version: 2.5.1-09 14-May-2003<br>Release Version : 2.5.1-00 13-Dec-2002<br>Patch Installed : Release patch<br>Territory : japan<br>Help File : help.hlp | y-2003                               |                                                          |  |  |  |  |  |  |
| PSU Status : Good Fan Tray Present<br>Fan Tray Status : Good                                                                                                    | : Ye                                 | S                                                        |  |  |  |  |  |  |
| System temperatures information:<br>Master : 39 C Slave : n<br>Fixed threshold : 90 C Settable threshold :<br>Configuration<br>Boot configuration file: basic.cfg (exists)<br>Current configuration: basic.cfg                                                                                                    | ot availab<br>90 C                   | le                                                       |  |  |  |  |  |  |
| Security Mode : Disabled                                                                                                    |                                      |                                                          |  |  |  |  |  |  |
| -<br>Patch files<br>Name Device Size Version                                                                                                    |                                      |                                                          |  |  |  |  |  |  |
| sb251-09.paz flash 318744 2.5-9                                                                                                    |                                      |                                                          |  |  |  |  |  |  |

| Board            | シャーシ・カードの種類。Base(スイッチコントロールカード)、Chassis |
|------------------|-----------------------------------------|
|                  | (シャーシ)、Blade (ラインカード)などがある              |
| ID               | シャーシ・カードの種類を示す ID 番号                    |
| Вау              | ラインカードが装着されているスロットの番号(シャーシに記載)          |
| Board Name       | シャーシ・カードの製品名                            |
| Rev              | シャーシ・カードのリビジョンとハードウェア改修レベル              |
| Serial number    | シャーシ・カードのシリアル番号                         |
| PSU Status       | 電源ユニットの状態。Good/Faultで表示。装着している電源ユニット    |
|                  | のうち1つでも異常が発生すると Fault が表示される            |
| Fan Tray Present | ファントレイが装着されているかどうか。Yes/No で表示           |
| Fan Tray Status  | ファントレイの状態。Good/Faultで表示。ファントレイ上のファンの    |
|                  | うち1つでも異常が発生すると Fault が表示される             |

# 4.1 モジュールの確認

SHOW SWITCH HOTSWAP コマンドでも各スロットに装着されているカードの種類が 確認できます(「Insertions」はカードの挿入回数)。LHS Control SlotはスロットA、RHS Control Slot はスロットBです。

#### 使用コマンド

#### SHOW SWITCH HOTSWAP

```
Manager > show switch hotswap Enter
Hotswap Information
_____
Slot 1:
 Board Type In Slot ..... AT-SB4411 8-1000T(RJ45)
 Insertions ..... 0
 PCI Error Swap outs ..... 0
Slot 2:
 Board Type In Slot ..... AT-SB4311 48-10/100(RJ45)
 Insertions ..... 0
 PCI Error Swap outs ..... 0
Slot 3:
 Board Type In Slot ..... Slot Empty
 Insertions ..... 0
 PCI Error Swap outs ..... 0
Slot 4:
 Board Type In Slot ..... AT-SB4451 8-1000SX(SC)
 Insertions ..... 0
 PCI Error Swap outs ..... 0
Slot 5:
 Board Type In Slot ..... Slot Empty
 Insertions ..... 0
 PCI Error Swap outs ..... 0
Slot 6:
 Board Type In Slot ..... Slot Empty
 Insertions ..... 0
 PCI Error Swap outs ..... 0
Slot 7:
 Board Type In Slot ..... Slot Empty
 Insertions ..... 0
 PCI Error Swap outs ..... 0
Slot 8:
 Board Type In Slot ..... Slot Empty
 Insertions ..... 0
 PCI Error Swap outs ..... 0
LHS Control Slot:
 Board Type In Slot ..... AT-SB4211 Switch Control Card
 Insertions ..... 0
RHS Control Slot:
 Board Type In Slot ..... Slot Empty
 Insertions ..... 0
```

# 拡張 CAM

SHOW SWITCHコマンド(スイッチ機能の全般的な情報の表示)で確認します。正しく認 識されていれば「CAM size (entries)」の容量(エントリー数)が増えています。 スイッチコントロールカードの場合:106496(デフォルト)→237568

ラインカードの場合:40960(デフォルト)→237568

#### 使用コマンド

SHOW SWITCH

| Manager > <b>show switch</b> Enter                                                                           |                                                                                                    |  |  |  |  |  |  |
|----------------------------------------------------------------------------------------------------|----------------------------------------------------------------------------------------------------|--|--|--|--|--|--|
| Switch Configuration                                                                                         |                                                                                                    |  |  |  |  |  |  |
| Switch Type<br>Blade Position<br>Blade Switch Instance<br>Blade Instance Health<br>IP Address<br>IPX Address | Control Card<br>9<br>9.0<br>Alive<br>192.168.255.0<br>ffffff00                                                         |  |  |  |  |  |  |
| CAM size ( entries )                                                                                         | 237568<br>237568                                                                                                    |  |  |  |  |  |  |
| Learning                                                                                                    | ON<br>ON<br>ON<br>O<br>DISABLED<br>None<br>None<br>None<br>None<br>O<br>-<br>300<br>To be defined<br>00:04:47<br>L2 L4 |  |  |  |  |  |  |

| Switch Type    | モジュールの種類。Control Card (スイッチコントロールカード)かLine |  |  |  |  |  |
|----------------|--------------------------------------------|--|--|--|--|--|
|                | Card(ラインカード)                               |  |  |  |  |  |
| Card Type      | (ラインカードのみ) ラインカードの種類。 Line 8(8ポートラインカー     |  |  |  |  |  |
|                | ド)かLine 32/48(32 ポートまたは 48 ポートラインカード)      |  |  |  |  |  |
| Blade Position | モジュールの装着先スロット。1~8はラインカード用。9、10はそれ          |  |  |  |  |  |
|                | ぞれ、スイッチコントロールカード用スロットA、Bに対応する              |  |  |  |  |  |

# 4.2 インターフェースの指定

ポートや VLAN インターフェースの指定方法について説明します。

## ポートを指定する

#### ポート番号

本製品のスイッチポートは次の形式で表します。

#### slot.port

slotはスロット番号(シャーシに記載)、portは該当スロットに装着されているラインカー ド上のポート番号です(ラインカード上に記載)。

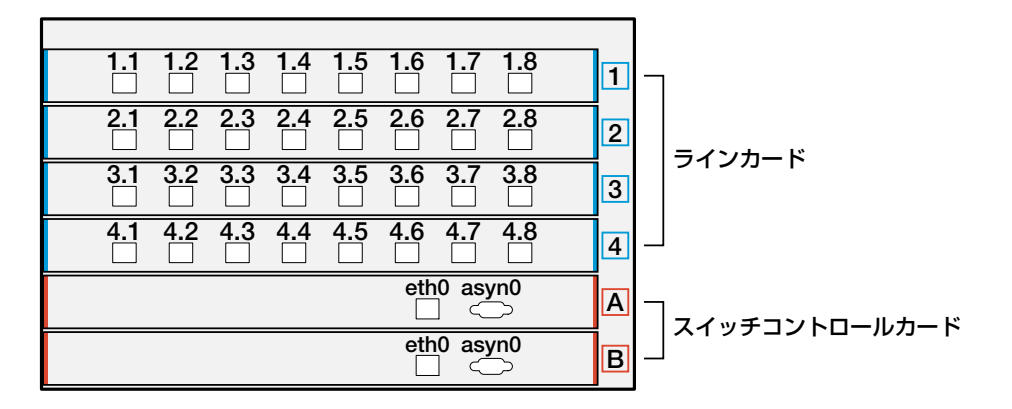

この形式では、あるスロットでラインカードを着脱しても、その他のスロットに装着され たラインカード上のポート番号は変わりません。通常はこの形式を使用してください。 例えば、スロット1に装着した8ポートラインカードの8番ポートは、次のように表します。

1.8

また、スイッチポートは次の形式で表すこともできます。

port

スロット番号の小さいほうから大きなほうへと、すべてのポートを連番で表します。

| 1         | <b>2</b>  | <b>3</b> | 4  | 5         | 6         | 7      | 8         | 1 |   |                      |
|-----------|-----------|----------|----|-----------|-----------|--------|-----------|---|---|----------------------|
| 9         | 10<br>    | 11       | 12 | 13        | <b>14</b> | 15     | 16<br>    | 2 |   | ラインカー ド              |
| <b>17</b> | 18        | 19<br>   | 20 | 21        | <b>22</b> | 23     | <b>24</b> | 3 |   |                      |
| <b>25</b> | <b>26</b> | 27       | 28 | <b>29</b> | 30        | 31     | 32        | 4 |   |                      |
|           |           |          |    |           | eth       | 10 asy | /n0<br>⊃  | Α | _ | -<br>- フイッチコントロールカード |
|           |           |          |    |           | eth       | 10 asy | /n0<br>⊃  | В |   |                      |

この形式では、ラインカードの着脱によってポート番号が変わる可能性があります。特別 な理由のない限り、前述の「slot.port」形式を使用してください。

SwitchBlade 4000 取扱説明書 4 基本の設定と操作 スイッチコントロールカード上のマネージメントポート(ETHO)とターミナルポート(RS-232)は、それぞれethO、asynOと表します。スイッチコントロールカードを2枚装着し ている場合、1枚はマスター、もう1枚はスレーブとなります。そのため、ある時点で使 用できるマネージメントポートとターミナルポートは、マスター上の一組だけです。

#### 複数ポートの指定方法

スイッチポートに対する設定コマンドには、複数のポートを一度に指定できるものがあり ます。以下、指定するときの例を示します。

- 一 1つのポートを指定
   ENABLE SWITCH PORT=1.2 Enter
- 連続する複数のポートをハイフンで指定(ハイフンは同一ラインカード内の連続する ポートにしか使えません)
   ADD VLAN=black PORT=1.3-1.7 Enter
- 連続していない複数のポートをカンマで指定
   SHOW SWITCH PORT=1.2,3.4,4.8 Enter
- カンマとハイフンの組み合わせで指定
   SHOW SWITCH PORT=1.2,2.4-2.7 [Enter]
- すべてのポートを意味するキーワード ALL を指定
   RESET SWITCH PORT=ALL COUNTER Enter

#### ポートとインスタンス

ラインカードには、1個または2個のスイッチチップが搭載されています。本製品では、 個々のスイッチチップを「スイッチインスタンス」または単に「インスタンス」と呼びま す。機能によっては、インスタンスをまたぐ構成では使用できないものがありますので、 ご注意ください。

以下の機能は、インスタンスをまたいで設定することはできません。

#### ○ ポートミラーリング

ミラーポートとソースポートは同一インスタンスに所属している必要があります。

#### ○ ポートトランキング

トランクポートは、同一インスタンスに所属している必要があります。

ポートミラーリング、ポートトランキングの各機能については、「コマンドリファレンス」 を参照してください。

Image: Base of the second second secon

# 4.2 インターフェースの指定

また、コマンドによっては、インスタンスの指定が必要なものがあります。インスタンス は次の形式で指定します。

#### slot.chipno

ここで、slotはスロット番号(シャーシに記載)、chipnoは該当スロットに装着されている ラインカード上のスイッチチップ番号です。スイッチチップ1個搭載のラインカードでは、 スイッチチップ番号は0のみとなります。スイッチチップ2個搭載のラインカードでは、 スイッチチップ番号は0か1になります。

どのポートがどのインスタンスに所属するかは、ラインカードのポート数によって異なり ます。次の表を参考にしてください。

| ラインカードのポート数 | スイッチチップの数 | チップO 所属ポート | チップ1 所属ポート |
|-------------|-----------|------------|------------|
| 8ポート        | 1         | 1~8        | _          |
| 32ポート       | 2         | 1~16       | 17~32      |
| 48ポート       | 2         | 1~24       | 24~48      |

# VLAN インターフェースを指定する

物理インターフェースのほかに、論理インターフェースとしてVLANがあります。IP関連の設定時には下位のインターフェースとして VLAN を指定する場面が数多くあります。 VLAN は VLAN ID を使用して vlan*n(n*は VLAN ID)で指定するか、VLAN 名を使用して vlan-*vlanname(vlanname*は VLAN 名)で指定します。

interface=vlan1
interface=vlan-default
## 4.3 IP インターフェースの作成

IP インターフェースは、IP パケットの送受信を行うためのインターフェースです。IP モ ジュールを有効にし、IPインターフェースを複数作成した時点でIPパケットの転送(ルー ティング)が行われるようになります。

IP インターフェースは、ADD IP INTERFACE コマンドで VLAN に IP アドレス(とネット マスク)を割り当てることによって作成します。

### 手動で IP アドレスを設定する

#### 使用コマンド

#### ENABLE IP

ADD IP INTERFACE=interface IPADDRESS={ipadd|DHCP} [MASK=ipadd] SHOW IP INTERFACE[=vlan-if]

#### パラメーター

| INTERFACE | : VLAN インターフェース。VLAN ID で指定する場合は VLANn の形式      |
|-----------|-------------------------------------------------|
|           | で、VLAN名で指定する場合はVLAN- <i>vlanname</i> の形式で入力します。 |
| IPADDRESS | : IPアドレス。X.X.X.Xの形式で、Xが0~255の半角数字を入力します。        |
| MASK      | : サブネットマスク。X.X.X.Xの形式で、Xが0~255の半角数字を入力          |
|           | します。省略時はIPアドレスのクラス標準マスクが使用されます。                 |

**1** IP モジュールを有効にします。

Manager > enable ip Enter

2 VLANにIPアドレスとネットマスクを割り当てて、IPインターフェースを作成します。 ここでは、default VLAN(vlan1)にIPアドレス「192.168.1.10」、サブネットマス ク「255.255.255.0」を設定すると仮定します。

Manager > add ip interface=vlan1 ipaddress=192.168.1.10
mask=255.255.255.0 Enter

## 4.3 IP インターフェースの作成

**3** SHOW IP INTERFACE コマンドで、IP アドレスの設定を確認します。

| Manager sales          | s> show ip       | interface Enter            |              |             |             |                       |                  |              |
|------------------------|------------------|----------------------------|--------------|-------------|-------------|-----------------------|------------------|--------------|
| Interface<br>Pri. Filt | Type<br>Pol.Filt | IP Address<br>Network Mask | Bc Fr<br>MTU | PArp<br>VJC | Filt<br>GRE | RIP Met.<br>OSPF Met. | SAMode<br>DBcast | IPSc<br>Mul. |
| Local                  |                  | Not set                    |              | -           |             |                       | Pass             |              |
|                        |                  | Not set                    | 1500         | -           |             |                       |                  |              |
| vlan1                  | Static           | 192.168.1.10               | 1 n          | Off         |             | 01                    | Pass             | No           |
|                        |                  | 255.255.255.0              | 1500         | -           |             | 0000000001            | No               | Rec          |
|                        |                  |                            |              |             |             |                       |                  |              |

### DHCPでIPアドレスを自動設定する

ネットワーク上のDHCP サーバーを利用して、VLAN インターフェースのIP アドレスを 自動設定することもできます(DHCP クライアント機能)。

本製品のDHCPクライアント機能では、IPアドレス、サブネットマスクに加え、DNSサーバーアドレス(2個まで)とデフォルトルート、ドメイン名の情報が取得・自動設定できます。

#### 使用コマンド

ENABLE IP ENABLE IP REMOTEASSIGN ADD IP INTERFACE=interface IPADDRESS={ipadd|DHCP} SHOW DHCP

#### パラメーター

| INTERFACE | : VLAN インターフェース。VLAN ID を使用する場合は VLANnの形式        |
|-----------|--------------------------------------------------|
|           | で、VLAN名を使用する場合は VLAN- <i>vlanname</i> の形式で入力します。 |
| IPADDRESS | : IPアドレス。DHCPサーバーからIPパラメーターを取得して自動設定             |
|           | する場合は、DHCP を指定します。                               |

**1** IP モジュールを有効にします。

Manager > enable ip Enter

2 IPアドレスの動的設定機能を有効にします。DHCPクライアント機能を使うときは、 必ず最初に動的設定を有効にしてください。

Manager > enable ip remoteassign Enter

3 IP インターフェースを作成します。IP パラメーターには DHCP を指定します。

Manager > add ip interface=vlan1 ipaddress=dhcp Enter

4 DHCP サーバーから割り当てられた IP アドレス、DNS サーバーアドレス、ゲート ウェイアドレスなどは、SHOW DHCP コマンドで確認できます(「DHCP Client」に 表示されます)。

```
Manager > show dhcp Enter
DHCP Server
 State ..... enabled
 BOOTP Status ..... disabled
 Extended Client ID ..... disabled
 Debug Status ..... disabled
 Policies ..... base
                       beige
                       orange
 Ranges ..... beigeip ( 192.168.20.240 - 192.168.20.249 )
                       orangeip (192.168.10.240 - 192.168.10.249)
 In Messages ..... 1333
 Out Messages ..... 33
 In DHCP Messages ..... 62
 Out DHCP Messages ..... 33
 In BOOTP Messages ..... 0
 Out BOOTP Messages ..... 0
DHCP Client
 Interface ..... vlan1
 Client Identifier ..... 00-00-cd-09-05-b2
 State ..... selecting
 Server ..... 0.0.0.0
 Assigned Domain .....
 Assigned IP ..... 0.0.0.0
 Assigned Mask ..... 255.255.255.255
 Assigned Gateway ..... 0.0.0.0
 Assigned DNS ..... 0.0.0.0
 Assigned Lease ..... 0
```

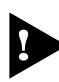

ENABLE IP REMOTEASSIGN コマンドを実行しないと、DHCPサーバーからアドレスの割 り当てを受けても、インターフェースにアドレスが設定されません。
SHOW DHCPコマンドでは割り当てられたIPアドレスが表示されるにもかかわらず、SHOW IP INTERFACE コマンドでは IP アドレスが「0.0.0.0」のままといった場合は、SHOW IPコ マンドを実行して、「Remote IP address assignment」が Enabled になっているかを確認 してください。Disabledのときは ENABLE IP REMOTEASSIGN コマンドを実行し、該当す るインターフェースを DELETE IP INTERFACE コマンドで一度削除し、再度 DHCPを指定し てください。

## 4.4 Telnet による接続

本製品は Telnet サーバー機能、および Telnet クライアント機能をサポートしています。 ここでは、Telnet を使用するための設定や操作について説明します。

### Telnet でログインする

本製品のTelnetサーバー機能はデフォルトで有効(Enabled)になっています。IPインターフェースを作成すれば、Telnetで別ホストからログインできます。

Telnet クライアントに設定するパラメーターは次のとおりです。

| 項目               | 值             |
|------------------|---------------|
| エミュレーション         | VT 100        |
| BackSpace キーの使い方 | Delete        |
| <br>エンコード方法      | シフト JIS(SJIS) |

 Telnetクライアント機能が利用できる機器から、本製品に対してTelnetを実行します。 ここでは、本製品のIPモジュールが有効で、VLANにIPアドレス「192.168.1.10」 が割り当てられていると仮定します。

telnet 192.168.1.10 Enter

2 Telnetセッションが確立すると、「TELNET session now in ESTABLISHED state」のメッセージの後、「login:」プロンプトが表示されます。

A

Windows 95/98/Me/2000/XP、Windows NTでTelnetを使用する場合は、152ページ 「Telnet クライアントの設定」を参照してください。

#### Telnet サーバー機能を無効にする

Telnet 接続を拒否する場合は、DISABLE TELNET SERVER コマンドで Telnet サーバー 機能を無効にします。

#### 使用コマンド

DISABLE TELNET SERVER

Manager > disable telnet server Enter

## Telnet サーバーの TCP ポート番号を変更する

Telnet サーバーのリスニング TCP ポート番号を変更することができます。デフォルトは23 です。

#### 使用コマンド

SET TELNET [LISTENPORT=port]

#### パラメーター

LISTENPORT : Telnet サーバーの TCP ポート番号。1~65535 の半角数字を入力します。デフォルトは 23 です。

7 例として、TCP ポート番号を「120」に変更します。

Manager > set telnet listenport=120 Enter

2 コマンドを実行するとすぐにTelnetモジュール情報が表示され、設定が確認できます。

```
TELNET Module Configuration

Telnet Server ..... Enabled

Telnet Server Listen Port ..... <u>120</u>

Telnet Terminal Type ..... UNKNOWN

Telnet Insert Null's ..... Off
```

### 指定したホストに Telnet 接続する

他の機器に対して Telnet 接続することができます。接続先の指定には、IP アドレスのほか、ホスト名が使用できます。

#### 使用コマンド

TELNET {ipadd|host}

パラメーター

| ipadd | : IP アドレス。 |
|-------|------------|
| host  | : ホスト名。    |

1 Telnet コマンドを実行します。

Manager% telnet 192.168.1.20 Enter

次のメッセージが表示されます。

Info (133256): Attempting Telnet connection to 192.168.1.20, Please wait ....

## 4.4 Telnet による接続

**2** Telnet セッションが確立すると、「login:」プロンプトが表示されます。

TELNET session now in ESTABLISHED state

login:

Telnet セッションを終了するには、LOGOFF コマンドを実行します。ターミナルポートからログインしている場合はCml + D キーを押しても接続を切ることができます。

| Manager% | logoff | Enter |  |  |  |
|----------|--------|-------|--|--|--|
|          |        |       |  |  |  |
|          |        |       |  |  |  |
| login:   |        |       |  |  |  |
|          |        |       |  |  |  |

ー時中断したセッションに戻るには、Ctrl+区キーを何回か押して該当するセッションを 表示させ、Enterキーを押します。SHOW SESSIONSコマンドでセッションの一覧を確認 し、RECONNECT コマンドで再接続することもできます。

セッションから一時的に抜けてプロンプトに戻るには、ターミナルポートからログインしている場合は「Break」を送信、Telnet で別ホストからログインしている場合は、Crrl + 回キーを入力します。セッションからプロンプトに戻るための文字(アテンションキャラ クター)は、SET ASYN コマンドの ATTENTION パラメーターで変更できます。

#### IP アドレスのホスト名を設定する

IP アドレスの代わりにわかりやすいホスト名を設定することができます。

#### 使用コマンド

ADD IP HOST=name IPADDRESS=ipadd

#### パラメーター

 HOST
 : ホスト名。1~60文字の半角英数字で入力します。

 IPADDRESS
 : ホスト名を設定する IP アドレス。X.X.X.X の形式で、X が 0~255 の

 半角数字を入力します。

IP アドレスの代わりにホスト名を設定します。 例として、IP アドレス「192.168.1.20」のホスト名を「govinda」と仮定します。

Manager > add ip host=govinda ipaddress=192.168.1.20 Enter

ホスト名を使用して、Telnet を実行することができます。

Manager > telnet govinda Enter

#### DNS サーバーを参照するように設定する

ホスト名からIPアドレスを取得するために、DNSサーバーを参照するように設定することができます。

#### 使用コマンド

ADD IP DNS PRIMARY=ipadd

#### パラメーター

PRIMARY

 : (プライマリー)DNS サーバーの IP アドレス。X.X.X.X の形式で、X が 0~255の半角数字を入力します。設定を解除するには0.0.0.0を指定 します。

例として、IPアドレス「192.168.10.200」をDNSサーバーとして設定します。

Manager > add ip dns primary=192.168.10.200 Enter

ホスト名を使用して、Telnet を実行することができます。

Manager > telnet storm.tw.allied-telesis.co.jp Enter

## PING を実行する

PINGコマンドで、指定した相手との通信が可能かどうかを確認します。PINGは指定した 相手にエコーを要求するパケットを送信し、相手からのエコーに応答するパケットを表示 します。

#### 使用コマンド

PING [[IPADDRESS=]ipadd] [NUMBER={number|CONTINUOUS}]

#### パラメーター

| IPADDRESS | : 宛先 IP アドレス。X.X.X.X の形式で、X が 0 ~ 255 の半角数字を入力 |
|-----------|------------------------------------------------|
|           | します。ホストテーブルに登録されているホスト名も指定できます。                |
|           | PINGコマンドはDNSを使用しないため、DNSにしか登録されていな             |
|           | いホスト名は指定できません。                                 |
| NUMBER    | : PINGパケットの送信回数。1以上の数字を入力します。CONTINUOUS        |
|           | を指定した場合は、STOP PINGコマンドで停止するまでパケットの送            |
|           | 信が続けられます。                                      |

PINGコマンドには、上記のパラメーター以外に、PINGパケットのデータ部分の長さや応答の待ち時間(タイムアウト)を指定するパラメーターなどがあります。未指定のパラメーターについては、SET PINGコマンドで設定したデフォルト値が用いられます。詳しくは、「コマンドリファレンス」を参照してください。

区D-ROM「コマンドリファレンス」/「IP」の一般コマンド

PINGを実行します。ここでは、PINGパケットの送信回数に3(回)を指定します。
 NUMBERパラメーターを指定しないと、デフォルト設定の5回で送信を停止します。

```
Manager > ping 192.168.10.32 number=3 Enter
Echo reply 1 from 192.168.10.32 time delay 0 ms
Echo reply 2 from 192.168.10.32 time delay 0 ms
Echo reply 3 from 192.168.10.32 time delay 0 ms
Manager >
```

PINGに対する応答がある場合は「Echo reply 1 from X.X.X.X time delay X ms」のように表示されます。

PING に対する応答がない場合は「Request 1 timed-out: No reply from X.X.X.X」のように表示されます。

存在しないホストを宛先に指定すると「Destination host unreachable」と表示されます。

SHOW PINGコマンドで、PINGコマンドのデフォルト設定、および実行中あるいは 前回の PING に関する情報が表示できます。

| Manager > <b>show ping</b> Enter |                      |  |  |  |
|----------------------------------|----------------------|--|--|--|
| Ping Information                 |                      |  |  |  |
| Defaults:                        |                      |  |  |  |
| Туре                             | -                    |  |  |  |
| Source                           | Undefined            |  |  |  |
| Destination                      | Undefined            |  |  |  |
| Number of packets                | 5                    |  |  |  |
| Size of packets (bytes)          | 24                   |  |  |  |
| Timeout (seconds)                | 1                    |  |  |  |
| Delay (seconds)                  | 1                    |  |  |  |
| Data pattern                     | Not set              |  |  |  |
| Type of service                  | 0                    |  |  |  |
| Direct output to screen          | Yes                  |  |  |  |
|                                  |                      |  |  |  |
| Current:                         |                      |  |  |  |
| Туре                             | IP                   |  |  |  |
| Source                           | 172.16.28.160        |  |  |  |
| Destination                      | 172.16.28.1          |  |  |  |
| Number of packets                | 5                    |  |  |  |
| Size of packets (bytes)          | 24                   |  |  |  |
| Timeout (seconds)                | 1                    |  |  |  |
| Delay (seconds)                  | 1                    |  |  |  |
| Data pattern                     | Not set              |  |  |  |
| Type of service                  | 0                    |  |  |  |
| Direct output to screen          | Yes                  |  |  |  |
|                                  |                      |  |  |  |
|                                  |                      |  |  |  |
| Results:                         |                      |  |  |  |
| Ping in progress                 | No                   |  |  |  |
| Packets sent                     | 5                    |  |  |  |
| Packets received                 | 5                    |  |  |  |
| Round trip time minimum (ms)     | 0                    |  |  |  |
| Round trip time average (ms)     | 0                    |  |  |  |
| Round trip time maximum (ms)     | 0                    |  |  |  |
| Last message                     | Finished succesfully |  |  |  |

## 経路をトレースする

TRACE コマンドで、指定した相手までの経路を表示します。

#### 使用コマンド

TRACE [[IPADDRESS=]ipadd]
SHOW TRACE

#### パラメーター

 IPADDRESS
 : 経路を表示するホストのIPアドレス。X.X.X.Xの形式で、Xが0~255

 の半角数字を入力します。

TRACEコマンドには、上記のパラメーター以外に、トレースルートの最大ホップ数や各 ホップで送信するパケットの数を指定するパラメーターがあります。未指定のパラメー ターについては、SET TRACEコマンドで設定したデフォルト値が用いられます。詳しく は、「コマンドリファレンス」を参照してください。

区D-ROM「コマンドリファレンス」/「IP」の一般コマンド

1 TRACE コマンドで、経路を表示します。

```
Manager > trace 192.168.80.121 [Enter]
Trace from 0.0.0.0 to 172.16.212.32, 1-30 hops
 0. 172.16.28.32
                     9
                           9
                                10 (ms)
1. 172.16.31.1
                    5
                           5
                                6 (ms)
2. ***
                           ?
                     ?
                                 ? (ms)
                    9 10 11 (ms)
3. 172.16.16.3
4. 172.16.244.33
                         91
                    88
                                96 (ms)
* * *
Target reached
```

実行中のトレースルートを停止する場合は STOP TRACE コマンドを実行します。

2

SHOW TRACEコマンドで、TRACEコマンドのデフォルト設定、実行中あるいは前 回のトレースルートに関する情報が表示できます。

| Defaults:           |                     |           |         |        |  |
|---------------------|---------------------|-----------|---------|--------|--|
| Destination         |                     | • • • • • | 0.0.0.0 | )      |  |
| Source              | · · · · · · · · · · | • • • • • | 0.0.0.0 | )      |  |
| Number of packets p | per nop             | • • • • • | 3       |        |  |
| Timeout (seconds)   |                     | • • • • • | 3       |        |  |
| Type of service     |                     | • • • • • | 0       |        |  |
| Minimum time to lin |                     | • • • • • | 1       |        |  |
| Maximum time to liv | 70                  | • • • • • | 3 O     |        |  |
| Addresses only out  | , e                 | • • • • • | Ved     |        |  |
| Direct output to se | reen                | • • • • • | Ved     |        |  |
| Difect Output to St |                     |           | 105     |        |  |
| Current:            |                     |           |         |        |  |
| Destination         |                     |           | 172.16. | 212.32 |  |
| Source              |                     | • • • • • | 0.0.0.0 | )      |  |
| Number of packets p | per hop             | • • • • • | 3       |        |  |
| Timeout (seconds)   |                     |           | 3       |        |  |
| Type of service     |                     |           | 0       |        |  |
| Port                |                     |           | 33434   |        |  |
| Minimum time to liv | <i>r</i> e          | • • • • • | 1       |        |  |
| Maximum time to liv | <i></i>             | • • • • • | 30      |        |  |
| Addresses only outp | put                 |           | Yes     |        |  |
| Direct output to so | creen               |           | Yes     |        |  |
|                     |                     |           |         |        |  |
| Results:            |                     |           |         |        |  |
| Trace route in prog | gress               |           | No      |        |  |
| 1. 172.16.28.32     | 9                   | 9         | 10      | (ms)   |  |
| 2. 172.16.31.33     | 5                   | 5         | 6       | (ms)   |  |
| 3. ***              |                     |           |         |        |  |
| 4. 172.16.16.32     | 9                   | 10        | 11      | (ms)   |  |
|                     | 0 0                 | 91        | 96      | (mg)   |  |

## 4.6 システム情報の表示

SHOW SYSTEM コマンドで、システムの全般的な情報を表示します。

#### 使用コマンド

SHOW SYSTEM

```
Manager > show system Enter
Switch System Status
                                              Time 13:02:01 Date 02-Apr-2003.
Board ID Bay Board Name
                                               Rev Serial number
_____
Chassis 158 AT-SB4104-00
                                                    M1-0 57468926

      Blade
      171
      1
      AT-SB4411
      8-1000T(RJ45)
      M3-3
      49979450

      Blade
      166
      2
      AT-SB4311
      48-10/100(RJ45)
      M5-3
      57526351

      Blade
      172
      4
      AT-SB4451
      8-1000SX(SC)
      M3-3
      50076383

      Base
      164
      AT-SB4211
      Switch Control Card
      M5-3
      57690184

_____
Memory - DRAM :262144 kB FLASH : 32768 kB
_____
SysDescription
AT-SB4211 Switch Control Card version 2.5.1-09 14-May-2003
SysContact
SysLocation
SysName
ud-sw
SysDistName
SysUpTime
25488 ( 00:04:14 )
Software Version: 2.5.1-09 14-May-2003
Release Version : 2.5.1-00 13-Dec-2002
Patch Installed : Release patch
Territory : japan
Help File : help.hlp
PSU Status : Good
                             Fan Tray Present
                                                       : Yes
Fan Tray Status : Good
System temperatures information:
Master:39 CSlave:not avFixed threshold :90 CSettable threshold :90 C
                                        : not available
Configuration
Boot configuration file: basic.cfg (exists)
Current configuration: basic.cfg
Security Mode : Disabled
Patch files
              Device Size Version
Name
-----
sb251-09.paz flash
                         318744 2.5-9
-----
```

| Board                   | シャーシ・カードの種類。Base(スイッチコントロールカード)、Chassis               |
|-------------------------|-------------------------------------------------------|
|                         | (シャーシ)、Blade(ラインカード)などがある                             |
| ID                      | シャーシ・カードの種類を示す ID 番号                                  |
| Вау                     | ラインカードが装着されているスロットの番号(シャーシに記載)                        |
| Board Name              | シャーシ・カードの製品名                                          |
| Rev                     | シャーシ・カードのリビジョンとハードウェア改修レベル                            |
| Serial number           | シャーシ・カードのシリアル番号                                       |
| DRAM                    | 実装されている DRAM メモリーの容量                                  |
| FLASH                   | 実装されている FLASH メモリーの容量                                 |
| SysDescription          | 製品およびファームウェアの概要(MIB-IIの sysDescr)                     |
| SysContact              | 管理責任者(MIB-IIの sysContact)                             |
| SysLocation             | 設置場所(MIB-IIの sysLocation)                             |
| SysName                 | システム名(MIB-IIのsysName)                                 |
| SysUpTime               | 稼働時間(前回リブートしてからの時間)                                   |
| Software Version        | パッチを含むソフトウェアバージョン                                     |
| Release Version         | リリースファイルのバージョン                                        |
| Patch Installed         | インストールされているパッチの説明。NONE はパッチなし                         |
| Territory               | 地域(australia、china、europe、japan、korea、newzealand、usa) |
| Help File               | HELP コマンドが使用するヘルプファイル名                                |
| PSU Status              | 電源ユニットの状態。装着している電源ユニットのうち1つでも異常が                      |
|                         | 発生すると Fault が表示される                                    |
| Fan Tray Present        | ファントレイが装着されているかどうか                                    |
| Fan Tray Status         | ファントレイの状態。ファントレイ上のファンのうち1つでも異常が発                      |
|                         | 生すると Fault が表示される                                     |
| Master                  | マスターとして動作しているスイッチコントロールカードのCPU温度                      |
| Slave                   | スレーブとして動作しているスイッチコントロールカードのCPU温度。                     |
|                         | スレーブ不在のときは not available と表示される                       |
| Fixed threshold         | CPU 温度の監視しきい値(固定値)                                    |
| Settable threshold      | CPU温度の監視しきい値(可変値)                                     |
| Boot configuration file | 起動時に読み込まれる設定ファイル名                                     |
| Current configuration   | 現在の設定のもととなったファイル名                                     |
| Security Mode           | セキュリティーモードで動作しているか。enabled または disabled               |
| Patch files             | インストールされているパッチファイルに関する情報                              |
| Name                    | パッチファイル名                                              |
| Device                  | パッチファイルが格納されているデバイス。nvs か flash                       |
| Size                    | パッチファイルのサイズ                                           |
| Version                 | パッチファイルのバージョン                                         |

## 4.7 再起動

本製品をコマンドで再起動します。

RESTART SWITCH コマンドはウォームスタートを、RESTART REBOOT コマンドは コールドスタートを実行します。

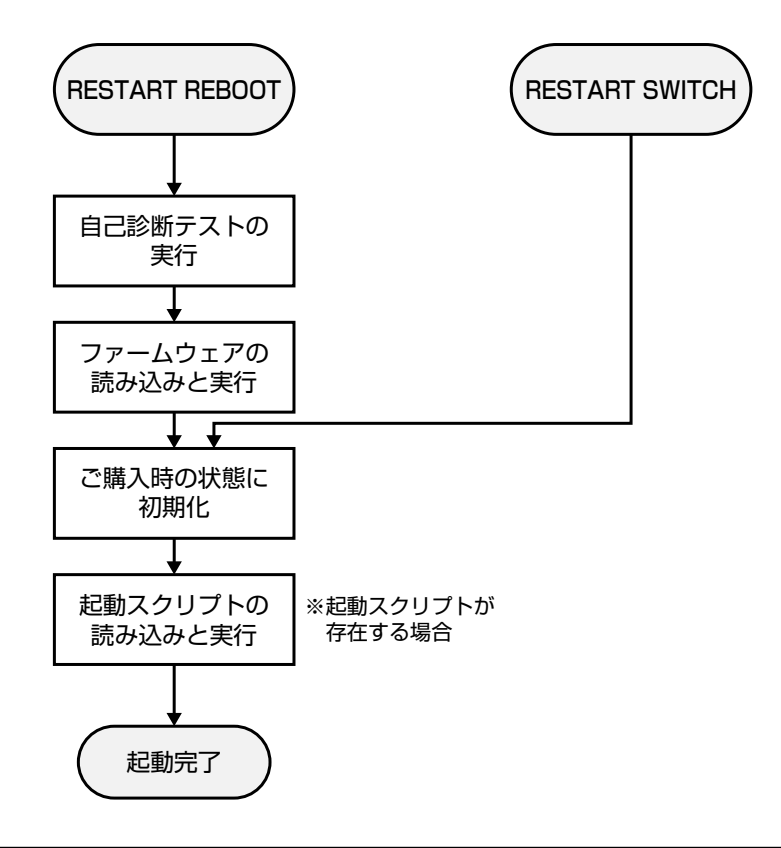

## ウォームスタートを実行する

ソフトウェア的なリセットを行います。起動スクリプトだけを読みなおして設定を初期化します。起動スクリプト(*filename.cfg*)だけを変更した場合に、このコマンドを使用します。

#### 使用コマンド

RESTART SWITCH [CONFIG={filename | NONE}]

#### パラメーター

 CONFIG : 再起動時に読み込む設定スクリプトファイル。NONEを指定した場合は 設定スクリプトを読み込まずに起動します(空の設定で立ち上がる)。このオプションを指定しなかった場合は、SET CONFIGコマンドで設定した起動スクリプトが読み込まれます。

#### 塗 88ページ「ご購入時の状態に戻す」

**1** ウォームスタートを行います。

```
Manager > restart switch Enter
```

2 「login:」プロンプトが表示されたら、再起動は完了です。起動メッセージにより 「test01.cfg」が読み込まれたことが表示されています。

INFO: Executing configuration script <<u>test01.cfg</u>>
INFO: Switch startup complete

login:

### コールドスタートを実行する

リセットボタンを押した場合、電源スイッチをオフ→オンした場合と同じハードウェア的 なリセットを行います。ファームウェアやパッチをロードした後、起動スクリプトを読み 込みます。ファームウェアやパッチをバージョンアップした場合は、この操作が必要です。

システム冗長化(SYSR)において、スロットAにスレーブ、スロットBにマスターがある状態で 本製品を再起動した場合、電源スイッチのオフ→オンによる再起動と、リセットボタンや RSTART REBOOT コマンドによる再起動とで動作が次のように異なります。

- 電源スイッチのオフ→オン:
   スロットAがマスター、スロットBがスレーブになる
   リセットボタン /RESTART REBOOT コマンド:
- スロットAがスレーブ、スロットBがマスターのまま起動する

#### 使用コマンド

#### RESTART REBOOT

**1** コールドスタートを行います。

Manager > restart reboot Enter

2 自己診断テスト終了後、「login:」プロンプトが表示されたら、再起動は完了です。起 動メッセージにより「test01.cfg」が読み込まれたことが表示されています。

```
INFO: Self tests beginning.
INFO: RAM test beginning.
PASS: RAM test, 131072k bytes found.
INFO: BBR tests beginning.
PASS: BBR test, 512k bytes found.
INFO: Self tests complete.
INFO: Downloading switch software.
Force EPROM download (Y) ?
INFO: Initial download successful.
INFO: Executing configuration script <<u>test01.cfg</u>>
INFO: Switch startup complete
```

login:

## 4.8 ご購入時の状態に戻す

すべての設定をご購入時の状態に戻します。この場合、設定スクリプトファイルを削除す る必要はありません。起動スクリプトを読み込まずに初期化し、デフォルト値が存在する 設定はすべてデフォルト値で起動します。

#### 使用コマンド

#### SET CONFIG=filename

#### パラメーター

CONFIG : 設定スクリプトファイル。ここでは NONE を指定します。

1 起動時に設定スクリプトが読み込まれないようにします。

Manager > **set config=none** Enter

2 RESTART SWITCH(REBOOT)コマンドで、本製品を再起動します。 本製品は、起動スクリプトを読み込まない状態で初期化され、ログアウトします。ソ フトウェア的にはご購入時の状態になりますが、設定スクリプトファイルは削除されていません。

ユーザー「manager」のパスワードは初期パスワード「friend」に戻ります。

Manager > restart switch Enter

本製品を完全にご購入時の状態に戻すには、設定スクリプトファイルをすべて削除します。 ワイルドカード [\*] を使用すれば、一度にすべての「.cfg」ファイルを削除できます。

Manager > delete file=\*.cfg Enter

図 ページ「ワイルドカードを使用する」

## 4.9 ファイルシステム

本製品は、再起動後もデータが保持される2次記憶装置として、NVS(Non-Volatile Storage)とフラッシュメモリーを搭載しています。

これらのデバイス上にはファイルシステムが構築されており、物理デバイス上のデータを ファイル単位でアクセスすることが可能です。このとき、物理デバイスの違いを意識する 必要はありません。

○ フラッシュメモリー

デバイス名「FLASH」 フラッシュメモリーは(NVSに比べて)大容量の記憶装置で、ファームウェア(リリー ス)ファイル、パッチファイル、設定スクリプトファイルなどを保存します。

NVS(Non-Volatile Storage)

デバイス名「NVS」 NVS(バッテリーバックアップされた CMOS メモリー)は小容量の記憶装置で、モ ジュールのコンフィグレーションテーブルや、パッチファイル、スクリプトファイ ルなどを保存します。

## ファイル名

ファイル名は次の形式で表されます。ディレクトリー(フォルダー)の概念はありません。

#### device:filename.ext

| device   | : デバイス名。flash(フラッシュメモリー)かnvs(NVS)のどちらか。大 |
|----------|------------------------------------------|
|          | 文字・小文字の区別はありません。 省略時は flash を指定したことにな    |
|          | ります。                                     |
| filename | : ファイル名(ベース名)。文字数は1~16文字。ただし、8文字を超え      |
|          | る場合は特殊な扱いを受けます(下記参照)。半角英数字とハイフン[-]       |
|          | が使えます。大文字・小文字の区別はありませんが、表示には大文字・         |
|          | 小文字の区別が反映されます。                           |
| ext      | : 拡張子。ファイル名には必ず拡張子を付ける必要があります。文字数は       |
|          | 1~3文字。半角英数字とハイフン [-] が使えます。大文字・小文字の      |
|          | 区別はありませんが、表示には大文字・小文字の区別が反映されます。         |

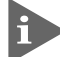

ファイル名(ベース名)部分が8文字を超えるファイルは、長い名前(16.3形式)と短い名前(8.3 形式)の2つの名前を持ちます。短い名前は、長い名前を一定の基準にしたがって切りつめたものです。長い名前のファイルを作成すると、短い名前が自動的に生成されます。

名前の切りつめは、既存のファイルと名前が重複しないよう考慮して行われます。そのため、あるファイル名(長い名前)から、常に同じ名前(短い名前)が導き出されるわけではありません。

次に主な拡張子の一覧を示します。

| 拡張子 | ファイルタイプ                                     |
|-----|---------------------------------------------|
| rez | 圧縮形式のファームウェア(リリース)ファイル                      |
| paz | 圧縮形式のパッチファイル。本製品が起動するときに、ファームウェアに対して動       |
|     | 的に適用されます。                                   |
| cfg | 設定スクリプトファイル。本製品の設定情報を保存します。scpとの間に明確な区      |
|     | 別はありませんが、慣例として設定内容を保存するスクリプトにはcfgを使います。     |
| scp | 実行スクリプトファイル。cfgとの間に明確な区別はありませんが、慣例としてトリ     |
|     | ガースクリプトやバッチファイル的なスクリプトには scp を使います。         |
| hlp | オンラインヘルプファイル。SET HELP コマンドで設定し、HELP コマンドで閲覧 |
|     | します。                                        |
| lic | ライセンスファイル。ファームウェア(リリース)や追加機能(フィーチャー)のライ     |
|     | センス情報を格納しているファイルです。 <u>削除しないようご注意ください</u> 。 |
| ins | 起動時に読み込むファームウェアや設定ファイルの情報を格納しているファイルで       |
|     | す。                                          |
| dhc | DHCPサーバーの設定情報ファイルです。DHCPサーバーに関する設定を行うと自     |
|     | 動的に作成されます。                                  |
| txt | プレインテキストファイル                                |

下記のファイルは特殊な役割を持ちます。他のファイルも同様ですが、ファイルの取り扱い(削除、リネームなど)にはご注意ください。

#### ファイル名 役割

| boot.cfg    | デフォルトの起動スクリプトファイル。SET CONFIGコマンドで起動スクリプトが   |
|-------------|---------------------------------------------|
|             | 設定されていない(none)ときは、本ファイルが存在していれば起動時に自動実行さ    |
|             | れます。起動スクリプトが設定されている場合は、設定されているファイルが実行       |
|             | されます。                                       |
| config.ins  | 起動時に読み込む設定スクリプト(起動スクリプト)ファイルの情報を保存している      |
|             | ファイル。SET CONFIGコマンドを実行すると作成(上書き)されます。削除しない  |
|             | ようご注意ください。                                  |
| prefer.ins  | 起動時にロードするファームウェアファイルの情報を保存しています。削除しない       |
|             | ようご注意ください。                                  |
| enabled.se  | cセキュリティーモードへの移行時に自動作成されるファイル。システムに対し、起      |
|             | 動時にセキュリティーモードへ移行すべきことを示すファイルです。             |
| release.lic | リリースライセンスファイル。ファームウェア(リリース)のライセンス情報を持つ      |
|             | ファイルです。 <u>削除しないようご注意ください</u> 。             |
| feature.lic | フィーチャーライセンスファイル。追加機能(フィーチャー)のライセンス情報を持      |
|             | つファイルです。 <u>削除しないようご注意ください</u> 。            |
| longname.lf | n短いファイル名(8.3形式)と長いファイル名(16.3形式)の対応を保持しています。 |
|             | ファイル名(ベース名)部分が8文字を超えるファイルを作成すると自動的に作成さ      |
|             | れ、以後自動的に更新されます。 <u>削除しないようご注意ください</u> 。     |

## ファイルシステム情報を表示する

SHOW FILEコマンドで、ファイルと保存先のデバイスの一覧を表示することができます。 「Device」欄に表示されているのが、ファイルの保存先となります。

| Manager > <b>show file</b> Enter |        |         |             |          |      |
|----------------------------------|--------|---------|-------------|----------|------|
| Filename                         | Device | Size    | Created     | Lo       | ocks |
| accesslist.txt                   | flash  | 34      | 23-May-2003 | 10:55:54 | 0    |
| basic.cfq                        | flash  | 1886    | 10-Mar-2003 | 19:18:28 | 0    |
| config.ins                       | flash  | 32      | 02-Apr-2003 | 12:57:46 | 0    |
| feature.lic                      | flash  | 39      | 12-Mar-2003 | 18:09:32 | 0    |
| ipv4.cfg                         | flash  | 2814    | 13-Mar-2003 | 18:32:28 | 0    |
| linkup.scp                       | flash  | 22      | 01-Apr-2003 | 19:10:30 | 0    |
| linkdown.scp                     | flash  | 72      | 01-Apr-2003 | 18:51:54 | 0    |
| longname.lfn                     | flash  | 60      | 28-Feb-2003 | 22:02:14 | 0    |
| prefer.ins                       | flash  | 64      | 02-Apr-2003 | 12:57:47 | 0    |
| release.lic                      | flash  | 32      | 28-Feb-2003 | 22:01:38 | 0    |
| sb-251.rez                       | flash  | 2627868 | 28-Feb-2003 | 22:00:06 | 0    |
| sb251-09.paz                     | flash  | 318744  | 26-May-2003 | 13:59:55 | 0    |
| test.cfg                         | flash  | 2280    | 28-Feb-2003 | 22:13:03 | 0    |
| verylongfilename.cfg             | flash  | 44      | 23-May-2003 | 10:48:14 | 0    |
| config.ins                       | nvs    | 32      | 01-Apr-2003 | 20:00:15 | 0    |
| random.rnd                       | nvs    | 3904    | 01-Apr-2003 | 20:00:18 | 0    |
|                                  |        |         |             |          |      |

SHOW FLASHコマンドで、フラッシュメモリー上のファイルシステムに関する情報を表示することができます。

| Manager >                                                                                              | show flash Ente                               | er                                                                                                    |            |
|----------------------------------------------------------------------------------------------------|-----------------------------------------------|----------------------------------------------------------------------------------------------------|------------|
| FFS info:<br>global ope<br>compaction<br>est compac<br>files<br>garbage<br>free<br>required f<br>total | ration<br>count<br>tion time<br><br>ree block | none<br>1<br>280 seconds<br>7093568 bytes<br>169548 bytes<br>26160244 bytes<br>131072 bytes<br>33554432 bytes | (13 files) |
| diagnostic<br>event                                                                                    | counters:<br>successes                        | failures                                                                                                    |            |
| get                                                                                                    | 0                                             | 0                                                                                                    |            |
| open                                                                                                   | 0                                             | 0                                                                                                    |            |
| read                                                                                                   | 6                                             | 0                                                                                                    |            |
| close                                                                                                  | 16                                            | 0                                                                                                    |            |
| complete                                                                                               | 2                                             | 0                                                                                                    |            |
| write                                                                                                  | 15                                            | 0                                                                                                    |            |
| create                                                                                                 | 2                                             | 0                                                                                                    |            |
| put                                                                                                    | 0                                             | 0                                                                                                    |            |
| delete                                                                                                 | 2                                             | 0                                                                                                    |            |
| check                                                                                                  | 1                                             | 0                                                                                                    |            |
| erase                                                                                                  | 0                                             | 0                                                                                                    |            |
| compact                                                                                                | 0                                             | 0                                                                                                    |            |
| verify                                                                                                 | 0                                             | 0                                                                                                    |            |

| Manager > <b>show nvs</b> Enter                                                                          |                                                                                                    |                                                                                                    |                                                                                                    |                                                                                                    |                                                                                                    |  |
|----------------------------------------------------------------------------------------------------|----------------------------------------------------------------------------------------------------|----------------------------------------------------------------------------------------------------|----------------------------------------------------------------------------------------------------|----------------------------------------------------------------------------------------------------|----------------------------------------------------------------------------------------------------|--|
| Block<br>ID                                                                                              | Index                                                                                                    | Size<br>(bytes)                                                                                          | Creation<br>Date                                                                                                    | Creator<br>ID                                                                                            | Block<br>Address                                                                                                    |  |
| 0000001a<br>0000001a<br>00000032<br>00000038<br>00000043<br>00000043<br>00000043<br>00000047<br>00000047 | 00000002<br>00000003<br>00000002<br>00000000<br>00000001<br>00000002<br>00000003<br>000003fc<br>000003fc | 00000178<br>0000001a<br>00000050<br>00000000<br>00000078<br>00000000<br>00000058<br>00001384<br>00000024 | 28-Feb-2003<br>28-Feb-2003<br>28-Feb-2003<br>28-Feb-2003<br>01-Apr-2003<br>28-Feb-2003<br>01-Apr-2003<br>28-Feb-2003<br>02-Apr-2003 | 00000012<br>00000012<br>00000022<br>00000021<br>00000029<br>00000029<br>00000029<br>00000026<br>00000026 | ffe82000<br>ffe80200<br>ffe86200<br>ffe80000<br>ffe85000<br>ffe80400<br>ffe84e00<br>ffe80a00<br>ffe82200<br>ffe83800 |  |
| 00000048                                                                                                 | 000003fd                                                                                                 | 00000024                                                                                                 | 28-Mar-2003                                                                                                    | 00000026                                                                                                 | ffe80800                                                                                                    |  |

## ファイルの操作コマンド

ファイル(設定ファイル)に対する操作コマンドを図式化します。

下図のデバイスは「FLASH」が対象となっています。「NVS」を対象とする場合は、 「filename」の先頭に「nvs:」を付けてください。また、「destination=」には「nvs」を指 定します。

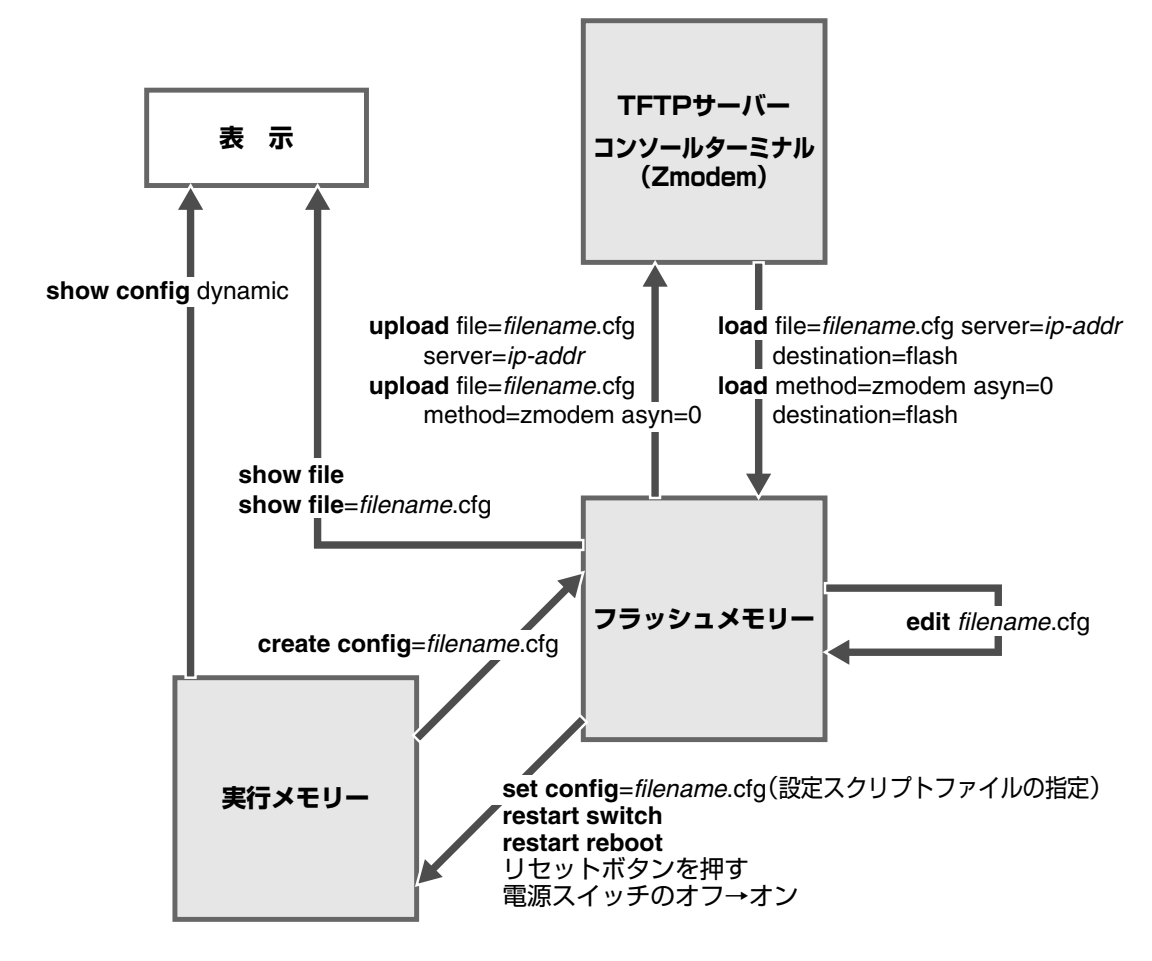

## ワイルドカードを使用する

ファイルを操作するコマンドの中には、ワイルドカード[\*]を使って複数のファイルを 一度に指定できるものがあります。ワイルドカードが使えるコマンドには以下のようなも のがあります。

DELETE FFILE コマンド DELETE FILE コマンド SHOW FFILE コマンド SHOW FILE コマンド

ワイルドカードは「任意の文字列」を示すもので、次のように使います。

○ 設定スクリプトファイルをすべて表示

| Manager > <b>show fi</b> | le=*.cfg Enter |      |                      |       |
|--------------------------|----------------|------|----------------------|-------|
| Filename                 | Device         | Size | Created              | Locks |
| base.cfg                 | flash          | 2018 | 28-Oct-2002 08:37:00 | ) 0   |
| basic.cfg                | flash          | 43   | 20-Nov-2002 08:58:07 | 7 0   |
| egress.cfg               | flash          | 28   | 13-Nov-2002 11:14:34 | L 0   |
| hogerata.cfg             | flash          | 18   | 20-Nov-2002 09:10:00 | 0 0   |
|                          |                |      |                      |       |

DELETE FILE コマンドと SHOW FILE コマンドでは、次のような指定(前方一致)もできます。

○ 「test」で始まる設定スクリプトファイルを表示

| Manager > <b>show</b> : | file=test*.cfg [ | Enter |                      |       |
|-------------------------|------------------|-------|----------------------|-------|
| Filename                | Device           | Size  | Created              | Locks |
| test01.cfg              | flash            | 2095  | 12-Nov-2002 10:52:34 | 0     |

## 4.10 ファイルのダウンロード・アップロード

本製品は、TFTP(Trivial File Transfer Protocol)やZmodem を利用したファイルのアッ プロード、ダウンロードが可能です。

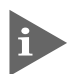

本製品を最新のソフトウェアにバージョンアップする場合は、「セットアップツール」をご利用いただくことができます。詳しくは、「付録」を参照してください。

### TFTP でダウンロード・アップロードする

本製品は、TFTPクライアント機能をサポートしているため、TFTPサーバーから本製品 のフラッシュメモリーへのダウンロード、または本製品のフラッシュメモリーからTFTP サーバーへのアップロードが可能です。ファームウェアファイル、パッチファイルについ ては、ダウンロードのみが可能です。

以下の説明は、次のような仮定で行います。

- TFTP サーバーの IP アドレス: 192.168.10.100/255.255.255.0
- 本製品(VLAN1)のIPアドレス: 192.168.10.1/255.255.255.0
- ダウンロード・アップロードするファイルの名称:test01.cfg

#### 使用コマンド

LOAD [DESTINATION={FLASH | NVS}] [FILE=filename] [SERVER={hostname | ipadd}] UPLOAD [FILE=filename] [SERVER={hostname | ipadd}]

#### パラメーター

| DESTINATION | : ダウンロードしたファイルの保存先デバイス。NVS(NVS)かFLASH      |
|-------------|--------------------------------------------|
|             | (フラッシュメモリー)を指定します。 デフォルトは FLASH です。        |
| FILE        | : ダウンロード・アップロードファイル。サーバー上のフルパスで指定し         |
|             | ます。                                        |
| SERVER      | : TFTPサーバーのホスト名またはIPアドレス。SET IP NAMESERVER |
|             | コマンドでDNSサーバーアドレスが設定されている場合は、ホスト名           |
|             | による指定が可能です。                                |

**1** IPモジュールを有効にして、VLANインターフェースにIPアドレスを割り当てます。

```
Manager > enable ip Enter
Manager > add ip interface=vlan1 ipaddress=192.168.10.1
mask=255.255.255.0 Enter
```

2 TFTPサーバーに対してPINGコマンドを実行して、TFTPサーバーとの通信が可能 なことを確認します。

Manager> ping 192.168.10.100 Enter

#### ダウンロード

3 ファイルをダウンロード(TFTPサーバー→本製品)する場合は、LOADコマンドを使用します。

Manager > load destination=flash file=test01.cfg
server=192.168.10.100 Enter

**4** ファイル転送が完了すると次のメッセージが表示されます。

Manager >
Info (1048270): File transfer successfully completed.

ダウンロードするファイルと同じ名前のファイルがファイルシステム上に存在すると、ファイル をダウンロードすることができません。DELETE FILEコマンドでファイルシステム上のファイ ルを削除してからダウンロードしてください。

#### アップロード

3 ファイルをアップロード(本製品→TFTPサーバー)する場合は、UPLOADコマンドを使用します。

Manager> upload file=test01.cfg server=192.168.10.100 Enter

**4** ファイル転送が完了すると次のメッセージが表示されます。

```
Manager > Info (1048270): File transfer successfully completed.
```

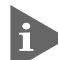

TFTPサーバーによっては、ファイルのクリエイト(作成)ができないために、アップロードが失 敗する場合があります。このような場合、TFTPサーバーのディレクトリーに、あらかじめアッ プロードするファイルと同じ名前のファイルを作成し、書き込める権限を与えておいてください。

## Zmodem でアップロード・ダウンロードする

本製品は、Zmodemプロトコルをサポートしているため、ターミナルポートに接続されて いるコンソールターミナルから本製品のフラッシュメモリーへのダウンロード、本製品の フラッシュメモリーからコンソールターミナルへのアップロードが可能です。ファーム ウェアファイル、パッチファイルについては、ダウンロードのみが可能です。 ここでは、通信ソフトウェアとしてWindows 95/98/Me/2000/XP、Windows NTのハ イパーターミナルを使用する場合を説明します。

**隆照** 149ページ 「ハイパーターミナルの設定」

#### 使用コマンド

LOAD [METHOD={TFTP|ZMODEM}] [DESTINATION={FLASH|NVS}] [ASYN=asyn-number] UPLOAD [METHOD={TFTP|ZMODEM}] [FILE=filename] [ASYN=asyn-number]

#### パラメーター

| METHOD      | : | 転送プロトコル。ZMODEM を指定します。              |
|-------------|---|-------------------------------------|
| DESTINATION | : | ダウンロードしたファイルの保存先デバイス。NVS(NVS)かFLASH |
|             |   | (フラッシュメモリー)を指定します。デフォルトは FLASH です。  |
| FILE        | : | ダウンロード対象ファイル。サーバー上のフルパスで指定します。      |
| ASYN        | : | ターミナルポート。ASYN=0 を指定します。             |

#### ダウンロード

ハイパーターミナルを起動し、Manager レベルでログインします。
 ファイルをダウンロード(コンソールターミナル→本製品)する場合は、LOAD コマンドを使用します。

Manager > load method=zmodem destination=flash asyn=0 Enter

次のようなメッセージが表示されたら、ハイパーターミナルの [転送] メニューから [ファイルの送信] を選択します。「ファイルの送信」 ダイアログボックスでファイル名とプロトコルに「Zmodem」を指定します。

Router ready to begin ZMODEM file transfers ... B000000023be50

- 3 [送信] ボタンをクリックして、ファイル転送を開始します。
- **4** ファイル転送が正常に終了すると、次のメッセージが表示されます。

Info (1048292): ZMODEM, session over.

アップロード

 ハイパーターミナルを起動し、Manager レベルでログインします。 ファイルをアップロード(本製品→コンソールターミナル)する場合は、UPLOADコ マンドを使用します。

Manager > upload method=zmodem file=test01.cfg asyn=0 Enter

- 2 ハイパーターミナルは自動的にファイルの受信を開始します。ファイルの保存先は [転送] メニューから [ファイルの受信] を選択し、「ファイルの受信」ダイアログ ボックスで変更できます。
- 3 ファイル転送が完了すると次のメッセージが表示されます。

Info (1048270): File transfer successfully completed.

アップロードするファイルと同じ名前のファイルが保存先のディレクトリーに存在すると、ファ イルをアップロードすることができません。あらかじめアップロードするファイルと同じ名前の ファイルを削除しておいてください。

## 4.11 テキストエディターの使用

本製品は、テキストエディター機能をサポートしているため、スクリプトファイルを開い て編集することができます。

### エディターを起動する

EDITコマンドに続けてファイル名を指定します。拡張子は、cfg、scp、txtが指定可能です。ファイル名を指定しない場合は、空のファイルが作成されます。

EDITコマンドを使用して、エディター画面を表示します。ここでは、設定スクリプトファ イル「test01.cfg」を表示します。

```
Manager > edit test01.cfg Enter
#
# SYSTEM configuration
#
#
# LOAD configuration
#
#
# USER configuration
#
set user=manager pass=3af00c6cad11f7ab5db4467b66ce503eff priv=manager lo=yes
set user=manager desc="Manager Account" telnet=yes
#
# TTY configuration
#
#
# ASYN configuration
#
Ctrl+K+H = Help | File = test01.cfg | Insert
                                                   1:1
```

画面の最下行はステータス行です。左から順に以下の項目を表示しています。

## エディターのキー操作

エディターのキー操作は次のとおりです。

○ カーソル移動

| 機能                      | +-            |
|-------------------------|---------------|
| 1行上に移動する                | ↑/Ctrl+Z      |
| 1行下に移動する                | ↓/Ctrl+X      |
| 1文字右に移動する               | $\rightarrow$ |
| 1文字左に移動する               | F             |
| ファイルの先頭に移動する            | Ctrl)+B       |
| ファイルの最後に移動する            | Ctrl + D      |
| 行頭に移動する                 | Ctrl)+A       |
| 行末に移動する                 | Ctrl + E      |
| <br>1画面前に移動する(スクロールダウン) | Ctrl)+U       |
| 1画面後に移動する(スクロールアップ)     | Ctrl)+V       |
| 1単語右に移動する               | Ctrl)+F       |

### ○ 入力モードの切り替え

| 機能    | +-     |
|-------|--------|
| ー     | Ctrl+O |
| 挿入モード | Ctrl+1 |

### ○ 消去

| 機能             | +-                 |
|----------------|--------------------|
| カーソル右の1単語を消去する | Ctrl)+T            |
| 行全体を消去する       | Ctrl)+Y            |
| カーソル右の1文字を消去する | Delete / Backspace |

#### ○ ブロック操作

| 機能                | +-           |
|-------------------|--------------|
| ブロックマークを開始する      | Ctrl+K+B     |
| ブロックでコピーする        | Ctrl + K + C |
| ブロックマークを終了する      | Ctrl + K + D |
| ブロックでペースト(貼り付け)する | Ctrl + K + V |
| ブロックでカット(切り抜き)する  | Ctrl+K+U     |
| ブロックで消去する         | Ctrl + K + Y |

#### ○ 検索

| 機能       | +-       |
|----------|----------|
| 文字列を検索する | Ctrl+K+F |
| 検索を再実行する | Ctrl+L   |

○ 終了·保存

| 機能                             | +-           |
|--------------------------------|--------------|
| 上書き保存し、エディターを終了する              | Ctrl + K + X |
| 変更を破棄するか問い合わせをして<br>エディターを終了する | Ctrl)+C      |

#### ○ その他

| 機能                  | +            |
|---------------------|--------------|
| 画面をリフレッシュ(再表示)する    | Ctrl)+W      |
| 別のファイルで開く           | Ctrl + K + O |
| エディターのオンラインヘルプを表示する | Ctrl+K+H     |

## 4.12 SNMPによる管理

本製品のSNMP機能を利用するために必要な最小限の設定を紹介します。以下の例では、 IPの設定は終わっているものとします。

▶ 73ページ 「IP インターフェースの作成」

以下の説明は、次のような仮定で行います。

- 認証トラップの発行:有効
- コミュニティー名: viewers
- コミュニティー「viewers」のアクセス権:読み出しのみ(read-only)
- ネットワーク管理ホスト・トラップホストのIPアドレス: 192.168.11.5
- コミュニティー「viewers」のトラップの送信:有効
- リンクアップ・ダウン トラップの送信:ポート 1.1 で有効

#### 使用コマンド

ENABLE SNMP

ENABLE SNMP AUTHENTICATE\_TRAP

CREATE SNMP COMMUNITY=name [ACCESS={READ|WRITE}] [TRAPHOST=ipadd] [MANAGER=ipadd] [OPEN={ON|OFF|YES|NO|TRUE|FALSE}] ENABLE SNMP COMMUNITY=name [TRAP] ENABLE INTERFACE={ifIndex|interface} LINKTRAP SHOW SNMP COMMUNITY=name

#### パラメーター

| COMMUNITY | : SNMPコミュニティー名。1~15文字の半角英数字で入力します。コ               |
|-----------|---------------------------------------------------|
|           | ミュニティー名は大文字・小文字を区別します。                            |
| ACCESS    | : コミュニティーのアクセス権。コミュニティーのアクセス権を指定しま                |
|           | す。READ(デフォルト)は読み出し(get、get-next)のみを許可、WRITE       |
|           | は読み書き両方(get、get-next、set)を許可します。デフォルトはREAD<br>です。 |
| TRAPHOST  | : SNMPトラップの送信先ホストのIPアドレス。X.X.X.Xの形式で、Xが           |
|           | 0~255の半角数字を入力します。コミュニティーには複数のトラップ                 |
|           | ホストを指定できますが、CREATE SNMP COMMUNITYコマンドで            |
|           | は1つしか指定できません。複数のトラップホストを使う場合は、コ                   |
|           | ミュニティー作成後にADD SNMP COMMUNITYコマンドで追加して             |
|           | ください。                                             |
| MANAGER   | : SNMP オペレーションを許可するホストの IP アドレス。X.X.X.X の形        |
|           | 式で、Xが0~255の半角数字を入力します。本製品はMANAGERに                |
|           | 登録されていないホストからの SNMP リクエストには応答しません。                |
|           | ただし、OPEN パラメーターで ON を指定した場合は、MANAGER パ            |
|           | ラメーターの設定にかかわらず、すべてのSNMPリクエストに応答し                  |
|           | ます。トラップホスト同様、複数指定する場合はコミュニティー作成後                  |
|           | に ADD SNMP COMMUNITY で追加します。                      |

## 4.12 SNMPによる管理

| OPEN      | : | SNMP オペレーションをすべてのホストに開放するかどうか。OFF<br>(NO/FALSE)は、MANAGERパラメーターで指定したホストのみに制<br>限することを示します。ON(YES/TRUE)を指定すると、すべての<br>SNMP リクエストを受け入れます。デス+ W-b(t-OEE です                                                                                                    |
|-----------|---|----------------------------------------------------------------------------------------------------|
| TRAP      | : | SNMPトラップの送信。指定したSNMPコミュニティーでSNMPトラッ<br>プを生成するようにします。デフォルトは無効です。トラップホストを<br>設定しても、このコマンドを実行しないとトラップは送信されません。                                                                                                    |
| INTERFACE | : | リンクアップ・ダウントラップの送信。指定したインターフェースでリ<br>ンクアップ・ダウントラップを生成するようにします。インターフェー<br>スのifIndexまたはインターフェース名を指定します。インターフェー<br>ス名で指定する場合はportX.Y(Xはラインカードを装着しているスロッ<br>トの番号、Yはラインカード上に記載されているポート番号)の形式で<br>入力します。ifIndexおよびインターフェース名は、SHOW INTERFACE<br>コマンドで確認できます。デフォルトは無効です。 |

 SNMP エージェントを有効にします。また、認証トラップをオンにして、不正な SNMP アクセスに対してトラップを発生するよう設定します。

Manager > enable snmp Enter Manager > enable snmp authenticate\_trap Enter

2 CREATE SNMP COMMUNITY コマンドで、SNMP コミュニティーを作成します。 ここでは、読み出しのみが可能なコミュニティー「viewers」を作成します。

Manager > create snmp community=viewers access=read traphost=192.168.11.5 manager=192.168.11.5 Enter

S ENABLE SNMP COMMUNITY TRAPコマンドで、トラップホストに対するトラップの送信を有効にします。

Manager > enable snmp community=viewers trap Enter

4 ENABLE INTERFACE LINKTRAP コマンドで、ポート 1.1のリンクアップ・ダウントラップの送信を有効にします。

Manager > enable interface=port1.1 linktrap Enter

**5** SHOW SNMP COMMUNITY コマンドで、SNMP モジュールの情報を表示します。

```
Manager > SHOW SNMP COMMUNITY=viewers Enter
SNMP community information:
Name ...... viewers
Access ...... read-only
Status ...... Enabled
Traps ..... Enabled
Open access ...... No
Manager ..... 192.168.11.5
Trap host ..... 192.168.11.5
```

| Name        | コミュニティー名です。                                  |
|-------------|----------------------------------------------|
| Access      | アクセス権です。read-only(読み出しのみ)/read-write(読み書き可能) |
|             | で表示します。                                      |
| Status      | コミュニティーの状態です。Enabled/Disabledで表示します。         |
| Traps       | トラップ生成の有効・無効です。Enabled/Disabled で表示します。      |
| Open access | ネットワーク管理ステーションからのアクセスです。Yes(すべてのホ            |
|             | ストからのアクセスを許可)/No(指定したネットワーク管理ステーショ           |
|             | ンからのアクセスのみ許可)で表示します。                         |
| Manager     | 本コミュニティー名でのアクセスを許可されたネットワーク管理ステー             |
|             | ションの IP アドレスです。                              |
| Trap host   | 本コミュニティーにおけるトラップ送信先の IP アドレスです。              |

**6** SHOW INTERFACE コマンドで、インターフェース(ポート 1.1)の情報を表示します。

| Manager > <b>show interface=port1.1</b> [Ent                                                                     | er                 |
|----------------------------------------------------------------------------------------------------|--------------------|
| Interfaceport1.1ifIndex2ifMTU1500ifSpeed0ifAdminStatusUpifOperStatusDownifLinkUpDownTrapEnableEnabledTrapLimit20 |                    |
| Interface Counters                                                                                               |                    |
| ifInOctets 0                                                                                                    | ifOutOctets 0      |
| ifInUcastPkts 0                                                                                                  | ifOutUcastPkts 0   |
| ifInNUcastPkts 0                                                                                                 | ifOutNUcastPkts 0  |
| ifInErrorOctets 0                                                                                                | ifOutErrorOctets 0 |

# 4.13 システムの冗長化(SYSR)

SYSR 関連のコマンドについて説明します。

- SCCを2枚装着した場合は、1枚がマスターとなり、もう1枚がスレーブ(バックアップ)となります。スイッチング負荷は両SCC間で分散されますが、CPU処理はマスターだけが行います。また、ターミナルポート(RS-232)、マネージメントポート(ETH0)はマスター側のみオンラインとなります。
- スレーブ側ターミナルポートは、ENABLE SYSTEM SYSR SLVASYN コマンドで使用可能 (オンライン)にすることもできます。このコマンドは、スレーブ側にライセンスを付与するとき などに使用します。
- マスター、スレーブ間では、システムの動作に必要なファイル(\*.rez、\*.paz、\*.cfg、
   \*.scp)がミラーされます(マスターからスレーブに必要なファイルがコピーされます)。マスター上でファイルが変更されると、変更内容がスレーブ側にも自動的に反映されます。
- ファームウェアのリリースライセンスとフィーチャー(追加機能)ライセンスはミラーされません。 それぞれのSCCに対して、個別にライセンスを有効化する必要があります。両方のSCCでライ センスを有効化しておかないと、マスター・スレーブの切り替わり時に特定の機能が動作しなく なる可能性があります。SCC2枚の構成で運用するときは、必ず両方でライセンスを有効化して ください。

SCC2枚の構成でフィーチャーライセンスを使用するには、2ライセンス分ご購入いただく必要があります。

## SYSR 情報を表示する

マスターとして動作しているスイッチコントロールカードの SYSR 関連情報を表示します。

#### 使用コマンド

SHOW SYSTEM SYSR

| Manager > <b>show system sysr</b> Enter                                     |                          |  |
|-----------------------------------------------------------------------------|--------------------------|--|
| SYSR Module Status                                                          |                          |  |
| General:<br>Acting Master<br>Slave Present<br>Debug Enabled<br>Current Slot | Yes<br>No<br>None<br>LHS |  |
| Duplicated Files:                                                           |                          |  |
| File:                                                                       | Size:                    |  |
| nvs:loadup.scp                                                              | 179                      |  |
| ipv4.cfg                                                                    | 2814                     |  |
| basic.cfg                                                                   | 1886                     |  |
| test.cfg                                                                    | 2280                     |  |
| sb251-09.paz                                                                | 318744                   |  |
| sb-251.rez                                                                  | 2627868                  |  |
| longname.lfn                                                                | 60                       |  |
| linkdown.scp                                                                | 72                       |  |
| linkup.scp                                                                  | 22                       |  |
| State Machine:                                                              |                          |  |
| Current State Normal Operations                                             |                          |  |
| Last Event                                                                  | HBTtimeOut               |  |
| Transfer in Progre                                                          | ss                       |  |

| Acting Master    | マスターとして動作しているかどうか                |
|------------------|----------------------------------|
| Slave Present    | スレーブのスイッチコントロールカードが存在するかどうか      |
| Debug Enabled    | 有効になっている SYSR 関連のデバッグオプション       |
| Current Slot     | マスターとして動作中のスイッチコントロールカードが装着されている |
|                  | スロット。LHS(スロットA)/RHS(スロットB)で表示    |
| Duplicated Files | マスター・スレーブ間でミラーされているファイルの一覧       |
| Current State    | システム全体の状態                        |
| Last Event       | システムが処理した最新のイベント                 |

## スレーブの情報を表示する

スレーブとして動作しているスイッチコントロールカードの状態を表示します。

#### 使用コマンド

SHOW SYSTEM SYSR SLAVE

| Manager > <b>show system sysr slave</b> Enter |   |  |
|-----------------------------------------------|---|--|
| SYSR Slave Status                             |   |  |
| Messages Sent:                                | ۰ |  |
| Configuration File                            | 0 |  |
| Files Transferred                             | 0 |  |
| Messages Received:                            |   |  |
| Heart Beat                                    | 0 |  |
| Configuration Information                     | 0 |  |
| Configuration File                            | 0 |  |
| Files Transferred                             | 0 |  |
| Master Reboots                                | 0 |  |
| Current Slot                                  | - |  |
| Release Licences:                             |   |  |
| Feature Licences:                             |   |  |
|                                               |   |  |

| Message Sent              | 本製品起動後にスレーブが送信した各メッセージの数             |
|---------------------------|--------------------------------------|
| Message Received          | 本製品起動後にスレーブが受信した各メッセージの数             |
| Heart Beat                | ハートビートメッセージ数                         |
| Configuration Information | n 設定情報(CI)メッセージ数。このメッセージは、マスター・スレーブ間 |
|                           | で設定ファイルの変更を通知・確認するためのもの。本製品起動時、お     |
|                           | よび、マスター上で設定ファイルが変更されたときに、マスターからス     |
|                           | レーブに送信される。また、スレーブがマスターとして動作していると     |
|                           | きは、本来のマスターが復帰したときだけスレーブからマスターに送信     |
|                           | される                                  |
| Configuration File        | 設定ファイル(CF)メッセージ数。このメッセージは、マスター·スレー   |
|                           | ブ間のファイル転送に使われる                       |
| Files Transferred         | 転送ファイル数                              |
| Master Reboots            | スレーブが稼働状態になって以降に、マスターがリブートした回数       |
| Current Slot              | スレーブとして動作しているスイッチコントロールカードが装着されて     |
|                           | いるスロット。LHS(スロットA)かRHS(スロットB)のどちらか    |
| Release Licences          | スレーブ上で有効化されているファームウェアのリリースライセンス      |
| Feature Licences          | スレーブ上で有効化されているフィーチャーライセンス。ただし、パス     |
|                           | ワード無効のため実際には使用できないライセンスも表示されるため注     |
|                           | 意が必要                                 |

## スレーブにライセンスを付与する

スレーブに対してファームウェアのリリースライセンスやフィーチャーライセンスを付与 (有効化)します。

スレーブにリリースライセンスを付与するには、次の2つの方法があります。

- マスター側コンソールで、ENABLE SYSTEM SYSR SLVRELEASE コマンドを実行する
- スレーブ側コンソールで、ENABLE RELEASE コマンドを実行する

スレーブにフィーチャーライセンスを付与するには、次の2つの方法があります。

- マスター側コンソールで、ENABLE SYSTEM SYSR SLVFEATURE コマンドを実行する
- スレーブ側コンソールで、ENABLE FEATURE コマンドを実行する

#### マスター側コンソールでライセンスを有効にする

#### 使用コマンド

ENABLE SYSTEM SYSR SLVRELEASE=filename SLVNUMBER=release-number SLVPASSWORD=password

ENABLE SYSTEM SYSR SLVFEATURE=featurename SLVPASSWORD=password

#### パラメーター

| SLVRELEASE  | : ファームウェア(リリースファイル)名。本製品のファームウェアは、            |
|-------------|-----------------------------------------------|
|             | sb-rrr.rezまたはsb-rrr.relの形式となります。拡張子.rezは圧縮形式の |
|             | ファームウェア、.relは非圧縮形式のファームウェアです。rrrはmajor        |
|             | パージョン、minorバージョン、interimバージョンの数字をつなげたも        |
|             | のを示します。                                       |
| SLVNUMBER   | : リリース番号。x.yの形式。xはmajorバージョン。yは65536×interim  |
|             | バージョン +minor バージョンで求められます。                    |
|             | 例えば、バージョン2.0.1ならば、x=2、y=65536(65536×1+0)で、    |
|             | SLVNUMBER=2.65536 となります。                      |
| SLVPASSWORD | : リリースライセンスパスワード。                             |
| SLVFEATURE  | : フィーチャー名。                                    |
|             |                                               |

SLVPASSWORD : フィーチャーライセンスのパスワード。

マスターに接続されているコンソールターミナルから、スレーブに対してファームウェア [2.5.1]のリリースライセンスを付与(有効化)します。

SLVNUMBER パラメーターの値はx=2、y=65541(65536×1+5)で、2.65541になります。

Manager > ENABLE SYSTEM SYSR SLVRELEASE=sb-251.rez SLVNUMBER=2.65541 SLVPASSWORD=dfpcapdifhapdoif Enter

#### スレーブ側コンソールでライセンスを有効にする

#### 使用コマンド

ENABLE SYSTEM SYSR SLVASYN ENABLE RELEASE=filename NUMBER=release-number [PASSWORD=password]

#### パラメーター

| RELEASE : | : ファームウェア(リリースファイル)名。本製品のファームウェアは、            |
|-----------|-----------------------------------------------|
|           | sb-rrr.rezまたはsb-rrr.relの形式となります。拡張子.rezは圧縮形式の |
|           | ファームウェア、.relは非圧縮形式のファームウェアです。rrrはmajor        |
|           | バージョン、minorバージョン、interimバージョンの数字をつなげたも        |
|           | のを示します。                                       |
| NUMBER    | : リリース番号。x.yの形式。xはmajorバージョン。yは65536×interim  |
|           | バージョン +minor バージョンで求められます。                    |
|           | 例えば、バージョン2.0.1ならば、x=2、y=65536(65536×1+0)で、    |
|           | NUMBER=2.65536となります。                          |
| PASSWORD  | : リリースライセンスパスワード。                             |

スレーブ上のターミナルポートはデフォルトで使用できない状態(オフライン)になっていますが、マスター側コンソールでENABLE SYSTEM SYSR SLVASYNコマンドを実行すれば、使用可能状態(オンライン)になります。

Manager > ENABLE SYSTEM SYSR SLVASYN Enter

この状態でスレーブ側ターミナルポートにコンソールターミナルを接続すれば、スレーブ SCC に直接コマンドを発行できます。

2 ファームウェア「2.5.1」を有効にします。

Manager > ENABLE RELEASE=sb-251.rez NUMBER=2.65541 dfpcapdifhapdoif Enter

スレーブ上で有効化されているリリースライセンス、フィーチャーライセンスを確認する には、次の2つの方法があります。

- マスター側コンソールで、SHOW SYSTEM SYSR SLAVE コマンドを実行する。
- Feature Licences欄には、パスワード無効のため実際には使用できないライセンスも表示されます。スレーブ上で有効なフィーチャーライセンスを完全に確認するには、スレーブ側コンソールで SHOW FEATURE コマンドを実行してください。
- スレーブ側コンソールで、SHOW RELEASEコマンド、SHOW FEATUREコマンド を実行する。
   あらかじめ、マスター側コンソールでENABLE SYSTEM SYSR SLVASYNコマン ドを実行し、スレーブ側ターミナルポートをオンラインにしておく必要があります。
## 4.14 アラームの設定

特定のイベントが発生したときにアラームを起動し、イベントを通知する機能について説 明します。

アラームには、メジャー(Major)とマイナー(Minor)の2種類があり、それぞれについて、 どのイベントが発生したらアラームを起動するかを設定できます。

アラームを起動させるイベントには、次のものがあります。メジャー、マイナーの各ア ラームにこれらのイベントを関連付けることで、イベント発生時に該当するアラームを起 動させることができます。

以下の説明は、次のような仮定で行います。

- アラーム「MINOR」に、イベント「FANTRAYSTATUS」と「PSUSTATUS」を関 連付ける(ファントレイまたは電源ユニットから障害通知を受けた場合に、マイナー アラームが起動)
- アラーム「MAJOR」に、イベント「PORTSTATUS」(対象ポート 1.1~ 1.4)を関 連付ける(ポート 1.1~ 1.4 のいずれかのポートがリンクダウンした場合に、メ ジャーアラームが起動)

#### 使用コマンド

ADD ALARM={MAJOR | MINOR} EVENT={MANAGERLOGIN | FANTRAYPRESENCE | FANTRAYSTATUS | PORTSTATUS | PSUSTATUS | TEMPFIXED | TEMPSETTABLE } [,...] [PORT=port-list] SHOW ALARM

#### パラメーター

| ALARM | : アラーム種別。                              |
|-------|----------------------------------------|
| EVENT | : 監視対象イベント(詳細は別表を参照)。カンマ区切りで複数指定が可能    |
|       | です。監視対象のイベントが1つでも発生すると、該当するアラームが       |
|       | 起動されます。                                |
| PORT  | : PORTSTATUSイベントの監視対象となるスイッチポート。EVENTパ |
|       | ラメーターに PORTSTATUS を指定した場合のみ有効かつ必須です。   |

## 4.14 アラームの設定

| イベント            | 発生条件(上段)/解除条件(下段)                    |
|-----------------|--------------------------------------|
| MANAGERLOGIN    | Manager レベル以上のユーザーがログインした            |
|                 | Manager レベル以上のユーザーがすべてログアウトした        |
| FANTRAYPRESENCE | ファントレイが外されてから20秒以上経過した               |
|                 | ファントレイが装着された                         |
| FANTRAYSTATUS   | ファントレイから障害通知を受けた                     |
|                 | ファントレイイの障害通知が止んだ                     |
| PORTSTATUS      | 監視対象ポートがリンクダウンした                     |
|                 | 監視対象ポートがリンクアップした                     |
| PSUSTATUS       | 電源ユニットから障害通知を受けた                     |
|                 | 電源ユニットの障害通知が止んだ                      |
| TEMPFIXED       | スイッチコントロールカードの CPU 温度が 90℃ (固定値)を超えた |
|                 | スイッチコントロールカードの CPU 温度が 90℃を下回った      |
| TEMPSETTABLE    | スイッチコントロールカードのCPU温度がユーザー設定値*を超えた     |
|                 | スイッチコントロールカードのCPU温度がユーザー設定値を下回った     |
|                 |                                      |

※ SET SYSTEM TEMPTHRESHOLD コマンドで設定

メジャーアラームにポート 1.1~1.4のリンクステータスのイベントを追加します。
 対象ポートは PORT パラメーターで指定します。

Manager > add alarm=major event=portstatus port=1.1-1.4 Enter

2 マイナーアラームにファントレイと電源ユニットステータスのイベントを追加します。

Manager > add alarm=minor event=fantraystatus,psustatus [Enter]

3 SHOW ALARM コマンドでアラーム情報を表示します。

```
Manager > show alarm Enter
System alarms
 Minor alarm: NOT ACTIVE
 Description ..... -
 Enabled ..... Yes
 Manual activation ..... No
 Reset time ..... 60s (default)
 Currently reset ..... No
 Alarm events of interest:
   FANTRAYSTATUS
                  (fan tray fan stalled or faulty)
                  (power supply fault)
   PSUSTATUS
 Alarm conditions:
   No alarm conditions for this alarm
 Counters:
   Last counter reset ..... counters never reset
   Alarm event indications seen ..... 1
   Clearing event indications seen ... 0
   Alarm event conditions created .... 0
   Alarm event conditions cleared .... 0
   Alarm resets ..... 0
   Alarm activations ..... 1
   Alarm deactivations ..... 1
   Alarm reactivations ..... 0
Major alarm: NOT ACTIVE
 Description .....
 Enabled ..... Yes
 Manual activation ..... No
 Reset time ..... 60s (default)
 Currently reset ..... No
 Alarm events of interest:
                  (one of following ports is down)
   PORTSTATUS
    1.1-1.4
 Alarm conditions:
   No alarm conditions for this alarm
 Counters:
   Last counter reset ..... counters never reset
   Alarm event indications seen ..... 1
   Clearing event indications seen ... 0
   Alarm event conditions created .... 0
   Alarm event conditions cleared .... 0
   Alarm resets ..... 0
   Alarm activations ..... 1
   Alarm deactivations ..... 1
   Alarm reactivations ..... 0
 _____
```

## 4.14 アラームの設定

| Minor alarm             | マイナーアラームの状態。起動中(***** ACTIVE *****)か停止中(NOT |
|-------------------------|---------------------------------------------|
|                         | ACTIVE)のどちらか                                |
| Major alarm             | メジャーアラームの状態。起動中(***** ACTIVE *****)か停止中(NOT |
|                         | ACTIVE)のどちらか                                |
| Description             | アラームの説明文字列(SET ALARM コマンドの DESCRIPTION パラ   |
|                         | メーターで指定したもの)                                |
| Enabled                 | アラームの有効(Yes)・無効(No)                         |
| Manual activation       | アラームが手動で起動されたかどうか(ACTIVATE ALARMコマンドで       |
|                         | 起動されたかどうか)。手動起動(Yes)のときは、起動日時も表示され          |
|                         | ති                                          |
| Reset time              | リセットタイマー設定値(SET ALARM コマンドの RESETTIME パラ    |
|                         | メーター)                                       |
| Currently reset         | アラームが一時停止(reset)状態にあるかどうか。一時停止状態(Yes)の      |
|                         | ときは、リセットタイマーの残り時間(一時停止が解除されるまでの時            |
|                         | 間)も表示される                                    |
| Alarm events of intere  | st該当アラームの監視対象イベント一覧。1行に1つずつ、イベント名と          |
|                         | 簡単な説明が表示される                                 |
| Alarm conditions        | 監視対象イベントのうち、現在alarm(発生)状態にあるものの一覧。1         |
|                         | 行に1つずつ、イベント名と最初にalarm状態に遷移した日時が表示さ          |
|                         | れる                                          |
| Counters                | 該当アラームの統計カウンター一覧                            |
| Last counter reset      | 前回カウンターがリセットされた日時                           |
| Alarm event indication  | s seen イベント発生(alarm状態への遷移)回数(監視対象でないイベント    |
|                         | も含む)                                        |
| Clearing event indicati | ons seen イベント解除(reset状態への遷移)回数(監視対象でないイ     |
|                         | ベントも含む)                                     |
| Alarm event conditions  | s created 監視対象イベント発生(alarm 状態への遷移)回数        |
| Alarm event conditions  | s cleared 監視対象イベント解除(reset 状態への遷移)回数        |
| Alarm resets            | アラーム一時停止回数(RESET ALARM コマンド実行回数)            |
| Alarm activations       | アラーム起動回数(一時停止後の再起動も含む)                      |
| Alarm deactivations     | アラーム停止回数(一時停止を含む)                           |
| Alarm reactivations     | アラーム再起動回数(一時停止後のリセットタイマー満了による再起動)           |

監視対象イベントの発生により起動したアラームを一時的に停止させるには、RESET ALARMコマンドを使用します。一時停止したアラームは、一定の時間(SET ALARMコ マンドの RESETTIME パラメーター)が経過すると再び起動状態に戻ります。

Manager > RESET ALARM=MAJOR Enter

アラームはメジャー、マイナーともデフォルトで有効になっています。アラームを無効に するには、DISABLE ALARMコマンドを使用します。無効化されたアラームはイベント が発生しても起動しません。

Manager > **DISABLE ALARM=MAJOR** Enter

# 5

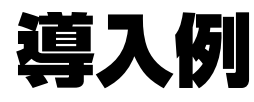

この章では、本製品を使用した基本的な構成を3つ例に挙げ、設 定の要点とコマンド入力の手順を説明しています。

# 5.1 IP ホストとしての基本設定

本製品はご購入時の状態で、レイヤー2スイッチとして機能するよう設定されています。 単なるスイッチとして使うだけであれば、設置、接続後電源を入れるだけで、特に設定は 必要ありません。ただし、Telnetによるログインや、SNMPによる管理をしたいときは、 本製品に IP アドレスを割り当てる必要があります。

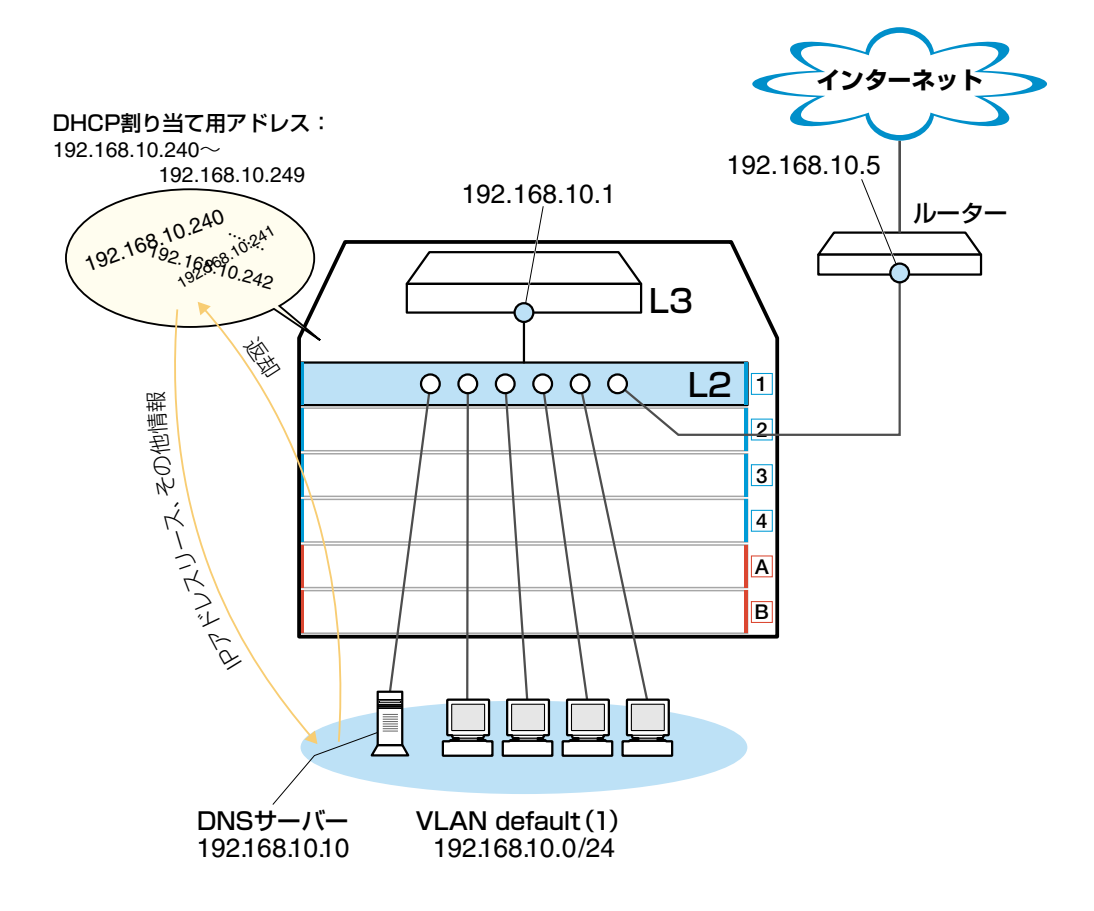

図1 「IPホストとしての基本設定」構成例

#### 準備

1 設置、接続を完了し、本製品に電源を入れます。

#### ログイン

2 本製品のターミナルポートに接続したコンソールターミナルから、本製品にログインします。ユーザー名は「manager」、初期パスワードは「friend」です。

login: **manager** Enter Password: **friend** Enter (表示されません)

#### IP の設定

遠隔管理(SNMP、Telnet)のためにIPアドレスを設定します。本製品に設定されているIP アドレス(IPインターフェース)が1つの場合、レイヤー3スイッチ(ルーター)としては動 作しません。

**3** IP モジュールを有効にします。

```
Manager > enable ip Enter
Info (1005287): IP module has been enabled.
```

4 VLAN default に IP アドレスを割り当てます。ご購入時の状態ではすべてのポート がVLAN defaultに所属しており、ただちにレイヤー2スイッチとして機能するよう 設定されています。VLAN default に IP アドレスを設定することにより、Telnet な どにより他のホストから本製品自身へのアクセスが可能となります。

```
Manager > add ip interface=vlan-default ipaddress=192.168.10.1
mask=255.255.255.0 Enter
```

Info (1005275): interface successfully added.

5 ここまでで入力した設定内容を確認してみましょう。現在の設定はSHOW CONFIG DYNAMIC コマンドで見ることができます。DYNAMIC パラメーターに「=IP」「=SYSTEM」などの値を指定すると、該当の機能(モジュール)に関する設定だけを表示することができます。

```
Manager > show config dynamic=ip Enter
#
# IP configuration
#
enable ip
add ip int=vlan1 ip=192.168.10.1
```

「vlan-default」は、VLAN ID 「vlan1」に展開されます(VLAN defaultにはVLAN ID 「1」が割り当てられています)。手順4のコマンドは、VLAN ID を使用して、次の ように入力することもできます。

```
Manager > add ip interface=vlan1 ipaddress=192.168.10.1
mask=255.255.255.0 Enter
```

## 5.1 IPホストとしての基本設定

#### 時刻設定・パスワード変更・設定保存

運用管理のために時刻を設定し、セキュリティーを確保するために初期パスワードを変更 します。本製品に対して行った設定を設定スクリプトファイルとして保存し、再起動した ときに現在の設定を再現するために、起動スクリプトとして指定します。

6 時刻を設定します。時刻はログ出力時などにタイムスタンプとして使用されます。一度時刻の設定をすれば、再度設定する必要はありません(内蔵時計用の電池によって現在時刻が保持されます)。

```
Manager > set time=13:30:00 date=06-jun-2003 Enter
```

```
System time is 13:30:00 on Friday 06-Jun-2003.
```

NTP による時刻の同期も可能です。

◎照 CD-ROM「コマンドリファレンス」/「運用・管理」の「NTP」

7 ユーザー「manager」のパスワードを変更します。「Confirm:」の入力を終えても、 コマンドプロンプトが表示されない場合は、Enterキーを押してください。ここでは 新しいパスワードとして「openENDS」を仮定します。セキュリティーを確保する ために、初期パスワードは必ず変更してください(変更後のパスワードは忘れないよ うに注意してください)。

Manager > set password Enter

```
Old password: friend Enter(表示されません)
New password: openENDS Enter (表示されません)
Confirm: openENDS Enter (表示されません)
```

 8 現在の設定を設定スクリプトファイルとして保存します。ここでは、ファイル名を 「test01.cfg」と仮定します。実際に保存された設定スクリプトの内容は、SHOW FILE=test01.cfgコマンドで見ることができます。

```
Manager > create config=test01.cfg Enter
```

```
Info (1049003): Operation successful.
```

9 保存した設定スクリプトファイルを、起動スクリプトとして指定します。

```
Manager > set config=test01.cfg Enter
```

```
Info (1049003): Operation successful.
```

### DHCP サーバーを設定する

「IP ホストとしての基本設定」に対して、下記の設定を追加することにより、本製品を DHCP サーバーとして動作させることができます。

**1** DHCP サーバー機能を有効にします。

Manager > enable dhcp Enter

**2** DHCP ポリシーを作成し、「base」という名を付けます。

Manager > create dhcp policy=base lease=7200 Enter

Info (1070003): Operation successful.

3 DHCP クライアントに提供する IP パラメーターを設定します。ポリシー「base」には以下の情報を設定します。

| サブネットマスク            | 255.255.255.0 |
|---------------------|---------------|
| DNS サーバーの IP アドレス   | 192.168.10.10 |
| <u>ルーターのIP アドレス</u> | 192.168.10.5  |

Manager > add dhcp policy=base subnet=255.255.255.0
dnsserver=192.168.10.10 router=192.168.10.5 Enter

```
Info (1070003): Operation successful.
```

セカンダリーDNS サーバーの情報も加える場合、 「DNSSERVER=192.168.10.10,192.168.20.11」のように、IPアドレスをカンマで 区切り羅列します(カンマの前後にスペースは入れません)。

上記以外にもさまざまな設定情報をクライアントに提供することができます。詳細 は ADD DHCP POLICY コマンドの説明をご覧ください。なお、提供された情報を 使うかどうかはクライアントの実装によります。

4 DHCP クライアントに割り当てる IP アドレスの範囲を指定します。ここでは、 192.168.10.240~192.168.10.249の10アドレスを割り当てます。

Manager > create dhcp range=baseip policy=base ip=192.168.10.240
number=10 Enter

Info (1070003): Operation successful.

## 5.1 IPホストとしての基本設定

5 DHCP サーバーに関する情報は、SHOW DHCP/SHOW DHCP POLICY/SHOW DHCP RANGE コマンドで確認できます。また、ここまでで入力したDHCP に関連 する設定コマンドは、SHOW CONFIG DYNAMIC=DHCPコマンドで確認できます。 下記に SHOW DHCP POLICY コマンドの画面例を示します。

```
Manager > show dhcp policy Enter
DHCP Policies
Name: base
Base Policy: none
01 subnetmask ..... 255.255.255.0
03 router .... 192.168.10.5
06 dnsserver .... 192.168.10.10
51 leasetime ..... 7200
```

6 追加した設定を保存するために、現在指定されている起動スクリプトに上書きします。

```
Manager > create config=test01.cfg Enter
Info (1049003): Operation successful.
```

## 本例の設定スクリプトファイル

前述の設定手順を実行することによって、作成、保存される設定スクリプトファイルを示します。SET TIMEコマンドのように、コマンドプロンプトに対して入力したコマンドのすべてが、設定スクリプトファイルとして保存されるわけではないという点に注意してください。

```
# IP configuration
enable ip
add ip int=vlan1 ip=192.168.10.1
# DHCP configuration - Post IP
enable dhcp
create dhcp poli="base" lease=7200
add dhcp poli="base" subn=255.255.255.0
add dhcp poli="base" rou=192.168.10.5
add dhcp poli="base" dnss=192.168.10.10
create dhcp ran="baseip" poli="base" ip=192.168.10.240 num=10
```

# 5.2 レイヤー3スイッチとしての基本設定

本製品をレイヤー3スイッチ(ルーター)として動作するように設定します。 以下の説明では、スロット1にラインカード「AT-SB4311(10BASE-T/100BASE-TX× 48)」が装着されているものと仮定します。

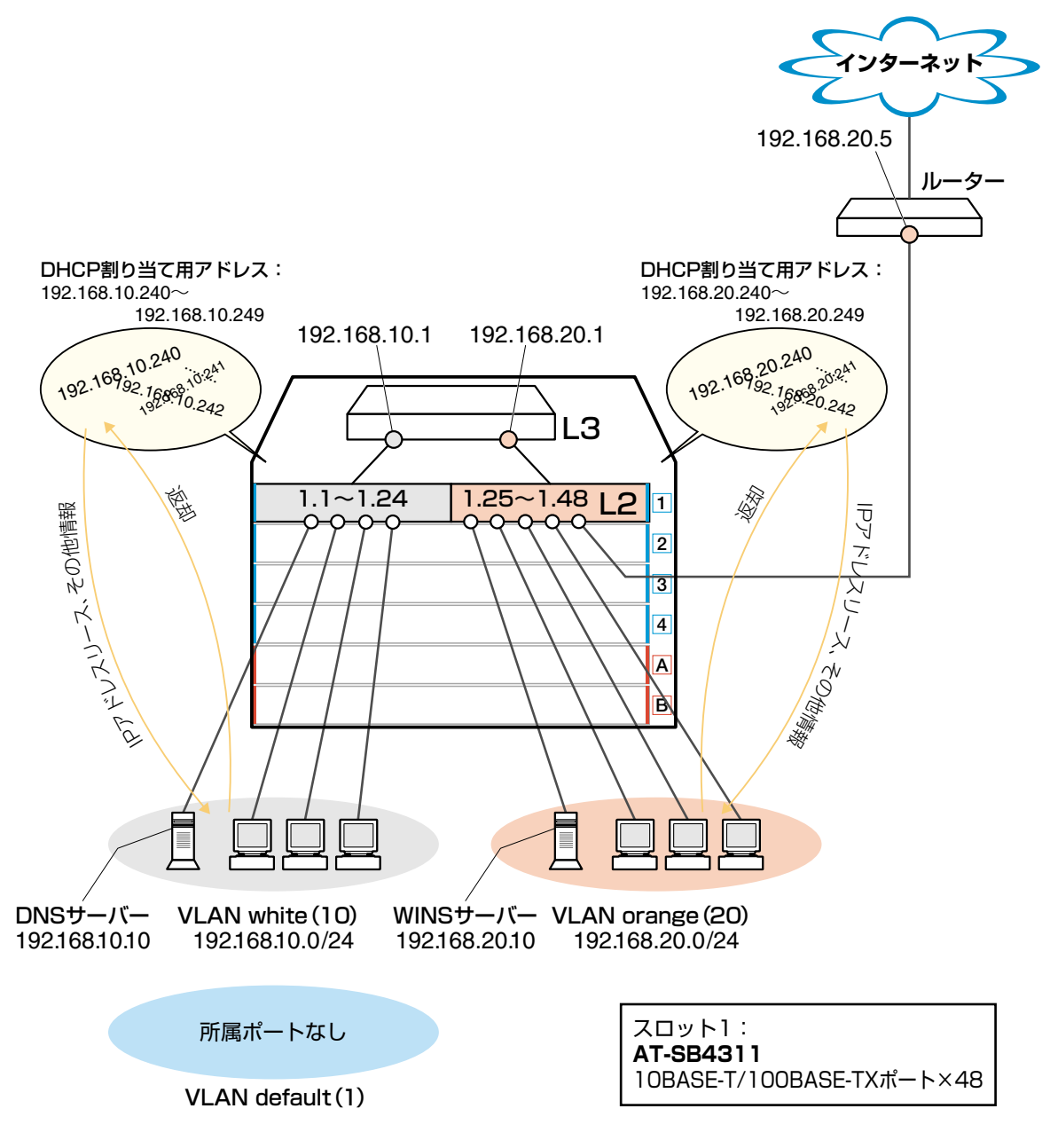

図2 「レイヤー3スイッチとしての基本設定」構成例

## 5.2 レイヤー3スイッチとしての基本設定

#### 準備

1 設置、接続を完了し、本製品に電源を入れます。

#### ログイン

2 本製品のターミナルポートに接続したコンソールターミナルから、本製品にログインします。ユーザー名は「manager」、初期パスワードは「friend」です。

login: **manager** Enter Password: **friend** Enter (表示されません)

#### VLAN の設定

 3 VLANを作成します。VLAN作成時には、VLAN名とVLAN ID(VID)を割り当てる 必要があります。VLAN名は任意の文字列(ただし、先頭は数字以外)、VID は2~ 4078の範囲の任意の数値です(1はVLAN defaultに割り当てられています)。ここ では、VLAN名として「white」、「orange」、VIDとしてそれぞれ「10」、「20」を仮 定します。

```
Manager > create vlan=white vid=10 Enter
Info (1089003): Operation successful.
Manager > create vlan=orange vid=20 Enter
Info (1089003): Operation successful.
```

4 それぞれの VLAN にポートを割り当てます。ここでは VLAN white に対してポート
 1.1~1.24 を、VLAN orange に対してポート 1.25~1.48 を割り当てると仮定します。

```
Manager > add vlan=white port=1.1-1.24 Enter
Info (1089003): Operation successful.
Manager > add vlan=orange port=1.25-1.48 Enter
Info (1089003): Operation successful.
```

5 VLAN情報を確認してみましょう。現在の設定はSHOW VLANコマンドで見ることができます。VLAN defaultのポート(Untagged ports)に「None」が表示されています。これは、ポートを VLAN default 以外の VLAN に割り当てると、そのポートは自動的にVLAN defaultから削除されるためです。逆に、例えばVLAN orangeからポート 1.48を削除すると(DELETE VLAN=orange PORT=1.48)、ポート 1.48はVLAN default に戻ります。

Manager > **show vlan** Enter VLAN Information . . . . . . . . . . . . . . . . . Name ..... default Identifier ..... 1 Status ..... static Type ..... Port-based Untagged ports .... None Tagged ports ..... None Port associations .. None Spanning Tree ..... default Trunk ports ..... None Mirror port ..... None Broadcast limit .... None Multicast limit .... None Attachments: Module Format Discrim MAC address Protocol \_\_\_\_\_ \_ \_ \_ \_ \_ \_ \_ \_ \_ GARP Spanning tree 802.2 42 Name ..... white Identifier ..... 10 Status ..... static Type ..... Port-based Untagged ports ..... 1.1-1.24 Tagged ports ..... None Port associations .. 1.1-1.24 Spanning Tree ..... default Trunk ports ..... None Mirror port ..... None Broadcast limit .... None Multicast limit .... None Attachments: Protocol Format Discrim MAC address Module \_\_\_\_\_ GARPSpanning tree802.242IPIPEthernet0800IPARPEthernet0806 ------Name ..... orange Identifier ..... 20 Status ..... static Type ..... Port-based Untagged ports .... 1.25-1.48 Tagged ports ..... None Port associations .. 1.25-1.48 Spanning Tree ..... default Trunk ports ..... None Mirror port ..... None Broadcast limit .... None Multicast limit .... None Attachments: Format Discrim MAC address Module Protocol -----GARPSpanning tree802.242IPIPEthernet0800IPARPEthernet0806 \_ -----\_\_\_\_\_

VLAN を削除する場合は、DESTROY VLAN コマンドを実行します(例えば DE-STROY VLAN=*orange*)。ただし、該当のVLANにポートが割り当てられている場 合、あらかじめ所属するポートのすべてを削除してからでなければ削除できません (DELETE VLAN=*orange* PORT=ALL)。

## 5.2 レイヤー3スイッチとしての基本設定

#### IP の設定

「VLANの設定」で作成した VLAN white、orange に IP アドレスを割り当てます。レイ ヤー3スイッチ(ルーター)として動作させるには、2つ以上の VLAN が必要です。

**6** IP モジュールを有効にします。

Manager > enable ip Enter

Info (1005287): IP module has been enabled.

**7** VLAN white、orange に IP アドレスを割り当てます。

```
Manager > add ip interface=vlan-white ipaddress=192.168.10.1
mask=255.255.255.0 Enter
Info (1005275): interface successfully added.
Manager > add ip interface=vlan-orange ipaddress=192.168.20.1
mask=255.255.255.0 Enter
Info (1005275): interface successfully added.
```

VLANにIPアドレスを割り当てると、VLAN whiteとorange間はレイヤー3スイッ チング(ルーティング)され、通信が可能となります。SHOW IP ROUTEコマンドで ルーティングテーブルを確認することができます。

| Manager > <b>show</b> | ip route En   | ter         |           |            |
|-----------------------|---------------|-------------|-----------|------------|
| IP Routes             |               |             |           |            |
| Destination           | Mask          | NextHop     | Interface | Age        |
|                       | Type Poli     | cy Protocol | Metrics   | Preference |
|                       |               |             |           |            |
| 192.168.10.0          | 255.255.255.0 | 0.0.0.0     | vlan10    | 102        |
|                       | direct O      | interface   | 1         | 0          |
| 192.168.20.0          | 255.255.255.0 | 0.0.0.0     | vlan20    | 78         |
|                       | direct 0      | interface   | 1         | 0          |

また、割り当てたIPアドレスに対してTelnetを実行し、本製品にログインすること もできます。Telnetで指定するIPアドレスは、「192.168.10.1」と「192.168.20.1」 のどちらでもかまいません。 8 デフォルトルートを設定します。デフォルトルートとは、「最終到達点までの経路が 不明なパケット」を配送してくれるルーターまでの経路です。図2の例では、イン ターネットに向かうパケット、すなわちVLAN white、orange以外のネットワーク アドレスを持つパケットを配送してくれるルーターまでの経路です。

デフォルトルートを設定するには、ADD IP ROUTEコマンドのROUTE、MASKパ ラメーターに「0.0.0.0」を指定します(この場合 MASK パラメーターは省略可)。 INTERFACEパラメーターにはデフォルトゲートウェイ(ルーター)のあるVLANを、 NEXTHOP パラメーターにはデフォルトゲートウェイの IP アドレスを指定します。

```
Manager > add ip route=0.0.0.0 mask=0.0.0.0 interface=vlan-orange
nexthop=192.168.20.5 Enter
```

Info (1005275): IP route successfully added.

Manager > **show ip route** Enter IP Routes ------Interface Age Metrics Preference Destination Mask NextHop Type Policy Protocol \_\_\_\_\_ 0.0.0.0 192.168.20.5 vlan20 0.0.0.0 178 direct 0 static 1 360 192.168.10.0 255.255.255.0 0.0.0.0 vlan10 394 direct 0 interface 1 0 192.168.20.0 0.0.0.0 255.255.255.0 vlan20 370 0 direct 0 interface 1 \_\_\_\_\_

ルーティングテーブルは、次のようになります。

## 5.2 レイヤー3スイッチとしての基本設定

#### 時刻設定・パスワード変更・設定保存

運用管理のために時刻を設定し、セキュリティーを確保するために初期パスワードを変更 します。本製品に対して行った設定を設定スクリプトファイルとして保存し、再起動した ときに現在の設定を再現するために、起動スクリプトとして指定します。

9 時刻を設定します。時刻はログ出力時などにタイムスタンプとして使用されます。一度時刻の設定をすれば、再度設定する必要はありません(内蔵時計用の電池によって現在時刻が保持されます)。

```
Manager > set time=13:30:00 date=06-jun-2003 Enter
```

```
System time is 13:30:00 on Friday 06-Jun-2003.
```

NTP による時刻の同期も可能です。

◎照 CD-ROM「コマンドリファレンス」/「運用・管理」の「NTP」

10 ユーザー「manager」のパスワードを変更します。「Confirm:」の入力を終えても、 コマンドプロンプトが表示されない場合は、Enterキーを押してください。ここでは 新しいパスワードとして「openENDS」を仮定します。セキュリティーを確保する ために、初期パスワードは必ず変更してください(変更後のパスワードは忘れないよ うに注意してください)。

Manager > set password Enter

```
Old password: friend Enter (表示されません)
New password: openENDS Enter (表示されません)
Confirm: openENDS Enter (表示されません)
```

11 現在の設定を設定スクリプトファイルとして保存します。ここでは、ファイル名を 「test01.cfg」と仮定します。実際に保存された設定スクリプトの内容は、SHOW FILE=test01.cfgコマンドで見ることができます。

```
Manager > create config=test01.cfg Enter
Info (1049003): Operation successful.
```

12 保存した設定スクリプトファイルを、起動スクリプトとして指定します。

```
Manager > set config=test01.cfg Enter
```

```
Info (1049003): Operation successful.
```

## DHCP サーバーを設定する(複数サブネット)

「レイヤー3スイッチとしての基本設定」に対して、下記の設定を追加することにより、本製品をDHCPサーバーとして動作させることができます。

**1** DHCP サーバー機能を有効にします。

```
Manager > enable dhcp Enter
```

2 「base」という名のDHCPポリシーを作成し、VLAN white、orange共通のパラメー ターをまとめます。

Manager > create dhcp policy=base lease=7200 Enter

Info (1070003): Operation successful.

3 DHCPクライアントに提供するIP設定パラメーターを設定します。ポリシー「base」 には、両VLANに共通な以下の情報を設定します。デフォルトゲートウェイはVLAN ごとに異なるため、ここでは設定しません。

| サブネットマスク               | 255.255.255.0  |
|------------------------|----------------|
| DNS サーバーの IP アドレス      | 192.168.10.10  |
| WINS サーバー(NBNS)のIPアドレン | ス192.168.20.10 |

Manager > add dhcp policy=base subnet=255.255.255.0
dnsserver=192.168.10.10 nbnameserver=192.168.20.10 Enter

Info (1070003): Operation successful.

セカンダリーDNS サーバーの情報も加える場合、 「DNSSERVER=192.168.10.10,192.168.20.11」のように、IPアドレスをカンマで 区切り羅列します(カンマの前後にスペースは入れません)。

上記以外にもさまざまな設定情報をクライアントに提供することができます。詳細 は ADD DHCP POLICY コマンドの説明をご覧ください。なお、提供された情報を 使うかどうかはクライアントの実装によります。

## 5.2 レイヤー3スイッチとしての基本設定

4 次に、VLANごとのDHCPポリシーを作成します。INHERITパラメーターで、共通の設定情報を持つDHCPポリシー「base」をベースポリシーとして継承させます。

```
Manager > create dhcp policy=white lease=7200 inherit=base Enter
Info (1070003): Operation successful.
Manager > create dhcp policy=orange lease=7200 inherit=base Enter
Info (1070003): Operation successful.
```

5 VLAN ごとに異なる情報(デフォルトゲートウェイアドレス)を各ポリシーに追加します。

Manager > add dhcp policy=white router=192.168.10.1 Enter
Info (1070003): Operation successful.
Manager > add dhcp policy=orange router=192.168.20.1 Enter
Info (1070003): Operation successful.

6 DHCP クライアントに割り当てる IP アドレスの範囲をポリシーごとに指定します。 VLAN whiteのDHCP クライアントには 192.168.10.240~192.168.10.249の 10 アドレスを、VLAN orangeのDHCP クライアントには 192.168.20.240~ 192.168.20.249の 10 アドレスを割り当てます。

```
Manager > create dhcp range=whiteip policy=white ip=192.168.10.240
number=10 Enter
Info (1070003): Operation successful.
Manager > create dhcp range=orangeip policy=orange ip=192.168.20.240
number=10 Enter
```

- Info (1070003): Operation successful.
- 7 追加した設定を保存するために、現在指定されている起動スクリプトに上書きします。

```
Manager > create config=test01.cfg Enter
Info (1049003): Operation successful.
```

## VLAN 間でネットワークコンピューターが見えるようにする

NetBIOSのブロードキャストパケットは、レイヤー3スイッチ(ルーター)を越えることが できないため、レイヤー3スイッチの向こうに存在するネットワークコンピューターは Windows 2000 [デスクトップ]の [マイネットワーク]内 [近くのコンピュータ] (Windows 98は「ネットワークコンピュータ」)に表示されません。 UDPブロードキャストヘルパーを有効にすることにより、VLAN間で相互にNetBIOSの ブロードキャストを転送し、例えば VLAN white、orange に属するすべてのコンピュー ターが [近くのコンピュータ] に表示されるようにすることができます。

1 UDP ブロードキャストヘルパー機能を有効にします。

Manager > enable ip helper Enter

Info (1005287): IP HELPER has been enabled.

2 VLAN white 側で受信した NetBIOS ブロードキャストを、VLAN orange 側に再ブロードキャストするように設定します。また、VLAN orange側で受信したNetBIOSブロードキャストを、VLAN white側に再ブロードキャストするように設定します。

Manager > add ip helper destination=192.168.20.255
interface=vlan-white port=netbios Enter

Info (1005275): IP HELPER entry successfully added.

Manager > add ip helper destination=192.168.10.255
interface=vlan-orange port=netbios Enter

Info (1005275): IP HELPER entry successfully added.

また、VLAN whiteにWindows NT Serverドメインコントローラ「192.168.10.100」 が属しており、VLAN whiteではwhiteに属するコンピューター(ドメインコントロー ラを含む)のみを[近くのコンピュータ]に表示させ、VLAN orangeではorangeに 属するコンピューターとドメインコントローラを表示させるようにするには、上記 の2つのコマンドの代わりに次のコマンドを入力します。

```
Manager > add ip helper destination=192.168.10.100
interface=vlan-orange port=netbios Enter
```

```
Info (1005275): IP HELPER entry successfully added.
```

## 5.2 レイヤー 3スイッチとしての基本設定

3 追加した設定を保存するために、現在指定されている起動スクリプトに上書きします。

Manager > create config=test01.cfg Enter

Info (1049003): Operation successful.

#### IP マルチキャストの設定をする

VLANにストリーミングサーバーなどマルチキャストを使用するホストが存在し、VLAN white、orangeに属する視聴者に情報を配信する場合は、次の設定を追加します。

1 グループメンバー管理のため IGMP を有効にします。

```
Manager > enable ip igmp Enter
WARNING: IGMP Snooping is active, L3FILT is activated
Info (1005003): Operation successful.
```

2 各 VLAN インターフェースで IGMP を有効にします。

```
Manager > enable ip igmp interface=vlan-white Enter
Info (1005003): Operation successful.
Manager > enable ip igmp interface=vlan-orange Enter
Info (1005003): Operation successful.
```

**3** マルチキャスト経路制御プロトコル DVMRP を有効にします。

Manager > enable dvmrp Enter

Info (1005003): Operation successful.

4 各 VLAN インターフェースで DVMRP を有効にします。

```
Manager > add dvmrp interface=vlan-white Enter
Info (1005275): DVMRP interface successfully added.
Manager > add dvmrp interface=vlan-orange Enter
Info (1005275): DVMRP interface successfully added.
```

**5** 追加した設定を保存するために、現在指定されている起動スクリプトに上書きします。

```
Manager > create config=test01.cfg [Enter]
```

Info (1049003): Operation successful.

#### 本例の設定スクリプトファイル

前述の設定手順を実行することによって、作成、保存される設定スクリプトファイルを示します。

```
# VLAN general configuration
create vlan="white" vid=10
create vlan="orange" vid=20
# VLAN port configuration
add vlan="white" port=1.1-1.24
add vlan="orange" port=1.25-1.48
# IP configuration
enable ip
add ip int=vlan10 ip=192.168.10.1
add ip int=vlan20 ip=192.168.20.1
add ip rou=0.0.0.0 mask=0.0.0.0 int=vlan20 next=192.168.20.5
ena ip igmp
ena ip igmp int=vlan10
ena ip igmp int=vlan20
enable ip helper
add ip helper port=137 int=vlan20 destination=192.168.10.255
add ip helper port=138 int=vlan20 destination=192.168.10.255
add ip helper port=137 int=vlan10 destination=192.168.20.255
add ip helper port=138 int=vlan10 destination=192.168.20.255
#DVMRP configuration
enable dvmrp
add dvmrp interface=vlan10
add dvmrp interface=vlan20
# DHCP configuration - Post IP
enable dhcp
create dhcp poli="base" lease=7200
add dhcp poli="base" subn=255.255.25.0
add dhcp poli="base" dnss=192.168.10.10
add dhcp poli="base" nbna=192.168.20.10
create dhcp poli="orange" lease=7200 inh="base"
add dhcp poli="orange" rou=192.168.20.1
create dhcp poli="white" lease=7200 inh="base"
add dhcp poli="white" rou=192.168.10.1
create dhcp ran="orangeip" poli="orange" ip=192.168.20.240 num=10
create dhcp ran="whiteip" poli="white" ip=192.168.10.240 num=10
```

#### コンピューターにおけるデフォルトゲートウェイ

VLAN orangeには、ルーター(1つはレイヤー3スイッチ)が2つあります。VLAN orange に属するコンピューターに設定するデフォルトゲートウェイには、2つのルーターのどちら を設定してもかまいません。例えば、コンピューターにデフォルトゲートウェイとして 192.168.20.1が設定されている場合、コンピューターは192.168.20.1に向かってインター ネット宛のパケットを送信しますが、本製品によって192.168.20.5に転送されます。

# 5.3 タグ VLAN によるスイッチ間接続

オフィスが別々のフロアに分かれており、それぞれのフロアにVLAN white、orangeを存 在させたいような場合は、タグ VLAN を使用すると便利です(図3)。 タグ VLANを使用すれば、VLANが複数のスイッチをまたがる構成でも、スイッチ間を1 本のケーブルで接続することができます。

以下の説明は、スロット1にラインカード「AT-SB4311(10BASE-T/100BASE-TX × 48)」を、スロット4にラインカード「AT-SB4411A(1000BASE-T × 8)」を装着した 本製品2台が、それぞれ5階(5F)と4階(4F)に設置されていると仮定します。最初に5F の本製品に設定するコマンド、次に4Fを示します。

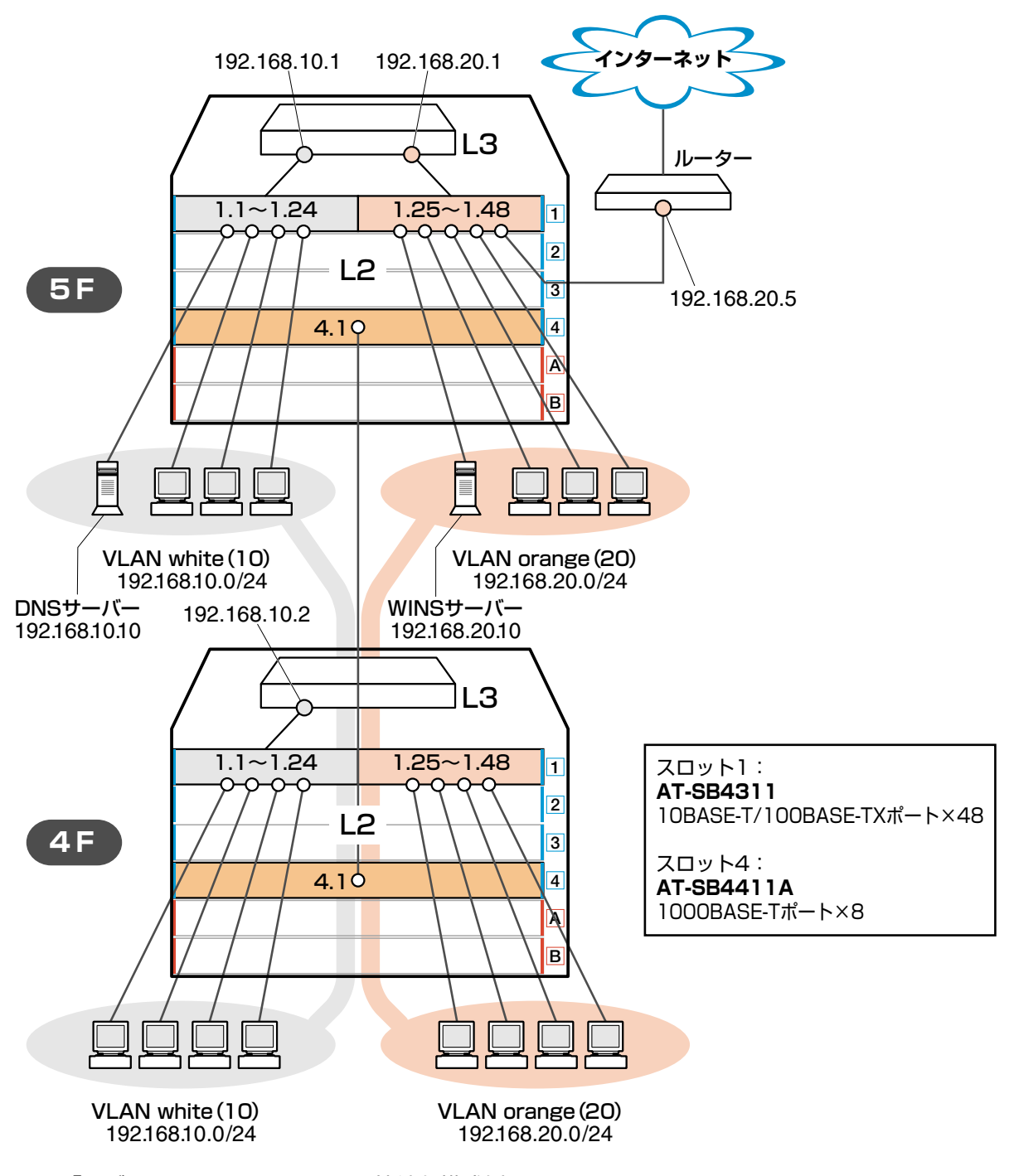

図3 「タグ VLAN によるスイッチ間接続」構成例

#### 準備

1 設置、接続を完了し、本製品に電源を入れます。

#### ログイン

2 本製品のターミナルポートに接続したコンソールターミナルから、本製品にログインします。ユーザー名は「manager」、初期パスワードは「friend」です。

```
login: manager Enter
Password: friend Enter (表示されません)
```

#### システム名の設定

3 管理をしやすくするために、本製品にシステム名を設定します。システム名を設定 すると、プロンプトにシステム名が表示されるようになります。5Fの本製品に次の コマンドを入力します。

```
Manager > set system name="5F" Enter
Info (1034003): Operation successful.
Manager 5F>
```

4Fの本製品に次のコマンドを入力します。

```
Manager > set system name="4F" Enter
Info (1034003): Operation successful.
Manager 4F>
```

#### VLAN の設定

 VLAN を作成します。VLAN 作成時には、VLAN 名と VLAN ID(VID)を割り当てる 必要があります。VLAN 名は任意の文字列(ただし、先頭は数字以外)、VID は2~ 4078の範囲の任意の数値です(1は VLAN default に割り当てられています)。ここ では、VLAN 名として「white」、「orange」、VID としてそれぞれ「10」、「20」を仮 定します。

```
Manager 5F> create vlan=white vid=10 Enter
Info (1089003): Operation successful.
Manager 5F> create vlan=orange vid=20 Enter
Info (1089003): Operation successful.
```

## 5.3 タグ VLAN によるスイッチ間接続

4Fにも同じコマンドを入力します。5Fと4Fには、同じVLAN IDを設定しなけれ ばなりません。一方、VLAN 名は個々のスイッチ内でしか意味を持たないため、ス イッチごとで異なっていてもかまいませんが、混乱を避けるために通常は同じにし ます。

5FのそれぞれのVLANにポートを割り当てます。ここでは「white」に対してポート 1.1~1.24 を、「orange」に対してポート 1.25~1.48 を割り当てると仮定します。

```
Manager 5F> add vlan=white port=1.1-1.24 Enter
Info (1089003): Operation successful.
Manager 5F> add vlan=orange port=1.25-1.48 Enter
Info (1089003): Operation successful.
```

4Fにも同じコマンドを入力します。ここでは、4Fも5Fと同じ構成でポートを割り 当てると仮定します。

6 5Fのポート4.1を、タグ付きポートとして設定し、VLAN white、orangeの両方に 所属するようにします。

```
Manager 5F> add vlan=white port=4.1 frame=tagged Enter
Info (1089003): Operation successful.
Manager 5F> add vlan=orange port=4.1 frame=tagged Enter
Info (1089003): Operation successful.
```

4Fにも同じコマンドを入力します。

7 VLAN情報を確認してみましょう。ポート4.1は、タグなしポートとしてVLAN default に属したままとなります。他にも VLAN default 所属のポートが存在し、トラフィックが流れている場合、ポート 4.1 にも VLAN default のブロードキャストパケットが送出されます。これが望ましくない場合、DELETE VLAN=default PORT=4.1 コマンドを実行してください。

Manager 5F> show vlan Enter VLAN Information \_\_\_\_\_ Name ..... default Identifier ..... 1 Status ..... static Type ..... Port-based Untagged ports ..... 4.1-4.8 Tagged ports ..... None Port associations .. 4.1-4.8 Spanning Tree ..... default Trunk ports ..... None Mirror port ..... None Broadcast limit .... None Multicast limit .... None Attachments: Format Discrim MAC address Module Protocol ----------GARP Spanning tree 802.2 42 \_\_\_\_\_ Name ..... white Identifier ..... 10 Status ..... static Type ..... Port-based Untagged ports ..... 1.1-1.24 Tagged ports ..... 4.1 Port associations .. 1.1-1.24 Spanning Tree ..... default Trunk ports ..... None Mirror port ..... None Broadcast limit .... None Multicast limit .... None Attachments: Module Protocol Format Discrim MAC address \_\_\_\_\_ GARP Spanning tree 802.2 42 \_ Ethernet 0800 Ethernet 0806 ΙP IP \_ ARP ΤP \_\_\_\_\_ Name ..... orange Identifier ..... 20 Status ..... static Type ..... Port-based Untagged ports .... 1.25-1.48 Tagged ports ..... 4.1 Port associations .. 1.25-1.48 Spanning Tree ..... default Trunk ports ..... None Mirror port ..... None Broadcast limit .... None Multicast limit .... None Attachments: Protocol Format Discrim MAC address Module -----Spanning tree 802.2 42 GARP Ethernet 0800 IP ΤP ARP Ethernet 0806 ΙP -----\_\_\_\_\_

## 5.3 タグ VLAN によるスイッチ間接続

#### IP の設定

5Fにレイヤー3スイッチング(ルーティング)を行わせます。4Fはレイヤー2スイッチン グ動作を行います。

**8** 5FのIPモジュールを有効にします。

```
Manager 5F> enable ip Enter
```

Info (1005287): IP module has been enabled.

4F でも同じコマンドを入力します。

9 5FのVLAN white、orangeにIPアドレスを割り当てます。

```
Manager 5F> add ip interface=vlan-white ipaddress=192.168.10.1
mask=255.255.255.0 Enter
Info (1005275): interface successfully added.
Manager 5F> add ip interface=vlan-orange ipaddress=192.168.20.1
mask=255.255.255.0 Enter
```

Info (1005275): interface successfully added.

4FにはVLAN whiteにのみIPアドレスを設定しておきます。このIPアドレスは、本 製品の遠隔管理のために設定しておくものであり、レイヤー3スイッチング(ルー ティング)のために使用されません。

```
Manager 4F> add ip interface=vlan-white ipaddress=192.168.10.2
mask=255.255.255.0 Enter
```

Info (1005275): interface successfully added.

VLANにIPアドレスを割り当てると、VLAN whiteとorange間はレイヤー3スイッ チング(ルーティング)され、通信が可能となります。SHOW IP ROUTEコマンドで ルーティングテーブルを確認することができます。

```
Manager 5F> show ip route Enter
IP Routes
-----
         Mask NextHop
                             Interface
Destination
                                              Age
          Type Policy Protocol
                                 Metrics Preference
             192.168.10.0 255.255.255.0 0.0.0.0
                                 vlan10
                                               34
          direct 0
                     interface
                                 1
                                                0
          255.255.255.0
192.168.20.0
                     0.0.0.0
                                                7
                                  vlan20
                     interface
          direct 0
                                  1
                                                0
                     . . . . . . . . . . . . . .
```

134

10 5Fに対してデフォルトルートを設定します。デフォルトルートとは、「最終到達点までの経路が不明なパケット」を配送してくれるルーターまでの経路です。図3の例では、インターネットに向かうパケット、すなわちVLAN white、orange以外のネットワークアドレスを持つパケットを配送してくれるルーターまでの経路です。

デフォルトルートを設定するには、ADD IP ROUTEコマンドのROUTE、MASKパ ラメーターに「0.0.0.0」を指定します(この場合MASKパラメーターは省略可)。IN-TERFACE パラメーターにはデフォルトゲートウェイ(ルーター)のある VLAN を、 NEXTHOP パラメーターにはデフォルトゲートウェイの IP アドレスを指定します。

Manager 5F> add ip route=0.0.0.0 mask=0.0.0.0 interface=vlan-orange nexthop=192.168.20.5 Enter

Info (1005275): IP route successfully added.

| Manager 5F> show ip route Enter |               |              |           |            |
|---------------------------------|---------------|--------------|-----------|------------|
| IP Routes                       |               |              |           |            |
| Destination                     | Mask          | NextHop      | Interface | Age        |
|                                 | Type Policy   | Protocol     | Metrics   | Preference |
|                                 |               |              |           |            |
| 0.0.0.0                         | 0.0.0.0       | 192.168.20.5 | vlan20    | 4          |
|                                 | direct 0      | static       | 1         | 360        |
| 192.168.10.0                    | 255.255.255.0 | 0.0.0        | vlan10    | 90         |
|                                 | direct 0      | interface    | 1         | 0          |
| 192.168.20.0                    | 255.255.255.0 | 0.0.0        | vlan20    | 63         |
|                                 | direct 0      | interface    | 1         | 0          |
|                                 |               |              |           |            |

ルーティングテーブルは、下記のようになります。

4Fはレイヤー2スイッチとして動作するので、デフォルトゲートウェイの設定は行いません。

## 5.3 タグ VLAN によるスイッチ間接続

#### 時刻設定・パスワード変更・設定保存

運用管理のために時刻を設定し、セキュリティーを確保するために初期パスワードを変更 します。本製品に対して行った設定を設定スクリプトファイルとして保存し、再起動した ときに現在の設定を再現するために、起動スクリプトとして指定します。

11 時刻を設定します。時刻はログ出力時などにタイムスタンプとして使用されます。一度時刻の設定をすれば、再度設定する必要はありません(内蔵時計用の電池によって現在時刻が保持されます)。

```
Manager 5F> set time=13:30:00 date=06-jun-2003 Enter
```

System time is 13:30:00 on Friday 06-Jun-2003.

4Fにも同じコマンドを入力します。

NTP による時刻の同期も可能です。

☑ CD-ROM「コマンドリファレンス」/「運用・管理」の「NTP」

12 ユーザー「manager」のパスワードを変更します。「Confirm:」の入力を終えたとき、 コマンドプロンプトが表示されない場合は、Enterキーを押してください。ここでは 新しいパスワードとして「openENDS」を仮定します。セキュリティーを確保する ために、初期パスワードは必ず変更してください(変更した場合、パスワードは忘れ ないように注意してください)。

Manager 5F> set password Enter

```
Old password: friend Enter (表示されません)
New password: openENDS Enter (表示されません)
Confirm: openENDS Enter (表示されません)
```

4Fにも同じコマンドを入力します。

**13**入力した設定を設定スクリプトファイルとして保存します。ここでは、ファイル名を「test01.cfg」と仮定します。実際に保存された設定スクリプトの内容はSHOW FILE=*test01.cfg*コマンドで見ることができます。

```
Manager 5F> create config=test01.cfg Enter
Info (1049003): Operation successful.
```

4Fにも同じコマンドを入力します。

14 保存した設定スクリプトファイルを、起動スクリプトとして指定します。

```
Manager 5F> set config=test01.cfg Enter
```

Info (1049003): Operation successful.

4F にも同じコマンドを入力します。

#### DHCP サーバーを設定する

図3の環境で本製品のDHCPサーバーを使用する場合、5Fに対して、前述の「DHCPサーバーを設定する(複数サブネット)」を追加してください。5Fではなく4Fに対してこの設定を追加しても、DHCPサーバーは動作しますが、レイヤー3スイッチとして動作している5Fに設定を追加する方が管理が簡単です。

#### VLAN 間でネットワークコンピューターが見えるようにする

VLAN white、orangeに存在するすべてのコンピューターが「近くのコンピュータ」に表示されるようにする場合は、レイヤー3スイッチとして動作している 5F に対して、前述の「VLAN間でネットワークコンピューターが見えるようにする」の設定を追加してください。

#### IP マルチキャストの設定をする

VLANにストリーミングサーバーなどマルチキャストを使用するホストが存在し、VLAN white、orangeに存在する視聴者に情報を配信する場合は、レイヤー3スイッチとして動作している 5F に対して、前述の「IPマルチキャストの設定をする」の設定を追加してください。

## 本例の設定スクリプトファイル

前述の設定手順を実行することによって、作成、保存される設定スクリプトファイルを示します。

#### ○ 5F

```
# SYSTEM configuration
set system name="5F"
# VLAN general configuration
create vlan="white" vid=10
create vlan="orange" vid=20
# VLAN port configuration
add vlan="white" port=1.1-1.24
add vlan="orange" port=1.25-1.48
add vlan="orange" port=4.1 frame=tagged
add vlan="orange" port=4.1 frame=tagged
# IP configuration
enable ip
add ip int=vlan10 ip=192.168.10.1
add ip int=vlan20 ip=192.168.20.1
add ip rou=0.0.00 mask=0.0.00 int=vlan20 next=192.168.20.5
```

#### $\bigcirc$ 4F

```
# SYSTEM configuration
set system name="4F"
# VLAN general configuration
create vlan="white" vid=10
create vlan="orange" vid=20
# VLAN port configuration
add vlan="white" port=1.1-1.24
add vlan="orange" port=1.25-1.48
add vlan="orange" port=4.1 frame=tagged
add vlan="orange" port=4.1 frame=tagged
# IP configuration
enable ip
add ip int=vlan10 ip=192.168.10.2
```

# 6

# 付録

この章では、トラブル解決、ソフトウェアのバージョンアップ、 WindowsのハイパーターミナルとTelnetアプリケーションの 使用方法について説明しています。

# 6.1 困ったときに

本製品の使用中に何らかのトラブルが発生したときの解決方法を紹介します。

#### 自己診断テストの結果を確認する

本製品は自己診断機能を備えています。異常発生時には起動メッセージにエラー内容が表示されます。

#### 自己診断テストの実行

セルフテストは次のような場合に実行されます。

- 電源を入れたとき
- リセットボタンを押して再起動したとき
- RESTART REBOOT コマンドで再起動したとき
- 致命的なエラーによって自動的に再起動したとき

#### メッセージ表示

正常な起動時には次のようなメッセージが表示されます。

```
INFO: Self tests beginning.
INFO: RAM test beginning.
PASS: RAM test, 131072k bytes found.
INFO: BBR tests beginning.
PASS: BBR test, 512k bytes found.
INFO: Self tests complete.
INFO: Downloading switch software.
Force EPROM download (Y) ?
INFO: Initial download successful.
INFO: Executing configuration script <test01.cfg>
INFO: Switch startup complete
```

起動メッセージは、下記の4つに分類されて表示されます。

○ INFO 起動プロセスが表示されます

○ PASS テストが問題なく終了したことを意味し、結果が表示されます

- ERROR テストでエラーが発生したことを意味し、エラー内容が表示されますが起動プロセスは続行されます
- FAIL テストで致命的なエラーが発生したことを意味し、起動プロセスは中断されます

起動メッセージは、本製品にTelnetでログインしているときは表示されません。

#### ブートオプション

自己診断テスト終了直後、画面にEPROMから強制ブートを実行するためのオプションが 表示されます。

Force EPROM download (Y) ?

このメッセージが表示されている間に 🗹キーを押すと、初期状態のEPROM(パッチなし) をロードして、本製品を起動することができます。

#### 表示内容と対処方法

INFO: Self tests beginning.

コードローダーのテストが開始されます。

INFO: RAM tests beginning.

RAMのテストが開始されます。

PASS: RAM test, 131072k bytes found.

RAM テストが問題なく終了しました。メモリー容量が表示されます。

ERROR: RAM test 5. Error address = 00345678

上記のアドレスでRAMテストにエラーが発生しました。RAMテストは成功するま で繰り返されます。上記の例では、5回目のRAMテストを示しています。エラーが 続く場合は、メモリーシステムに欠陥がありますので、アライドテレシス サポート センターまでご連絡ください。

INFO: BBR tests beginning.

バッテリーのテストが開始されます。

PASS: BBR test, 512k bytes found.

バッテリーのサイズ・ロケーションテストが問題なく終了しました。バッテリーサイズが表示されます。

FAIL: BBR test, Error address = 12345678

上記のアドレスでバッテリーのロケーションテストにエラーが発生しました。バッ テリーシステムを交換する必要がありますので、アライドテレシス サポートセン ターまでご連絡ください。

FAIL: BBR test, only 16k bytes found バッテリーのサイズ・ロケーションテストは終了しましたが、ソフトウェアを動作さ せるために必要な最小値を下回っています。バッテリーシステムを交換する必要が ありますので、アライドテレシス サポートセンターまでご連絡ください。

INFO: Self tests complete.

自己診断テストが終了しました。

INFO: Downloading switch software. ROMからソフトウェアとベクトルテーブルのダウンロードが開始されます。 ERROR: Code load retried. FAIL: Code load failed. ROMからRAMへのコードのロード中にエラーが発生しました。ロードは数回繰り 返されます。各回でエラーが発生すると、ERRORが表示されます。 再試行が最大回数に達した場合はFAILが表示されます。 INFO: Initial download successful. ダウンロードが完了し、ソフトウェアが起動します。 INFO: Executing configuration script <test01.cfg> 起動スクリプトが読み込まれ、ファイルに記述されたコマンドが実行されます。ス クリプト上で異常が検出された場合は、ERROR メッセージが表示されます。 INFO: Switch startup complete 起動プロセスがすべて終了しました。この時点で本製品は基本的なスイッチング動 作を行うことができます。

#### LED 表示を確認する

LEDの状態を観察してください。LEDの状態は問題解決に役立ちますので、お問い合わせの前にどのように表示されるかを確認してください。

LEDは、スイッチコントロールカード、ラインカード、電源ユニットの各モジュールに用 意されています。

**診照** 27ページ [LED 表示]

#### ログを確認する

本製品が生成するログを見ることにより、原因を究明できる場合があります。 SHOW LOG コマンドで、RAM上に保存されたログレベル3(INFO)以上のメッセージを 見ることができます。

Manager > show log Enter
Date/Time S Mod Type SType Message
02 12:57:39 4 ENCO ENCO STAC STAC SW Initialised
02 12:57:46 7 SYS REST NORM Router startup, ver 2.5.1-00, 13-Dec-2002, Clock
Log: 20:07:26 on 01-Apr-2003
02 13:02:50 4 CH MSG ERROR Parameter "counters" not recognised
02 13:05:43 4 CH MSG ERROR Unknown command " show"

### トラブル例

#### 電源ケーブルを接続しても POWER PRESENT LED が点灯しない(電源ユニット)

電源ケーブルが正しく接続されていますか

#### 電源コンセントには、電源が供給されていますか

別の電源コンセントに接続して確認してください。

#### 正しい電源ケーブルを使用していますか

6スロットシャーシはAC100-240Vで動作します。ケーブルは電源ユニットに同梱 されているAC100V用の電源ケーブルを使用してください。10スロットシャーシは AC200-240Vで動作します。ケーブルはシャーシに同梱されているAC200V用の電 源ケーブルを使用してください。

#### ケーブルを接続しても LINK/ACT LED が点灯しない(ラインカード)

#### ラインカードがシャーシに正しく取り付けられていますか

SHOW SYSTEM コマンドでラインカードが正しく認識されているか確認してくだ さい。認識されていない場合は、付属のインストレーションガイドを参照の上、正 しい手順で取り付けなおしてください。

▶ 86 ページ 「モジュールの確認」

接続先の機器の電源は入っていますか

ネットワークインターフェースカードに障害はありませんか

通信モードは接続先の機器と通信可能な組み合わせに設定されていますか SET SWITCH PORTコマンドでポートの通信モードを設定することができます。接 続先の機器を確認して、通信モードが正しい組み合わせになるように設定してくだ さい。なお、1000BASE-SXポートはオートネゴシエーションによる通信のみをサ ポートしています。

正しい光ファイバーケーブルを使用していますか(100BASE-FX/1000BASE-SXポート) 〇 光ファイバーケーブルのタイプ

マルチモードファイバーの場合、コア/クラッド径が50/125 $\mu$ m、または62.5/125 $\mu$ mのものを使用してください。

○ 光ファイバーケーブルの長さ

ケーブル長は、100BASE-FXの場合最大2000m、1000BASE-SXの場合最大550m と規定されています。ただし、1000BASE-SXポートは、使用する光ファイバーケー ブルの「コア径」や「伝送帯域」によって伝送距離が異なりますので、ご注意くだ さい。

図 39 ページ「ネットワーク機器を接続する」

**光ファイバーケーブルは正しく接続されていますか(1000BASE-SX ポート)** 光ファイバーケーブルは2本で1対になっています。本製品のTXを接続先の機器の RX に、本製品のRX を接続先の機器のTX に接続してください。

#### 正しい UTP ケーブルを使用していますか

#### (10BASE-T/100BASE-TX/1000BASE-Tポート)

○ UTP ケーブルのカテゴリー

10BASE-T の場合はカテゴリー3以上、100BASE-TX の場合はカテゴリー5、 1000BASE-Tの場合はエンハンスド・カテゴリー5のUTPケーブルを使用してくだ さい。

○ UTP ケーブルのタイプ

通信モードがオートネゴシエーションの場合は、接続先のポートの種類(MDI/MDI-X)にかかわらず、ストレート / クロスどちらのケーブルタイプでも使用することができます。

通信モードをオートネゴシエーション以外に設定した場合はMDI-Xとなりますので、 ケーブルタイプに注意してください。接続先のポートがMDIの場合はストレートタ イプ、接続先のポートが MDI-Xの場合はクロスタイプのケーブルを使用します。

○ UTP ケーブルの長さ

10BASE-T/100BASE-TX/1000BASE-Tのケーブル長は最大100mと規定されています。
#### スイッチコントロールカードの FAULT LED は点灯していませんか

システムに異常が発生した場合は、FAULT LEDが点灯したままになります。リセットボタンを押す、RESTART REBOOT コマンドを実行する、電源スイッチをオフ→ オンするなどして本製品を再起動してください。

#### LINK/ACT LED は点灯するが、通信できない

#### ポートが無効(DISABLED)に設定されていませんか

SHOW SWITCH PORTコマンドでポートステータス(Status)を確認してください。

#### コンソールターミナルに文字が表示されない / 文字が入力できない

#### マスターのスイッチコントロールカードのターミナルポートに接続していますか ターミナルポート(RS-232)は、マスターとして動作しているカード(MASTER LED が点灯している方)しか使用できません。

#### 正しい RS-232 ケーブルを使用していますか

シャーシに同梱のRS-232 ストレートケーブルを使用してください。

#### 通信ソフトウェアを2つ以上同時に起動していませんか

通信ソフトウェアを複数起動すると、COMポートにおいて競合が起こり、通信できない、または不安定になるなどの障害が発生します。

#### 通信ソフトウェアの設定内容(通信条件)は正しいですか

本製品を接続している COM ポート名と、通信ソフトウェアで設定している COM ポート名が一致しているか確認してください。

また、通信速度が本製品と通信ソフトウェアで一致しているかを確認してください。

#### コンソールターミナルで文字化けする

#### 本製品と通信ソフトウェアで通信速度が一致していますか

スイッチコントロールカードのターミナルポート(RS-232)とコンソールターミナル のシリアルポートの通信速度(ボーレート)が一致しているか確認してください。異 なる速度に設定されていると、文字化けを起こします。本製品ターミナルポートの 速度はデフォルトでAUTO(オートボーレート)が設定されており、通常、本製品は コンソールターミナル側の速度を判断し自動的に速度を合わせます。ただし、コン ソールターミナル側の速度が19200を超える場合は、オートボーレートが正常に機 能しないので注意が必要です。本製品ターミナルポートの速度はSET ASYNコマン ドで変更できます。

通信ソフトウェアのエンコードはシフト JIS(SJIS)に設定されていますかHELP コマンドの実行結果(オンラインヘルプ)はシフト JIS で日本語表示されます。

#### 文字入力モードは英数半角モードになっていますか

全角文字や半角カナは入力しないでください。通常、AT互換機ではAltキーを押し ながら[全角/半角]キーを押して入力モードの切り替えを行います。

## 6.2 バージョンアップ

弊社は、改良(機能拡張、不具合修正など)のために、予告なく本製品のソフトウェアの バージョンアップやパッチレベルアップを行うことがあります。ここでは、最新のソフト ウェアの入手方法、本製品へのダウンロードのしかたについて説明します。

#### 準備するもの

本製品のバージョンアップには、下記のものが必要です。

- セットアップツール
   TFTPによりファームウェアなどのファイルを、本製品にダウンロードするツールです。弊社ホームページがら入手できます。
- ソフトウェアセット

下記のファイルを圧縮してひとつのファイルにしたものです。場合によっては、パッ チファイルのみの提供となります(□で記載した部分は、バージョン、パッチに依 存)。

○ ファームウェアファイル(sb-□□□.rez)

○ パッチファイル(sb □□□ - □□ .paz)

○ ヘルプファイル(help.hlp)

○ バージョンアップ情報ファイル(swthinf.ini)

- Windows 95/98/Me/2000/XP、Windows NT が動作するコンピューター セットアップツールを実行します。
- リリースノート 機能拡張、不具合修正などについて記載されたPDFファイルです。重要な情報が記 載されていますので、必ずご覧ください。弊社ホームページがら入手できます。
- バージョンアップ手順書
   バージョンアップのしかたが記載されたPDFファイルです。弊社ホームページがら
   入手できます。

### 最新ソフトウェアセットの入手方法

最新のソフトウェアセット(ファームウェアファイルやパッチファイル)は、弊社ホーム ページ(「サポート」のページ)から入手することができます。

http://www.allied-telesis.co.jp/

### ファイルのバージョン表記

○ ファームウェアファイル

ファームウェアファイルのバージョンは、ピリオドで区切られた3桁の数字で 「major.minor.interim」(例:2.5.1)の形式で表されます。「major」はメジャーバー ジョン番号、「minor」はマイナーバージョン番号です。「interim」は不具合修正な どのために提供されていたパッチがファームウェアに反映された時点で加算されま す。

ファームウェアは、「sb-rrr.rez」というファイル名で提供されます。「sb-」で始ま り、「rrr」は「major.minor.interim」からピリオドを取り除いた3桁の数字です(例: sb-251.rez)

○ パッチファイル

パッチは、ファームウェアに対する暫定的な修正のために使用されます。 パッチファイルは「sbrrr-pp.paz」というファイル名で提供されます。「sb」で始ま り、「rrr」はパッチの対象となるファームウェアのバージョン番号、「pp」はパッチ 番号を示します(例: sb251-09.paz)。

最新のパッチファイルは、パッチ番号「01」からの修正内容をすべて含む形式で提供されます。対象となるファームウェアに適用できるパッチファイルは1つだけです。

# 6.3 ハイパーターミナルの設定

コンソールターミナルとして、Windows 95/98/Me/2000/XP、Windows NTに標準装備のハイパーターミナルを使用する例を示します。 (RS-232 ストレートケーブルは、COM1 に接続すると仮定します。)

Windows Me をご使用の場合

「ハイパーターミナル」をあらかじめインストールしておく必要があります。 [スタート] ボタンをクリックし、[設定] をポイントします。次に [コントロールパネル] をク リックし、[アプリケーションの追加と削除] アイコンをダブルクリックします。 [Windows ファイル] タブをクリックし、[ファイルの種類] ボックスで [通信] をクリックし ます。次に [詳細] をクリックし、[ファイルの種類] ボックスで [ハイパーターミナル] のチェッ クボックスをオンにして、[OK] をクリックします。[アプリケーションの追加と削除のプロパ ティ] ダイアログボックスの [OK] をクリックします。 これで [ハイパーターミナル] がインストールされます。

1 ハイパーターミナルを起動します。

Windows 95の場合 - [スタート] ボタンをクリックし、[プログラム] をポイントします。次 に [アクセサリ] をポイントし、[ハイパーターミナル] をクリックします。次に Hypertrm.exe をダブルクリックします。

Windows 98 の場合 - [スタート] ボタンをクリックし、[プログラム] をポイントします。次 に [アクセサリ] をポイントし、[通信] をポイントします。次に [ハイパーターミナル] をク リックし、Hypertrm.exe をダブルクリックします。

Windows Me/2000/XPの場合 - [スタート] ボタンをクリックし、[プログラム(すべてのプログラム)] をポイントします。次に [アクセサリ] をポイントし、[通信] をポイントします。次に [ハイパーターミナル] をクリックします。

Windows NT の場合 - [スタート] ボタンをクリックし、[プログラム] をポイントします。次 に [アクセサリ] をポイントし、[ハイパーターミナル] をクリックします。

2 [接続の設定] ダイアログボックスが表示されます。[名前] ボックスで名前を入力 し、[アイコン] ボックスでアイコンを選んで、[OK] をクリックします。 モデムのインストールをするかどうかを問うダイアログボックスが表示された場合 は、[いいえ] をクリックします。

### 6.3 ハイパーターミナルの設定

#### **3** 接続方法を設定します。

Windows 95の場合- [電話番号] ダイアログボックスが表示されます。 [接続方法] ボックスで、[Com1 ヘダイレクト] を選択して、[OK] をクリックします。

Windows 98/Me/2000 の場合 - [接続の設定] ダイアログボックスが表示されます。 [接続方法] ボックスで、[Com1 ヘダイレクト] を選択して、[OK] をクリックします。

Windows XP の場合 - [接続の設定] ダイアログボックスが表示されます。 [接続方法] ボックスで、[COM1] を選択して、[OK] をクリックします。

Windows NT の場合 - [接続の設定] ダイアログボックスが表示されます。 [ポートの設定] タブの [接続方法] ボックスで、[COM1] を選択して、[OK] をクリックしま す。

「COM1のプロパティ」ダイアログボックスが表示されます。
 各項目を下図のように設定して、[OK]をクリックします。
 (下の画面は Windows 98の場合)

| сом1のプロパティ                         | 1                              | × |
|------------------------------------|--------------------------------|---|
| ホートの設定                             |                                | _ |
|                                    |                                |   |
| ビット/秒( <u>B</u> ):                 | 9600                           |   |
| <u>ም ት</u> ይርምት                    | 8                              |   |
| ለ划ティ( <u>P</u> ):                  | : tal.                         |   |
| ストッフ <sup>*</sup> ビット( <u>S</u> ): | 1                              |   |
| 7日一制御( <u>F</u> ):                 | · /\-トʰウェア                     |   |
|                                    |                                |   |
| 詳細設定(4)                            | 標準に戻す( <u>R</u> )              |   |
|                                    | OK <b>キャンセル</b> 更新( <u>e</u> ) |   |

**5** 「XXXX-ハイパーターミナル(HyperTerminal)」のような、手順2で設定した名前の ウィンドウが表示されます。

[ファイル] メニューの [プロパティ] をクリックします。次に [設定] タブをクリッ クし、各項目を下図のように設定し([エンコード方法] は [シフト JIS] を選択)、 [OK] をクリックします。

(下の画面は Windows 98 の場合)

| XXXXのプロパティ ?                                                               | × |  |  |  |  |
|----------------------------------------------------------------------------|---|--|--|--|--|
| 接続の設定設定                                                                    |   |  |  |  |  |
| - ファンクション キー、方向キー、Ctrl キーの使い方                                              |   |  |  |  |  |
| <ul> <li>         ・         ・         ・</li></ul>                          |   |  |  |  |  |
| - BackSpace キーの使い方                                                         |   |  |  |  |  |
| ○ Ctrl+H( <u>C</u> ) ● Delete( <u>D</u> ) ○ Ctrl+H、スペース、Ctrl+H( <u>H</u> ) |   |  |  |  |  |
| T≷n I/?/a`/(F):                                                            |   |  |  |  |  |
| マロン (VT100J マ ターミナルの設定 (S)…                                                |   |  |  |  |  |
|                                                                            |   |  |  |  |  |
|                                                                            |   |  |  |  |  |
| バッファの行数(8): 500 😑                                                          |   |  |  |  |  |
| ▶ 接続/切断時に音を3回鳴らす(P)                                                        |   |  |  |  |  |
| <u> エンコード方法 単</u> ASCI 設定(A)                                               |   |  |  |  |  |
|                                                                            |   |  |  |  |  |
|                                                                            |   |  |  |  |  |
| OK キャンセル                                                                   |   |  |  |  |  |

6 これで、設定が終わりました。 本製品に電源を入れると、自己診断テストの実行後、「login:」プロンプトが表示され ます。

140ページ「自己診断テストの結果を確認する」

# 6.4 Telnet クライアントの設定

本製品はTelnetサーバーを内蔵しているため、他のTelnetクライアントからネットワーク経由でログインすることができます。

ここでは、Windows 95/98/Me/2000/XP、Windows NTの Telnet クライアントの設定 方法を説明します。

Telnetを使用する場合は、あらかじめコンソールターミナルで本製品にIPアドレスを割り当て ておく必要があります。

「●照 73ページ「IP インターフェースの作成」

 ネットワークに合わせて TCP/IP プロトコルの環境設定を行います。
 Windows 95 の場合- [スタート] ボタンをクリックし、[設定] をポイントします。次に [コントロールパネル] をクリックし、[ネットワーク] アイコンをダブルクリックします。
 [ネットワークの設定] タブをクリックし、[現在のネットワーク構成] ボックスで [TCP/IP] を クリックします。次に [プロパティ] をクリックして、設定を行います。

Windows 98/Meの場合- [スタート] ボタンをクリックし、[設定] をポイントします。次に [コントロールパネル] をクリックし、[ネットワーク] アイコンをダブルクリックします。 [ネットワークの設定] タブをクリックし、[現在のネットワークコンポーネント] ボックスで、 [TCP/IP -> (ご使用のアダプター)]をクリックします。次に[プロパティ]をクリックして、設 定を行います。

Windows 2000の場合-[スタート] ボタンをクリックし、[設定] をポイントします。次に[コ ントロールパネル] をクリックし、[ネットワークとダイヤルアップ接続] アイコンをダブルク リックします。次に [ローカルエリア接続] を右クリックし、[プロパティ] をクリックします。 [インターネットプロトコル(TCP/IP)]をクリックし、[プロパティ]をクリックして、設定を行 います。

Windows XPの場合 - [スタート] ボタンをクリックし、[コントロールパネル] をポイントします。次に[ネットワークとインターネット接続] アイコンをクリックし、[ネットワーク接続] アイコンをクリックします。次に[ローカルエリア接続] を右クリックし、[プロパティ] をクリックします。

[インターネットプロトコル(TCP/IP)]をクリックし、[プロパティ]をクリックして、設定を行います。

Windows NT の場合- [スタート] ボタンをクリックし、[設定] をポイントします。次に[コ ントロールパネル] をクリックし、[ネットワーク] アイコンをダブルクリックします。 [プロトコル] タブをクリックし、[ネットワークプロトコル] ボックスで [TCP/IPプロトコル] をクリックします。次に [プロパティ] をクリックして、設定を行います。

各製品に添付されているマニュアルをご覧になり、IPアドレスなどを正しく設定してください。

2 Telnet クライアントを起動します。

Telnet クライアントは、Windows 95/98/Me、Windows NT の場合 Windows ア プリケーション、Windows 2000/XPの場合コマンドラインアプリケーションにな ります。

Windows 95/98/Me/NTの場合- [スタート] ボタンをクリックし、[ファイル名を指定して 実行] をクリックします。[名前] ボックスで「TELNET」と入力して、[OK] をクリックします。

Windows 2000/XPの場合- [スタート] ボタンをクリックし、[ファイル名を指定して実行] をクリックします。[名前] ボックスで「TELNET」と入力して、[OK] をクリックします。[名前] ボックスで「TELNET 192.168.200.1」のように、TELNET に続けて本製品の IP アドレスを指定することもできます。

**3** ターミナルの設定を行います。

Windows 95/98/Me・Windows NTの場合- [ターミナル] メニューの [基本設定(設定)] を クリックします。次に [エミュレーション] で [VT-100/ANSI] をクリックし、[OK] をクリッ クします([漢字コードセット] は [シフト JIS] を選択)。 (下の画面は Windows 98 の場合)

| ターミナルの設定                                                                         |                                                     |                                                           | ×                              |
|----------------------------------------------------------------------------------|-----------------------------------------------------|-----------------------------------------------------------|--------------------------------|
| -ターミナル オプション<br>「ローカル エコー(E)<br>「カーソルの点滅(B)<br>「ブロックカーソル(L)<br>「VT-100 Arrows(L) | Iミュレーション<br>● VT-100/漢字<br>● VT-52<br>● VT-100/ANSI | 漢字コードセット<br>ジフト JIS<br>JIS 漢字<br>JIS 漢字 (78)<br>日本語 EUC ▼ | ОК<br>キャンセル<br>ヘルプ( <u>H</u> ) |
| バッファ サイズ (S): 25                                                                 | フォント(E)                                             | 皆景色(ᡌ)                                                    |                                |

Windows 2000/XPの場合-次のコマンドを入力して、Enter キーを押します。x には VT100 を指定します。漢字コードセットをシフト JIS に設定するには、SET CODESET Shift JIS コマンドを実行します。

Microsoft Telnet> SET TERM x

#### 4 本製品の Telnet サーバーに接続します。

Windows 95/98/Me・Windows NT の場合 - [接続] メニューの [リモートシステム] をクリックします。次に [ホスト名] ボックスで、本製品の IP アドレスを入力し、[接続] をクリックします。

| 接続                     |                                        | × |
|------------------------|----------------------------------------|---|
| ホスト名(日):               | 190.168.200.1                          | - |
| _π*−⊦( <u>₽</u> ):     | telnet                                 | • |
| ターミナルの 種類( <u>T</u> ): | vt100                                  | - |
|                        | ====================================== |   |

Windows 2000/XPの場合-次のコマンドを入力して、Enter キーを押します。OPENに続けて本製品のIPアドレスを指定します。

Microsoft Telnet> OPEN 192.168.200.1

5 これで、設定が終わりました。
 Telnetセッションが確立すると、「TELNET session now in ESTABLISHED state」
 のメッセージの後、「login: 」プロンプトが表示されます。

**SWIGIDIAUE** 4000 耳技語日言

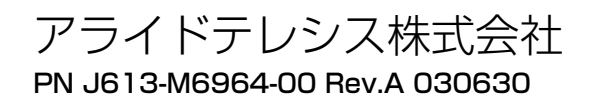